# Modicon TM3 Bus Coupler IO Configurator User Guide

EIO0000004112.03 03/2024

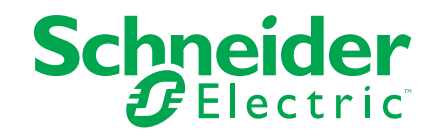

## Legal Information

The information provided in this document contains general descriptions, technical characteristics and/or recommendations related to products/solutions.

This document is not intended as a substitute for a detailed study or operational and site-specific development or schematic plan. It is not to be used for determining suitability or reliability of the products/solutions for specific user applications. It is the duty of any such user to perform or have any professional expert of its choice (integrator, specifier or the like) perform the appropriate and comprehensive risk analysis, evaluation and testing of the products/solutions with respect to the relevant specific application or use thereof.

The Schneider Electric brand and any trademarks of Schneider Electric SE and its subsidiaries referred to in this document are the property of Schneider Electric SE or its subsidiaries. All other brands may be trademarks of their respective owner.

This document and its content are protected under applicable copyright laws and provided for informative use only. No part of this document may be reproduced or transmitted in any form or by any means (electronic, mechanical, photocopying, recording, or otherwise), for any purpose, without the prior written permission of Schneider Electric.

Schneider Electric does not grant any right or license for commercial use of the document or its content, except for a non-exclusive and personal license to consult it on an "as is" basis.

Schneider Electric reserves the right to make changes or updates with respect to or in the content of this document or the format thereof, at any time without notice.

To the extent permitted by applicable law, no responsibility or liability is assumed by Schneider Electric and its subsidiaries for any errors or omissions in the informational content of this document, as well as any non-intended use or misuse of the content thereof.

# **Table of Contents**

|                                                               | _        |
|---------------------------------------------------------------|----------|
| Safety Information                                            | 5        |
| About the Book                                                | 00<br>10 |
|                                                               | 10       |
|                                                               | 10       |
| Optional I/O Expansion Modules                                | 11       |
| Supported Devices                                             | 13       |
|                                                               | 21       |
| Managing Power Consumption                                    | 25       |
| Use Cases                                                     | 27       |
| Creating a Configuration File                                 | 27       |
| Loading a Configuration File into a Bus Coupler (TM3BCEIP and |          |
| TM3BCSL)                                                      | 28       |
| Exporting Generic Configuration Files                         | 28       |
| Configuring Devices                                           | 31       |
| Configuring Bus Couplers                                      | 31       |
| Configuring TM3BCEIP Bus Couplers for EtherNet/IP             | 31       |
| Configuring TM3BCEIP Bus Couplers for Modbus TCP              | 31       |
| Configuring TM3BCSL Bus Couplers for Modbus SL                | 31       |
| Configuring TM3BCCO Bus Couplers for CANopen                  | 31       |
| Configuring TM3 Digital Modules                               | 32       |
| Configuration Tab - Configuring TM3 Digital Modules           | 32       |
| Configuring TM3 Analog Input Modules                          | 34       |
| TM3AI2H / TM3AI2HG                                            | 34       |
| TM3AI4 / TM3AI4G                                              | 36       |
| TM3AI8 / TM3AI8G                                              | 38       |
| TM3TI4 / TM3TI4G                                              | 41       |
| TM3TI4D / TM3TI4DG                                            | 45       |
| TM3TI8T / TM3TI8TG                                            | 48       |
| Configuring TM3 Analog Output Modules                         | 52       |
| TM3AQ2 / TM3AQ2G                                              | 52       |
| TM3AQ4 / TM3AQ4G                                              | 54       |
| Configuring TM3 Analog Mixed Modules                          | 56       |
| ТМЗАМ6 / ТМЗАМ6G                                              | 56       |
| TM3TM3 / TM3TM3G                                              | 60       |
| Configuring TM3 Expert Modules                                | 64       |
| TM3XTYS4                                                      | 64       |
| TM3SAC5R / TM3SAC5RG                                          | 66       |
| TM3SAF5R / TM3SAF5RG                                          | 67       |
| TM3SAFL5R / TM3SAFL5RG                                        | 69       |
| TM3SAK6R / TM3SAK6RG                                          | 71       |
| Configuring CANopen PDO Transmission Mode for Analog          |          |
| Inputs                                                        | 73       |
| Configuring CANopen PDO Transmission Mode for Analog          |          |
| Inputs                                                        | 73       |
| Loading Configuration File into a Bus Coupler (TM3BCEIP and   |          |
| TM3BCSL)                                                      | 74       |
| Loading the Configuration File into a Bus Coupler             | 74       |
| Exporting the Configuration                                   | 75       |
|                                                               |          |

| Exporting for EtherNet/IP                                      | .75  |
|----------------------------------------------------------------|------|
| Exporting for Modbus TCP / Modbus SL                           | .75  |
| Exporting for CANopen                                          | .77  |
| Memory Mapping Table (TM3BCEIP and TM3BCSL)                    | .78  |
| Memory Mapping Table                                           | .78  |
| Exporting the Memory Mapping Table                             | .81  |
| Modicon TM3 Bus Coupler Web Server                             | . 82 |
| TM3BCEIP (EtherNet/IP / Modbus TCP)                            | . 82 |
| Web Server                                                     | . 82 |
| TM3BCSL (Modbus SL)                                            | .99  |
| Web Server                                                     | .99  |
| TM3BCCO (CANopen)                                              | 111  |
| Web Server                                                     | 111  |
| Troubleshooting1                                               | 122  |
| Troubleshooting1                                               | 122  |
| Appendices1                                                    | 123  |
| Use Case Examples1                                             | 124  |
| Use Case 1: TM3BCEIP Bus Coupler, Modicon M251 Logic           |      |
| Controller and SoMachine V4.31                                 | 124  |
| Use Case 2: TM3BCSL Bus Coupler, Modicon M251 Logic Controller |      |
| and SoMachine V4.31                                            | 127  |
| Use Case 3: TM3BCEIP Bus Coupler, Modicon M340 Controller and  |      |
| EcoStruxure Control Expert V141                                | 129  |
| Use Case 4: TM3BCCO Bus Coupler, Modicon M340 Controller and   |      |
| EcoStruxure Control Expert V141                                | 132  |
| Glossary1                                                      | 135  |
| Index 1                                                        | 138  |
|                                                                |      |

# **Safety Information**

#### **Important Information**

Read these instructions carefully, and look at the equipment to become familiar with the device before trying to install, operate, service, or maintain it. The following special messages may appear throughout this documentation or on the equipment to warn of potential hazards or to call attention to information that clarifies or simplifies a procedure.

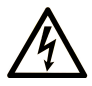

The addition of this symbol to a "Danger" or "Warning" safety label indicates that an electrical hazard exists which will result in personal injury if the instructions are not followed.

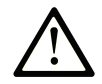

This is the safety alert symbol. It is used to alert you to potential personal injury hazards. Obey all safety messages that follow this symbol to avoid possible injury or death.

#### 

**DANGER** indicates a hazardous situation which, if not avoided, **will result in** death or serious injury.

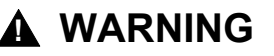

**WARNING** indicates a hazardous situation which, if not avoided, **could result in** death or serious injury.

#### 

**CAUTION** indicates a hazardous situation which, if not avoided, **could result** in minor or moderate injury.

#### NOTICE

NOTICE is used to address practices not related to physical injury.

#### **Please Note**

Electrical equipment should be installed, operated, serviced, and maintained only by qualified personnel. No responsibility is assumed by Schneider Electric for any consequences arising out of the use of this material.

A qualified person is one who has skills and knowledge related to the construction and operation of electrical equipment and its installation, and has received safety training to recognize and avoid the hazards involved.

## **About the Book**

#### **Document Scope**

This document describes how to use the TM3 Bus Coupler IO Configurator software.

#### **Validity Note**

This document has been updated for the release of the TM3 Bus Coupler IO Configurator V1.4.

#### **Available Languages of this Document**

This document is available in these languages:

- English (EIO000004112)
- French (EIO000004113)
- German (EIO0000004114)
- Spanish (EIO000004115)
- Italian (EIO0000004116)
- Chinese (EIO000004117)
- Portuguese (EIO0000004118)
- Turkish (EIO000004119)

#### **Related Documents**

| Title of Documentation                              | Reference Number   |  |
|-----------------------------------------------------|--------------------|--|
| Modicon TM3 Bus Coupler - Hardware Guide            | EIO000003635 (ENG) |  |
|                                                     | EIO000003636 (FRA) |  |
|                                                     | EIO000003637 (GER) |  |
|                                                     | EIO000003638 (SPA) |  |
|                                                     | EIO000003639 (ITA) |  |
|                                                     | EIO000003640 (CHS) |  |
|                                                     | EIO000003641 (POR) |  |
|                                                     | EIO000003642 (TUR) |  |
| Modicon TM3 Digital I/O Modules - Hardware<br>Guide | EIO000003125 (ENG) |  |
|                                                     | EIO000003126 (FRA) |  |
|                                                     | EIO000003127 (GER) |  |
|                                                     | EIO000003128 (SPA) |  |
|                                                     | EIO000003129 (ITA) |  |
|                                                     | EIO000003130 (CHS) |  |
|                                                     | EIO000003424 (POR) |  |
|                                                     | EIO000003425 (TUR) |  |

| Title of Documentation                      | Reference Number    |
|---------------------------------------------|---------------------|
| Modicon TM3 Analog I/O Modules - Hardware   | EIO000003131 (ENG)  |
| Guide                                       | EIO000003132 (FRA)  |
|                                             | EIO000003133 (GER)  |
|                                             | EIO000003134 (SPA)  |
|                                             | EIO000003135 (ITA)  |
|                                             | EIO000003136 (CHS)  |
|                                             | EIO000003426 (POR)  |
|                                             | EIO000003427 (TUR)  |
| Modicon TM3 Expert Modules - Hardware Guide | EIO000003137 (ENG)  |
|                                             | EIO000003138 (FRA)  |
|                                             | EIO000003139 (GER)  |
|                                             | EIO000003140 (SPA)  |
|                                             | EIO000003141 (ITA)  |
|                                             | EIO000003142 (CHS)  |
|                                             | EIO000003428 (POR)  |
|                                             | EIO000003429 (TUR)  |
| Modicon TM3 Safety Modules - Hardware Guide | EIO000003353 (ENG)  |
|                                             | EIO000003354 (FRA)  |
|                                             | EIO000003355 (GER)  |
|                                             | EIO000003356 (SPA)  |
|                                             | EIO000003357 (ITA)  |
|                                             | EIO000003358 (CHS)  |
|                                             | EIO000003359 (POR)  |
|                                             | EIO000003360 (TUR)  |
| TM3 Transmitter and Receiver Modules -      | EIO000003143 (ENG)  |
| Hardware Guide                              | EIO000003144 (FRE)  |
|                                             | EIO000003145 (GER)  |
|                                             | EIO000003146 (SPA)  |
|                                             | EIO000003147 (ITA)  |
|                                             | EIO000003148 (CHS)  |
|                                             | EIO000003430 (POR)  |
|                                             | EIO000003431 (TUR)  |
| Modicon TM3 Bus Coupler - Programming       | EIO000003643 (ENG)  |
| Guide (EcoStruxure Machine Expert)          | EIO000003644 (FRA)  |
|                                             | EIO0000003645 (GER) |
|                                             | EIO0000003646 (SPA) |
|                                             | EIO000003647 (ITA)  |
|                                             | EIO0000003648 (CHS) |
|                                             | EIO000003649 (POR)  |
|                                             | EIO0000003650 (TUR) |

To find documents online, visit the Schneider Electric download center (www.se.com/ww/en/download/).

#### **Product Related Information**

#### 

#### LOSS OF CONTROL

- Perform a Failure Mode and Effects Analysis (FMEA), or equivalent risk analysis, of your application, and apply preventive and detective controls before implementation.
- Provide a fallback state for undesired control events or sequences.
- · Provide separate or redundant control paths wherever required.
- Supply appropriate parameters, particularly for limits.
- Review the implications of transmission delays and take actions to mitigate them.
- Review the implications of communication link interruptions and take actions to mitigate them.
- Provide independent paths for control functions (for example, emergency stop, over-limit conditions, and error conditions) according to your risk assessment, and applicable codes and regulations.
- Apply local accident prevention and safety regulations and guidelines.<sup>1</sup>
- Test each implementation of a system for proper operation before placing it into service.

# Failure to follow these instructions can result in death, serious injury, or equipment damage.

<sup>1</sup> For additional information, refer to NEMA ICS 1.1 (latest edition), *Safety Guidelines for the Application, Installation, and Maintenance of Solid State Control* and to NEMA ICS 7.1 (latest edition), *Safety Standards for Construction and Guide for Selection, Installation and Operation of Adjustable-Speed Drive Systems* or their equivalent governing your particular location.

## 

#### UNINTENDED EQUIPMENT OPERATION

- Only use software approved by Schneider Electric for use with this equipment.
- Update your application program every time you change the physical hardware configuration.

Failure to follow these instructions can result in death, serious injury, or equipment damage.

#### Information on Non-Inclusive or Insensitive Terminology

As a responsible, inclusive company, Schneider Electric is constantly updating its communications and products that contain non-inclusive or insensitive terminology. However, despite these efforts, our content may still contain terms that are deemed inappropriate by some customers.

#### **Terminology Derived from Standards**

The technical terms, terminology, symbols and the corresponding descriptions in the information contained herein, or that appear in or on the products themselves, are generally derived from the terms or definitions of international standards.

In the area of functional safety systems, drives and general automation, this may include, but is not limited to, terms such as *safety*, *safety function*, *safe state*, *fault*, *fault reset*, *malfunction*, *failure*, *error*, *error message*, *dangerous*, etc.

Among others, these standards include:

| Standard                                                                                                    | Description                                                                                                    |  |  |
|----------------------------------------------------------------------------------------------------|----------------------------------------------------------------------------------------------------|--|--|
| IEC 61131-2:2007                                                                                                    | Programmable controllers, part 2: Equipment requirements and tests.                                                                                                    |  |  |
| ISO 13849-1:2023                                                                                                    | Safety of machinery: Safety related parts of control systems.                                                                                                    |  |  |
|                                                                                                    | General principles for design.                                                                                                    |  |  |
| EN 61496-1:2020                                                                                                    | Safety of machinery: Electro-sensitive protective equipment.                                                                                                    |  |  |
|                                                                                                    | Part 1: General requirements and tests.                                                                                                    |  |  |
| ISO 12100:2010                                                                                                    | Safety of machinery - General principles for design - Risk assessment and risk reduction                                                                                                 |  |  |
| EN 60204-1:2006 Safety of machinery - Electrical equipment of machines - Part 1 requirements                                                                                                    |                                                                                                    |  |  |
| ISO 14119:2013                                                                                                    | Safety of machinery - Interlocking devices associated with guards -<br>Principles for design and selection                                                                               |  |  |
| ISO 13850:2015                                                                                                    | Safety of machinery - Emergency stop - Principles for design                                                                                                    |  |  |
| IEC 62061:2021                                                                                                    | Safety of machinery - Functional safety of safety-related electrical, electronic, and electronic programmable control systems                                                            |  |  |
| IEC 61508-1:2010         Functional safety of electrical/electronic/programmable electronic/programmable electroic/programmable electronic/programmable electronic/pro |                                                                                                    |  |  |
| IEC 61508-2:2010                                                                                                    | Functional safety of electrical/electronic/programmable electronic safety-<br>related systems: Requirements for electrical/electronic/programmable<br>electronic safety-related systems. |  |  |
| IEC 61508-3:2010                                                                                                    | Functional safety of electrical/electronic/programmable electronic safety-<br>related systems: Software requirements.                                                                    |  |  |
| IEC 61784-3:2021 Industrial communication networks - Profiles - Part 3: Function fieldbuses - General rules and profile definitions.                                                                                                    |                                                                                                    |  |  |
| 2006/42/EC                                                                                                    | Machinery Directive                                                                                                    |  |  |
| 2014/30/EU Electromagnetic Compatibility Directive                                                                                                    |                                                                                                    |  |  |
| 2014/35/EU                                                                                                    | Low Voltage Directive                                                                                                    |  |  |

In addition, terms used in the present document may tangentially be used as they are derived from other standards such as:

| Standard         | Description                                                                                              |  |
|------------------|----------------------------------------------------------------------------------------------------|--|
| IEC 60034 series | Rotating electrical machines                                                                             |  |
| IEC 61800 series | Adjustable speed electrical power drive systems                                                          |  |
| IEC 61158 series | Digital data communications for measurement and control – Fieldbus for use in industrial control systems |  |

Finally, the term *zone of operation* may be used in conjunction with the description of specific hazards, and is defined as it is for a *hazard zone* or *danger zone* in the *Machinery Directive* (2006/42/EC) and ISO 12100:2010.

**NOTE:** The aforementioned standards may or may not apply to the specific products cited in the present documentation. For more information concerning the individual standards applicable to the products described herein, see the characteristics tables for those product references.

# **Getting Started**

#### Introduction

This chapter provides information to help you get started using the TM3 Bus Coupler IO Configurator.

## **System Requirements**

#### **PC Configuration**

The TM3 Bus Coupler IO Configurator can be installed on any PC that meets the following minimum hardware and software requirements:

| Component          | Minimum Requirement                               |  |
|--------------------|---------------------------------------------------|--|
| Processor          | Intel Core 2 Duo processor or greater             |  |
| RAM                | 1 GB RAM                                          |  |
| Display resolution | 1280 x 768 pixels or greater                      |  |
| Operating system   | Microsoft Windows 10 (32-bit or 64-bit processor) |  |

#### Match Software and Hardware Configuration

Use the TM3 Bus Coupler IO Configurator to build a configuration that matches the physical configuration of TM3 expansion modules connected to each bus coupler.

The I/O that may be embedded in your controller is independent of the I/O that you may have added in the form of I/O expansion. It is important that the logical I/O configuration within your program matches the physical I/O configuration of your installation. If you add or remove any physical I/O to or from the I/O expansion bus or, depending on the controller reference, to or from the controller (in the form of cartridges), then you must update your application configuration. This is also true for any field bus devices you may have in your installation. Otherwise, there is the potential that the expansion bus or field bus no longer function while the embedded I/O that may be present in your controller continues to operate.

## **A**WARNING

#### UNINTENDED EQUIPMENT OPERATION

Update the configuration of your program each time you add or delete any type of I/O expansions on your I/O bus, or you add or delete any devices on your field bus.

Failure to follow these instructions can result in death, serious injury, or equipment damage.

#### **Maximum Number of Modules**

A maximum of 7 TM3 modules can be added to a bus coupler. For TM3DM32R modules, the maximum number is 6.

By adding a pair of transmitter/receiver modules, a maximum of 7 TM3 expansion modules can be added. A total of 14 TM3 modules is allowed, including a maximum of 10 Safety modules.

## **Optional I/O Expansion Modules**

#### Presentation

TM3 expansion modules can be marked as optional in the TM3 Bus Coupler IO Configurator configuration. The **Optional module** feature provides a more flexible configuration by the acceptance of the definition of modules that are not physically attached to the bus coupler. Therefore, a single application can support multiple physical configurations of I/O expansion modules, allowing a greater degree of scalability without the necessity of maintaining multiple application files for the same application.

Without the **Optional module** feature, when the bus coupler starts up the I/O expansion bus (following a power cycle, application download or initialization command), it compares the configuration defined in the application with the physical I/O modules attached to the I/O bus. Among other diagnostics made, if the bus coupler determines that there are I/O modules defined in the configuration that are not physically present on the I/O bus, an error is detected and the I/O bus does not start.

With the **Optional module** feature, the bus coupler ignores the absent I/O expansion modules that you have marked as optional, which then allows the bus coupler to start the I/O expansion bus.

The controller starts the I/O expansion bus at configuration time (following a power cycle, application download, or initialization command) even if optional expansion modules are not physically connected to the bus coupler.

**NOTE:** TM3 Transmitter/Receiver modules (the TM3XTRA1 and the TM3XREC1) cannot be marked as optional.

You must be fully aware of the implications and impacts of marking I/O modules as optional in your application, both when those modules are physically absent and present when running your machine or process. Be sure to include this feature in your risk analysis.

## **A**WARNING

#### UNINTENDED EQUIPMENT OPERATION

Include in your risk analysis each of the variations of I/O configurations that can be realized marking I/O expansion modules as optional, and in particular the establishment of TM3 Safety modules (TM3S...) as optional I/O modules, and make a determination whether it is acceptable as it relates to your application.

Failure to follow these instructions can result in death, serious injury, or equipment damage.

#### Marking an I/O Expansion Module as Optional

This table describes how to add an expansion module and mark it as optional in the TM3 Bus Coupler IO Configurator configuration:

|                                                                                     | Step Action |                                                                                   |  |  |  |
|-------------------------------------------------------------------------------------|-------------|-----------------------------------------------------------------------------------|--|--|--|
|                                                                                     | 1           | Add the expansion module to your TM3 Bus Coupler IO Configurator project.         |  |  |  |
|                                                                                     | 2           | Select the <b>Configuration</b> tab.                                              |  |  |  |
| 3 In the <b>Optional module</b> line, select <b>Yes</b> in the <b>Value</b> column. |             | In the <b>Optional module</b> line, select <b>Yes</b> in the <b>Value</b> column. |  |  |  |

#### **Internal ID Codes**

Controllers and bus couplers identify expansion modules by an internal ID code. This ID code is not specific to each reference, but identifies the logical structure of the expansion module. Therefore, different references can share the same ID code.

You cannot have two modules with the same internal ID code declared as optional without at least one mandatory module placed between them.

This table shows the internal ID codes of expansion modules:

| Modules sharing the same internal ID code                                           | ID code |
|-------------------------------------------------------------------------------------|---------|
| TM3DI16K, TM3DI16, TM3DI16G                                                         | 128     |
| TM3DQ16R, TM3DQ16RG, TM3DQ16T, TM3DQ16TG, TM3DQ16TK, TM3DQ16U, TM3DQ16UG, TM3DQ16UK | 129     |
| TM3DQ32TK, TM3DQ32UK                                                                | 131     |
| TM3DI8, TM3DI8G, TM3DI8A                                                            | 132     |
| TM3DQ8R, TM3DQ8RG, TM3DQ8T, TM3DQ8TG, TM3DQ8U, TM3DQ8UG                             | 133     |
| TM3DM8R, TM3DM8RG                                                                   | 134     |
| TM3DM16R                                                                            | 141     |
| TM3DM24R, TM3DM24RG                                                                 | 135     |
| TM3DM32R                                                                            | 143     |
| TM3SAK6R, TM3SAK6RG                                                                 | 144     |
| TM3SAF5R, TM3SAF5RG                                                                 | 145     |
| TM3SAC5R, TM3SAC5RG                                                                 | 146     |
| TM3SAFL5R, TM3SAFL5RG                                                               | 147     |
| TM3AI2H, TM3AI2HG                                                                   | 192     |
| TM3AI4, TM3AI4G                                                                     | 193     |
| TM3AI8, TM3AI8G                                                                     | 194     |
| TM3AQ2, TM3AQ2G                                                                     | 195     |
| TM3AQ4, TM3AQ4G                                                                     | 196     |
| ТМЗАМ6, ТМЗАМ6G                                                                     | 197     |
| ТМЗТМЗ, ТМЗТМЗG                                                                     | 198     |
| TM3TI4, TM3TI4G                                                                     | 199     |
| TM3TI4D, TM3TI4DG                                                                   | 203     |
| TM3TI8T, TM3TI8TG                                                                   | 200     |
| TM3DI32K                                                                            | 130     |
| TM3XTYS4                                                                            | 136     |

## **Supported Devices**

## Introduction

The following lists the devices supported by the TM3 Bus Coupler IO Configurator. **NOTE:** Modicon TM2 expansion modules are not supported.

## Modicon TM3 Bus Couplers

The following table shows the supported TM3 bus couplers, with port, communication, and terminal types:

| Reference | Ports                                     | Communication Type | Terminal Type |
|-----------|-------------------------------------------|--------------------|---------------|
| TM3BCEIP  | Isolated switched Ethernet ports: 2       | EtherNet/IP        | RJ45          |
|           | USB mini-B ports: 1                       |                    | USB mini-B    |
|           | Isolated switched Ethernet ports: 2       | Modbus TCP         | RJ45          |
|           | USB mini-B ports: 1                       |                    | USB mini-B    |
| TM3BCSL   | Isolated RS-485 ports: 2 (daisy-chained)  | Modbus Serial line | RJ45          |
|           | USB mini-B ports: 1                       |                    | USB mini-B    |
| ТМЗВССО   | Isolated CANopen ports: 2 (daisy-chained) | CANopen            | RJ45          |
|           | USB mini-B ports: 1                       |                    | USB mini-B    |

### TM3 Bus Coupler IO Configurator Compatibility

The following table shows the TM3 bus couplers firmware versions supported by the TM3 Bus Coupler IO Configurator software versions:

| Reference | Modicon TM3 Bus Couplers Firmware<br>Version | TM3 Bus Coupler IO Configurator<br>Software Version |  |
|-----------|----------------------------------------------|-----------------------------------------------------|--|
| ТМЗВСЕІР  | 1.2.1.1                                      | Not Supported                                       |  |
|           | 1.3.1.2                                      |                                                     |  |
|           | 2.1.50.2                                     | 1.0.0                                               |  |
|           | 2.2.1.1                                      | 1.1.9                                               |  |
|           | 2.3.0.15                                     |                                                     |  |
|           | 2.4.0.3                                      | 1.2.0                                               |  |
|           |                                              | 1.3.1                                               |  |
|           |                                              | 1.4.1                                               |  |
|           | 2.5.1.0                                      | 1.0.0                                               |  |
|           | 2.6.1.0                                      | 1.1.9                                               |  |
|           |                                              | 1.2.0                                               |  |
|           |                                              | 1.3.1                                               |  |
|           |                                              | 1.4.1                                               |  |
| TM3BCSL   | 1.0.15.1                                     | Not Supported                                       |  |
|           | 2.0.50.2                                     | 1.0.0                                               |  |
|           | 2.1.1.1                                      | 1.1.9                                               |  |
|           | 2.2.0.15                                     | 1.2.0                                               |  |
|           | 2.5.1.0                                      | 1.3.1                                               |  |
|           | 2.6.1.0                                      | 1.4.1                                               |  |
| ТМЗВССО   | 1.0.16.1                                     | Not Supported                                       |  |
|           | 2.0.50.2                                     | 1.0.0                                               |  |
|           | 2.1.1.1                                      | 1.1.9                                               |  |
|           | 2.5.1.0                                      | 1.2.0                                               |  |
|           | 2.6.1.0                                      | 1.3.1                                               |  |
|           |                                              | 1.4.1                                               |  |

Update the project files created prior to TM3 Bus Coupler IO Configurator software version 1.2.0 to enable the application latest features.

## **TM3 Digital Input Modules**

The following table shows the TM3 digital input expansion modules, with corresponding channel type, nominal voltage/current, and terminal type:

| Reference            | Channels | Channel Type   | Voltage           | Terminal Type / Pitch                         |
|----------------------|----------|----------------|-------------------|-----------------------------------------------|
|                      |          |                | Current           |                                               |
| TM3DI8A, page 32     | 8        | Regular inputs | 120 Vac<br>7.5 mA | Removable screw terminal block / 5.08 mm      |
| TM3DI8, page 32      | 8        | Regular inputs | 24 Vdc<br>7 mA    | Removable screw terminal block / 5.08 mm      |
| TM3DI8G, page 32     | 8        | Regular inputs | 24 Vdc<br>7 mA    | Removable spring terminal block / 5.08 mm     |
| TM3DI16, page 32     | 16       | Regular inputs | 24 Vdc<br>7 mA    | Removable screw terminal blocks /<br>3.81 mm  |
| TM3DI16G, page<br>32 | 16       | Regular inputs | 24 Vdc<br>7 mA    | Removable spring terminal blocks /<br>3.81 mm |
| TM3DI16K, page<br>32 | 16       | Regular inputs | 24 Vdc<br>5 mA    | HE10 (MIL 20) connector                       |
| TM3DI32K, page<br>32 | 32       | Regular inputs | 24 Vdc<br>5 mA    | HE10 (MIL 20) connector                       |

## **TM3 Digital Output Modules**

The following table shows the TM3 digital output expansion modules, with corresponding channel type, nominal voltage/current, and terminal type:

| Reference        | Channels | Channel Type       | Voltage                                                   | Terminal Type / Pitch             |
|------------------|----------|--------------------|-----------------------------------------------------------|-----------------------------------|
|                  |          |                    | Current                                                   |                                   |
| TM3DQ8R, page    | 8        | Relay outputs      | 24 Vdc / 240 Vac                                          | Removable screw terminal block /  |
| 32               |          |                    | 7 A maximum per common line /<br>2 A maximum per output   | 5.08 mm                           |
| TM3DQ8RG, page   | 8        | Relay outputs      | 24 Vdc / 240 Vac                                          | Removable spring terminal block / |
| 32               |          |                    | 7 A maximum per common line /<br>2 A maximum per output   | 5.08 mm                           |
| TM3DQ8T, page 32 | 8        | Regular transistor | 24 Vdc                                                    | Removable screw terminal block /  |
|                  |          |                    | 4 A maximum per common line /<br>0.5 A maximum per output | 5.00 mm                           |
| TM3DQ8TG, page   | 8        | Regular transistor | 24 Vdc                                                    | Removable spring terminal block / |
| 52               |          |                    | 4 A maximum per common line /<br>0.5 A maximum per output | 0.00 mm                           |
| TM3DQ8U, page    | 8        | Regular transistor | 24 Vdc                                                    | Removable screw terminal block /  |
| 52               |          |                    | 4 A maximum per common line /<br>0.5 A maximum per output | 0.00 mm                           |
| TM3DQ8UG, page   | 8        | Regular transistor | 24 Vdc                                                    | Removable spring terminal block / |
| 52               |          |                    | 4 A maximum per common line /<br>0.5 A maximum per output | 0.00 mm                           |
| TM3DQ16R, page   | 16       | Relay outputs      | 24 Vdc / 240 Vac                                          | Removable screw terminal blocks   |
| 52               |          |                    | 8 A maximum per common line /<br>2 A maximum per output   | 7 0.01 mm                         |
| TM3DQ16RG,       | 16       | Relay outputs      | 24 Vdc / 240 Vac                                          | Removable spring terminal blocks  |
| page oz          |          |                    | 8 A maximum per common line /<br>2 A maximum per output   | 7 0.01 mm                         |
| TM3DQ16T, page   | 16       | Regular transistor | 24 Vdc                                                    | Removable screw terminal blocks   |
| 52               |          |                    | 8 A maximum per common line /<br>0.5 A maximum per output | 7 0.01 mm                         |
| TM3DQ16TG, page  | 16       | Regular transistor | 24 Vdc                                                    | Removable spring terminal blocks  |
| 02               |          |                    | 8 A maximum per common line /<br>0.5 A maximum per output | 70.011                            |
| TM3DQ16U, page   | 16       | Regular transistor | 24 Vdc                                                    | Removable screw terminal blocks   |
| 52               |          |                    | 8 A maximum per common line /<br>0.5 A maximum per output | 7 3.01 mm                         |
| TM3DQ16UG,       | 16       | Regular transistor | 24 Vdc                                                    | Removable spring terminal blocks  |
| pugo oz          |          |                    | 8 A maximum per common line /<br>0.5 A maximum per output |                                   |
| TM3DQ16TK, page  | 16       | Regular transistor | 24 Vdc                                                    | HE10 (MIL 20) connector           |
|                  |          |                    | 2 A maximum per common line /<br>0.1 A maximum per output |                                   |
| TM3DQ16UK, page  | 16       | Regular transistor | 24 Vdc                                                    | HE10 (MIL 20) connector           |
| 52               |          |                    | 2 A maximum per common line /<br>0.1 A maximum per output |                                   |
| TM3DQ32TK, page  | 32       | Regular transistor | 24 Vdc                                                    | HE10 (MIL 20) connectors          |
|                  |          |                    | 2 A maximum per common line /<br>0.1 A maximum per output |                                   |
| TM3DQ32UK, page  | 32       | Regular transistor | 24 Vdc                                                    | HE10 (MIL 20) connectors          |
|                  |          |                    | 2 A maximum per common line /<br>0.1 A maximum per output |                                   |

## TM3 Digital Mixed Input/Output Modules

This following table shows the TM3 mixed I/O expansion modules, with corresponding channel type, nominal voltage/current, and terminal type:

| Reference            | Channels           | Channel Type               | Voltage                                                 | Terminal Type / Pitch             |
|----------------------|--------------------|----------------------------|---------------------------------------------------------|-----------------------------------|
|                      |                    |                            | Current                                                 |                                   |
| TM3DM8R, page        | 4                  | Regular inputs             | 24 Vdc                                                  | Removable screw terminal block /  |
| 32                   |                    |                            | 7 mA                                                    | 5.06 mm                           |
|                      | 4                  | Relay outputs              | 24 Vdc / 240 Vac                                        |                                   |
|                      |                    |                            | 7 A maximum per common line /<br>2 A maximum per output |                                   |
| TM3DM8RG, page       | 4                  | Regular inputs             | 24 Vdc                                                  | Removable spring terminal block / |
| 32                   |                    |                            | 7 mA                                                    | 5.06 mm                           |
|                      | 4                  | Relay outputs              | 24 Vdc / 240 Vac                                        |                                   |
|                      |                    |                            | 7 A maximum per common line /<br>2 A maximum per output |                                   |
| TM3DM16R, page       | 8                  | Regular inputs             | 24 Vdc                                                  | Removable screw terminal block /  |
| 32(1)                |                    |                            | 5 mA                                                    | 3.81 mm                           |
|                      | 8                  | Relay outputs              | 24 Vdc / 240 Vac                                        |                                   |
|                      |                    |                            | 4 A maximum per common line /<br>2 A maximum per output |                                   |
| TM3DM24R, page       | 16                 | Regular inputs             | 24 Vdc                                                  | Removable screw terminal blocks   |
| 32                   |                    |                            | 7 mA                                                    | / 5.01 11111                      |
|                      | 8                  | Relay outputs              | 24 Vdc / 240 Vac                                        |                                   |
|                      |                    |                            | 7 A maximum per common line /<br>2 A maximum per output |                                   |
| TM3DM24RG,           | 16                 | Regular inputs             | 24 Vdc                                                  | Removable spring terminal blocks  |
| page 32              |                    |                            | 7 mA                                                    | / 3.81 mm                         |
|                      | 8                  | Relay outputs              | 24 Vdc / 240 Vac                                        |                                   |
|                      |                    |                            | 7 A maximum per common line /<br>2 A maximum per output |                                   |
| TM3DM32R, page       | 16                 | Regular inputs             | 24 Vdc                                                  | Removable screw terminal block /  |
| 32(1)                |                    |                            | 5 mA                                                    | 3.81 mm                           |
|                      | 16                 | Relay outputs              | 24 Vdc / 240 Vac                                        |                                   |
|                      |                    |                            | 4 A maximum per common line /<br>2 A maximum per output |                                   |
| (1) This expansion m | nodule is availabl | e only in selected countri | es and it is only supported by TM3BCEI                  | ,<br>D                            |

### **TM3 Analog Input Modules**

The following table shows the TM3 analog input expansion modules, with corresponding resolution, channel type, nominal voltage/current, and terminal type:

| Reference        | Resolution                  | Channels | Channel Type | Supported Modes | Terminal Type / Pitch                       |
|------------------|-----------------------------|----------|--------------|-----------------|---------------------------------------------|
| TM3AI2H, page 34 | 16 bit, or 15 bit           | 2        | inputs       | 010 Vdc         | Removable screw terminal                    |
|                  | + Sign                      |          |              | -10+10 Vdc      | DIOCK / 5.08 IIIII                          |
|                  |                             |          |              | 020 mA          |                                             |
|                  |                             |          |              | 420 mA          |                                             |
| TM3Al2HG, page   | 16 bit, or 15 bit           | 2        | inputs       | 010 Vdc         | Removable spring terminal                   |
| 54               | + sign                      |          |              | -10+10 Vdc      | block / 5.06 mm                             |
|                  |                             |          |              | 020 mA          |                                             |
|                  |                             |          |              | 420 mA          |                                             |
| TM3Al4, page 36  | 12 bit, or 11 bit +         | 4        | inputs       | 010 Vdc         | Removable screw terminal                    |
|                  | Sign                        |          |              | -10+10 Vdc      | block / 5.01 mm                             |
|                  |                             |          |              | 020 mA          |                                             |
|                  |                             |          |              | 420 mA          |                                             |
| TM3Al4G, page 36 | 12 bit, or 11 bit +         | 4        | inputs       | 010 Vdc         | Removable spring terminal                   |
|                  | sign                        |          |              | -10+10 Vdc      | DIOCKS / 3.01 IIIII                         |
|                  |                             |          |              | 020 mA          |                                             |
|                  |                             |          |              | 420 mA          |                                             |
| TM3AI8, page 38  | 12 bit, or 11 bit +<br>sign | 8        | inputs       | 010 Vdc         | Removable screw terminal<br>block / 3.81 mm |
|                  |                             |          |              | -10+10 Vdc      |                                             |
|                  |                             |          |              | 020 mA          |                                             |
|                  |                             |          |              | 420 mA          |                                             |
|                  |                             |          |              | 020 mA extended |                                             |
|                  |                             |          |              | 420 mA extended |                                             |
| TM3Al8G, page 38 | 12 bit, or 11 bit +         | 8        | inputs       | 010 Vdc         | Removable spring terminal                   |
|                  | Sign                        |          |              | -10+10 Vdc      | DIOCKS / 3.61 MIM                           |
|                  |                             |          |              | 020 mA          |                                             |
|                  |                             |          |              | 420 mA          |                                             |
|                  |                             |          |              | 020 mA extended |                                             |
|                  |                             |          |              | 420 mA extended |                                             |
| TM3TI4, page 41  | 16 bit, or 15 bit           | 4        | inputs       | 010 Vdc         | Removable screw terminal                    |
|                  | + sıgn                      |          |              | -10+10 Vdc      | DIOCK / 3.81 mm                             |
|                  |                             |          |              | 020 mA          |                                             |
|                  |                             |          |              | 420 mA          |                                             |
|                  |                             |          |              | Thermocouple    |                                             |
|                  |                             |          |              | PT100/1000      |                                             |
|                  |                             |          |              | NI100/1000      |                                             |

| Reference            | Resolution                  | Channels | Channel Type | Supported Modes | Terminal Type / Pitch                         |  |
|----------------------|-----------------------------|----------|--------------|-----------------|-----------------------------------------------|--|
| TM3TI4G, page 41     | 16 bit, or 15 bit           | 4        | inputs       | 010 Vdc         | Removable spring terminal                     |  |
|                      | + sign                      |          |              | -10+10 Vdc      | DIOCKS / 3.81 mm                              |  |
|                      |                             |          |              | 020 mA          |                                               |  |
|                      |                             |          |              | 420 mA          |                                               |  |
|                      |                             |          |              | Thermocouple    |                                               |  |
|                      |                             |          |              | PT100/1000      |                                               |  |
|                      |                             |          |              | NI100/1000      |                                               |  |
| TM3TI4D, page 45     | 16 bit, or 15 bit<br>+ sign | 4        | inputs       | Thermocouple    | Removable screw terminal<br>block / 3.81 mm   |  |
| TM3TI4DG, page<br>45 | 16 bit, or 15 bit<br>+ sign | 4        | inputs       | Thermocouple    | Removable spring terminal<br>blocks / 3.81 mm |  |
| TM3TI8T, page 48     | 16 bit, or 15 bit           | 8        | inputs       | Thermocouple    | Removable screw terminal                      |  |
|                      | + sign                      |          |              | NTC/PTC         | DIOCK / 3.81 mm                               |  |
|                      |                             |          |              | Ohmmeter        |                                               |  |
| TM3TI8TG, page       | 16 bit, or 15 bit<br>+ sign | 8        | inputs       | Thermocouple    | Removable spring terminal                     |  |
| 40                   |                             |          |              | NTC/PTC         |                                               |  |
|                      |                             |          |              | Ohmmeter        |                                               |  |

## **TM3 Analog Output Modules**

The following table shows the TM3 analog output expansion modules, with corresponding resolution, channel type, nominal voltage/current, and terminal type:

| Reference           | Resolution                  | Channels | Channel Type | Mode       | Terminal Type / Pitch                       |  |
|---------------------|-----------------------------|----------|--------------|------------|---------------------------------------------|--|
| TM3AQ2, page 52     | 12 bit, or 11 bit +         | 2        | outputs      | 010 Vdc    | Removable screw terminal                    |  |
|                     | sign                        |          |              | -10+10 Vdc | DIOCK / 5.08 MM                             |  |
|                     |                             |          |              | 020 mA     |                                             |  |
|                     |                             |          |              | 420 mA     |                                             |  |
| TM3AQ2G, page       | 12 bit, or 11 bit +         | 2        | outputs      | 010 Vdc    | Removable spring terminal                   |  |
| 52                  | sign                        |          |              | -10+10 Vdc | DIOCK / 5.U8 MM                             |  |
|                     |                             |          |              | 020 mA     |                                             |  |
|                     |                             |          |              | 420 mA     |                                             |  |
| TM3AQ4, page 54     | 12 bit, or 11 bit +<br>sign | 4        | outputs      | 010 Vdc    | Removable screw terminal<br>block / 5.08 mm |  |
|                     |                             |          |              | -10+10 Vdc |                                             |  |
|                     |                             |          |              | 020 mA     |                                             |  |
|                     |                             |          |              | 420 mA     |                                             |  |
| TM3AQ4G, page<br>54 | 12 bit, or 11 bit +<br>sign | 4        | outputs      | 010 Vdc    | Removable spring terminal                   |  |
|                     |                             |          |              | -10+10 Vdc | block / 5.08 mm                             |  |
|                     |                             |          |              | 020 mA     |                                             |  |
|                     |                             |          |              | 420 mA     |                                             |  |

## **TM3 Analog Mixed Input/Output Modules**

This following table shows the TM3 analog mixed I/O expansion modules, with corresponding resolution, channel type, nominal voltage/current, and terminal type:

| Reference       | Resolution                  | Channels | Channel Type | Mode         | Terminal Type / Pitch     |  |
|-----------------|-----------------------------|----------|--------------|--------------|---------------------------|--|
| TM3AM6, page 56 | 12 bit, or 11 bit +         | 4        | inputs       | 010 Vdc      | Removable screw terminal  |  |
|                 | Sign                        | 2        | outputs      | -10+10 Vdc   | DIOCK / 5.61 MIM          |  |
|                 |                             |          |              | 020 mA       |                           |  |
|                 |                             |          |              | 420 mA       |                           |  |
| TM3AM6G, page   | 12 bit, or 11 bit +         | 4        | inputs       | 010 Vdc      | Removable spring terminal |  |
| 50              | Sign                        | 2        | outputs      | -10+10 Vdc   | DIOCK / 5.61 MIM          |  |
|                 |                             |          |              | 020 mA       |                           |  |
|                 |                             |          |              | 420 mA       |                           |  |
| TM3TM3, page 60 | 16 bit, or 15 bit           | 2        | inputs       | 010 Vdc      | Removable screw terminal  |  |
|                 | + Sign                      |          |              | -10+10 Vdc   | DIOCK / 5.00 MIM          |  |
|                 |                             |          |              | 020 mA       |                           |  |
|                 |                             |          |              | 420 mA       |                           |  |
|                 |                             |          |              | Thermocouple |                           |  |
|                 |                             |          |              | PT100/1000   |                           |  |
|                 |                             |          |              | NI100/1000   |                           |  |
|                 | 12 bit, or 11 bit +<br>sign | 1        | outputs      | 010 Vdc      |                           |  |
|                 |                             |          |              | -10+10 Vdc   |                           |  |
|                 |                             |          |              | 020 mA       |                           |  |
|                 |                             |          |              | 420 mA       |                           |  |
| TM3TM3G, page   | 16 bit, or 15 bit<br>+ sign | 2        | inputs       | 010 Vdc      | Removable spring terminal |  |
| 00              |                             |          |              | -10+10 Vdc   | DIOCK / 5.06 MIM          |  |
|                 |                             |          |              | 020 mA       |                           |  |
|                 |                             |          |              | 420 mA       |                           |  |
|                 |                             |          |              | Thermocouple |                           |  |
|                 |                             |          |              | PT100/1000   |                           |  |
|                 |                             |          |              | NI100/1000   |                           |  |
|                 | 12 bit, or 11 bit +         | 1        | outputs      | 010 Vdc      |                           |  |
|                 | sign                        |          |              | -10+10 Vdc   |                           |  |
|                 |                             |          |              | 020 mA       |                           |  |
|                 |                             |          |              | 420 mA       |                           |  |

#### **TM3 Expert Modules**

The following table shows the TM3 expert modules, with corresponding terminal types:

| Reference              | Description                                         | Terminal Type / Pitch                                                      |
|------------------------|-----------------------------------------------------|----------------------------------------------------------------------------|
| TM3XTYS4, page         | TeSys module                                        | 4 front connectors RJ-45                                                   |
| 04                     |                                                     | 1 removable power supply connector / 5.08 mm                               |
| TM3SAC5R, page<br>66   | Safety module, 1 function, CAT3, maximum PL d/SIL2  | 3.81 mm (0.15 in.) and 5.08 mm (0.20 in.), removable screw terminal block  |
| TM3SAC5RG,<br>page 66  | Safety module, 1 function, CAT3, maximum PL d/SIL2  | 3.81 mm (0.15 in.) and 5.08 mm (0.20 in.), removable spring terminal block |
| TM3SAF5R, page<br>67   | Safety module, 1 function, CAT4, maximum PL e/SIL3  | 3.81 mm (0.15 in.) and 5.08 mm (0.20 in.), removable screw terminal block  |
| TM3SAF5RG,<br>page 67  | Safety module, 1 function, CAT4, maximum PL e/SIL3  | 3.81 mm (0.15 in.) and 5.08 mm (0.20 in.), removable spring terminal block |
| TM3SAFL5R, page 69     | Safety module, 2 functions, CAT3, maximum PL d/SIL2 | 3.81 mm (0.15 in.) and 5.08 mm (0.20 in.), removable screw terminal block  |
| TM3SAFL5RG,<br>page 69 | Safety module, 2 functions, CAT3, maximum PL d/SIL2 | 3.81 mm (0.15 in.) and 5.08 mm (0.20 in.), removable spring terminal block |
| TM3SAK6R, page<br>71   | Safety module, 3 functions, CAT4, maximum PL e/SIL3 | 3.81 mm (0.15 in.) and 5.08 mm (0.20 in.), removable screw terminal block  |
| TM3SAK6RG,<br>page 71  | Safety module, 3 functions, CAT4, maximum PL e/SIL3 | 3.81 mm (0.15 in.) and 5.08 mm (0.20 in.), removable spring terminal block |
| TM3XTRA1               | Data transmitter module for remote I/O              | 1 front connector RJ-45                                                    |
|                        |                                                     | 1 screw for functional ground connection                                   |
| TM3XREC1               | Data receiver module for remote I/O                 | 1 front connector RJ-45                                                    |
|                        |                                                     | 1 removable power supply connector / 5.08 mm                               |

## **User Interface**

## Introduction

Use the TM3 Bus Coupler IO Configurator to generate configuration files for Modicon TM3 Bus Couplers. This can be done *offline*; that is, the PC running the tool does not need to be physically connected to the bus coupler.

A configuration file contains details of the:

- · Structure and number of expansion modules connected to the bus coupler
- · Configuration of the bus coupler
- Configuration of each of the expansion modules connected to the bus coupler.

Each configuration file created with the TM3 Bus Coupler IO Configurator is specific to one bus coupler: if your configuration includes more than one bus coupler, create a separate configuration file for each.

#### **Configuration Window**

The configuration window is displayed when you start the TM3 Bus Coupler IO Configurator:

|                 | 2                                             | 1              | 5                                |                             |                   | 6         | 7                                                                                                    |
|-----------------|-----------------------------------------------|----------------|----------------------------------|-----------------------------|-------------------|-----------|----------------------------------------------------------------------------------------------------|
| M TM3 E         | Bus Coupler IO Configurator                   |                |                                  |                             |                   |           |                                                                                                    |
|                 | TM3 Bus Coupler<br>Offline Configuration Toc  | IO Config      | jurator                          |                             |                   |           | Life Is On Celectric                                                                                                    |
| <b>\$</b> ; COI | NFIGURATION                                   |                |                                  |                             |                   |           | <u>Help</u>                                                                                                    |
| Editor          |                                               |                |                                  |                             |                   |           |                                                                                                    |
| PROJE           | 🖸 📔 New 🖿 🖿 Open 🖬 Si                         | ave EXPOR      | 🕒 As XSY 🖹 As                    |                             | s CSV             |           | i INFORMATION .                                                                                                    |
| DEVICE          | 🕈 Add 🚺 OInsert 💻 Re                          | move 🛧 🕹       | Edition of TM3BC_                | ModbusSL (TM3B              | CSL)              |           |                                                                                                    |
|                 | Name                                          | Product        | Configuration                    | Mapping                     | i Information 🖽 N | /lemo     | ory Mapping Table                                                                                                    |
| ~               | TM3BC_ModbusSL                                | TM3BCSL        |                                  |                             |                   |           | DEC HEX BIN                                                                                                    |
|                 | Module 1                                      | TM3AI2H/G      | Name                             | \                           | /alue             | Unit      | Description                                                                                                    |
| i               | Module_2                                      | TM3TI8T/G      | Monitoring Timeou                | t DEC 0                     | [0; 65535]        |           | Timeout before fallback values are applied since last success of cyclic exchange (in milliseconds). Do not specify a value low the repetition rate. |
|                 | Module_3                                      | TM3DI16K       |                                  |                             |                   |           |                                                                                                    |
| POWEF           | R CONSUMPTION<br>ment TM3 Bus Segm<br>3BC 15% | ent (5V) Usage | e / Left First M<br>506mA Module | lodule Last M<br>∋_1 Module | odule I/O Seg     | men<br>0' | t (24V) Usage / Left First Last<br>% 630mA Module Module                                                                                            |
| INFORM          | MATION                                        |                |                                  | Mes                         | sades             |           |                                                                                                    |
|                 |                                               |                |                                  |                             | - Ŭ               |           |                                                                                                    |

- 1 Power Consumption, page 25 of the configuration
- 2 Structured view of the bus coupler and expansion module configuration
- 3 DEVICES toolbar
- 4 PROJECT toolbar
- 5 EXPORT toolbar

6 This window contains the following tabs:

- Configuration tab to configure the selected module. Click the DEC (decimal), HEX (hexadecimal) or BIN (binary) button to display parameter values in the corresponding format.
- I/O **Mapping** tab for the I/O mapping configuration of the selected module for Modbus SL/Modbus TCP.
- Information tab to display details of the selected module.
- **Memory Mapping Table** tab for configuration of communication parameters for EtherNet/IP and Modbus SL/Modbus TCP.

7 INFORMATION icon. Hover over it to display PROJECT DETAILS:

- Actual project version
- Supported firmware versions

## **Creating a New Project**

This table describes how to create a new project:

| Step | Action                                                                                                    |
|------|----------------------------------------------------------------------------------------------------|
| 1    | Start the TM3 Bus Coupler IO Configurator.                                                                                                    |
| 2    | Click the <b>New</b> button on the <b>PROJECT</b> toolbar. <b>Result:</b> The <b>New Project</b> window appears showing a list of the supported TM3 bus |
|      | couplers.                                                                                                    |
| 3    | Click the TM3 bus coupler to use.                                                                                                    |
|      | Result: The selected bus coupler appears in the configuration window.                                                                                   |
| 4    | Optionally, click in the text box below Name to edit the default name of the bus coupler.                                                               |
|      | <b>NOTE:</b> Editing the bus coupler name does not automatically change the project file name.                                                          |
|      | You can now proceed to configure the bus coupler and add modules to the project.                                                                        |
| 5    | Click the <b>Save</b> button <b>C</b> on the <b>PROJECT</b> toolbar.                                                                                    |
| 6    | Type a project name and click <b>Save</b> .                                                                                                    |
|      | <b>Result:</b> The project file is saved as a . spf file.                                                                                               |

## **Opening an Existing Project**

This table describes how to open an existing project:

| Step | Action                                                                                                    |
|------|----------------------------------------------------------------------------------------------------|
| 1    | Click the <b>Open</b> button on the <b>PROJECT</b> toolbar.                                                        |
| 2    | Navigate and select a project file (.spf), then click <b>Open</b> .                                                |
|      | Result: The project appears in the configuration window.                                                           |
|      | <b>NOTE:</b> If the file version is outdated, a project conversion window is displayed with the following options: |
|      | [Continue] to update the project file and enable the latest features.                                              |
|      | • <b>[Skip]</b> to keep the existing project file as is.                                                           |

#### **Adding Modules**

| Step | Action                                                                                                    |
|------|----------------------------------------------------------------------------------------------------|
| 1    | In the configuration on the left of the configuration window, select the bus coupler.                                                                                                    |
| 2    | Click the Add button + on the DEVICES toolbar.<br>Result: The Add or insert a new device window appears.                                                                                                    |
| 3    | <ul> <li>Either:</li> <li>Type the name of a TM3 expansion module in the Search modules text box.<br/>When you have typed 4 characters, a list of the matching modules appears. For example, type "TM3A" to display the TM3 Analog modules.</li> <li>Click &gt; to expand the module categories until the module to add is displayed.</li> </ul>                       |
| 4    | Select a module and click the <b>Add</b> button.                                                                                                    |
| 5    | Repeat the previous two steps to add more modules.<br>When you have added 7 modules to the bus coupler segment, you are prompted to add<br>a TM3XTRA1 module. Select the module and click <b>Add</b> to add the Transmitter/<br>Receiver (TM3XTRA1 and TM3XREC1) modules to the configuration. You can then<br>proceed to add up to 7 more modules to the new segment. |
| 6    | Click the <b>Close</b> button.<br><b>Result:</b> The new module or modules appear below the bus coupler in the configuration window.                                                                                                    |

This table describes how to add modules to the TM3 bus coupler:

### **Inserting Modules between Existing Modules**

This table describes how to insert new modules:

| Step | Action                                                                                                    |
|------|----------------------------------------------------------------------------------------------------|
| 1    | In the configuration on the left of the configuration window, select the TM3 expansion module above which to insert a new module.                                                                                                    |
| 2    | Click the <b>Insert</b> button • on the <b>DEVICES</b> toolbar.                                                                                                    |
|      | Result: The Add or insert a new device window appears.                                                                                                    |
| 3    | <ul> <li>Either:</li> <li>Type the name of a TM3 expansion module in the Search modules text box.<br/>When you have typed 4 characters, a list of the matching modules appears. For example, type "TM3A" to display the TM3 Analog modules.</li> <li>Click &gt; to expand the module categories until the module to add is displayed.</li> </ul> |
| 4    | Select a module and click <b>Insert</b> .                                                                                                    |
| 5    | If required, repeat the previous two steps to insert more modules.                                                                                                    |
| 6    | Click <b>Close</b> to return to the configuration window.<br><b>Result:</b> The new module or modules appear in the configuration window below the module that was selected                                                                                                    |
|      |                                                                                                    |

#### **Configuring Modules**

| Step | Action                                                                                                    |
|------|----------------------------------------------------------------------------------------------------|
| 1    | In the configuration on the left of the configuration window, select the TM3 expansion module to be configured.                   |
|      | <b>Result:</b> The configuration parameters of the module appears in the configuration window under the <b>Configuration</b> tab. |
| 2    | Modify the parameters of the module. For a description of the parameters and their values, refer to Configuring Devices, page 31. |
| 3    | Once you have configured the bus coupler and its modules, click <b>Save</b> to apply the modification(s).                         |

This table describes how to configure a module:

#### **Removing a Module**

This table describes how to remove a module from the configuration:

| Step | Action                                                                                                    |
|------|----------------------------------------------------------------------------------------------------|
| 1    | Select the module in the configuration window.                                                                                |
| 2    | Click the <b>Remove</b> button on the <b>DEVICES</b> toolbar.<br><b>Result:</b> The module is removed from the configuration. |

#### **Changing the Position of Modules**

This table describes how to move a module to a different position in the configuration:

| Step | Action                                                                                                    |
|------|----------------------------------------------------------------------------------------------------|
| 1    | Select a module in the configuration window.                                                                                                    |
| 2    | Click the up arrow or down arrow buttons on the <b>DEVICES</b> toolbar.<br><b>NOTE:</b> You can only move modules within the bus coupler segment or the transmitter/receiver segment, page 26. To move a module from one segment to another, first remove the module then add it to the other segment. If the segment already contains the maximum number of modules, you must first remove a module.<br><b>NOTE:</b> You cannot move the Transmitter/Receiver modules up or down in the configuration. |

## **Managing Power Consumption**

#### **Overview**

The TM3 Bus Coupler IO Configurator monitors the number of modules in the configuration and the power consumed by each module.

TM3 expansion modules consume power on the 5 Vdc TM3 internal bus.

Modules with an independent 24 Vdc power supply may also consume power on the 24 Vdc internal I/O bus. For example, the TM3XTYS4 modules consumes 37 mA on the 5 Vdc TM3 internal bus and 17 mA on the 24 Vdc internal I/O bus.

#### Segments

A TM3 Bus Coupler IO Configurator configuration comprises 1 or 2 segments:

- The bus coupler and the TM3 modules directly connected to it form the bus coupler segment.
- Adding the TM3XTRA1/TM3XREC1 module pair to the end of the bus coupler segment creates a new *transmitter/receiver segment*. Additional TM3 modules can then be connected to the TM3XREC1 module.

As the TM3XREC1 module has an independent power supply, it provides the power to the modules on the transmitter/receiver segment through the 5 Vdc TM3 internal bus.

The total power consumed by the modules on each segment must not exceed 100% of the power available on the corresponding bus.

#### **Managing Power Consumption of Modules**

The **Power Consumption** window appears at the bottom of the TM3 Bus Coupler IO Configurator window:

| POWER CONSUME<br>Segment | PTION    | TM3 Bus Segment (5V) | Usage / Left | First Module | Last Module | I/O Segment (24V) Usage | / Left | First Module | Last Module |
|--------------------------|----------|----------------------|--------------|--------------|-------------|-------------------------|--------|--------------|-------------|
| TM3BC                    |          | 29%                  | 423mA        | Module_1     | Transmitter | 2%                      | 583mA  | Module_1     | Module_1    |
| Transmitter/F            | Receiver | 17%                  | 463mA        | Module_3     | Module_4    | 3%                      | 543mA  | Module_3     | Module_3    |
| Messages                 |          |                      |              |              |             |                         |        |              |             |

The Power Consumption window shows:

- Segment. The segment name: TM3BC (bus coupler) or Transmitter/ receiver.
- TM3 Bus Segment (5V) Usage / Left. The percentage of 5 V TM3 Bus power being consumed by the segment and the remaining available power.

**NOTE:** As the bus coupler provides more power than the TM3XREC1 module, expansion modules consume a lower percentage of power on the bus coupler segment than on the transmitter/receiver segment.

- · First Module. The name of the first expansion module on this segment.
- · Last Module. The name of the last expansion module on this segment.
- I/O Segment (24V) Usage / Left. The percentage of 24 V IO Bus power being consumed by the segment and the remaining available power.

**NOTE:** As the bus coupler provides more power than the TM3XREC1 module, expansion modules consume a lower percentage of power on the bus coupler segment than on the transmitter/receiver segment.

- First Module. The name of the first expansion module on this segment.
- Last Module. The name of the last expansion module on this segment.

The TM3 Bus Coupler IO Configurator displays appropriate error or advisory messages in the **Messages** area of the **Power Consumption** window if:

- The maximum number of TM3 modules supported by the bus coupler is exceeded.
- The total power consumption of all modules in a segment exceeds 100% of available power.

**NOTE:** The current consumption figures presented by the Power Consumption function are based on assumed values rather than actual current measurements. The assumed values for the outputs are based on maximum loads with all outputs in an ON state for discrete outputs, and maximum values of analog outputs current. The assumed values for input signals are based on known internal loads. While the use of the Power Consumption function to test the power budget is required, the demands of your application may be different, and so you should verify its operation with real and complete system testing and commissioning.

## **Use Cases**

#### Introduction

This chapter describes the main use cases for deployment of the TM3 Bus Coupler IO Configurator.

For detailed example use cases, refer to Use Case Examples, page 124.

## **Creating a Configuration File**

#### **Overview**

| Step | Action                                                                                                    |  |  |  |  |  |
|------|----------------------------------------------------------------------------------------------------|--|--|--|--|--|
| 1    | Use the TM3 Bus Coupler IO Configurator to reproduce the physical configuration of a TM3 bus coupler and the TM3 expansion modules connected to it:                                         |  |  |  |  |  |
|      | This is described in User Interface section, page 21.                                                                                                    |  |  |  |  |  |
| 2    | Configure each of the devices in the configuration.                                                                                                    |  |  |  |  |  |
|      | This is described in the Configuring Devices chapter, page 31.                                                                                                    |  |  |  |  |  |
| 3    | Save the project, which generates the configuration file.                                                                                                    |  |  |  |  |  |
| 4    | Configure the bus coupler:                                                                                                    |  |  |  |  |  |
|      | <ul> <li>For TM3BCEIP and TM3BCSL, directly import the configuration file into the bus<br/>coupler, page 74.</li> </ul>                                                                     |  |  |  |  |  |
|      | <ul> <li>For TM3BCCO, first export the configuration as a Device Configuration File<br/>(DCF), then import the DCF file into the relevant external software package, page<br/>77</li> </ul> |  |  |  |  |  |

This table describes how to create a configuration file:

# Loading a Configuration File into a Bus Coupler (TM3BCEIP and TM3BCSL)

#### **Overview**

With the TM3BCEIP and TM3BCSL bus couplers, the configuration file can be loaded directly into the bus coupler using the Web server interface of the bus coupler:

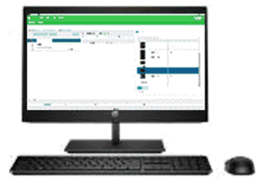

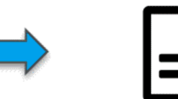

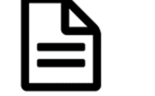

SPF File Contains TM3 I/O Module Configuration

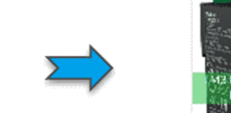

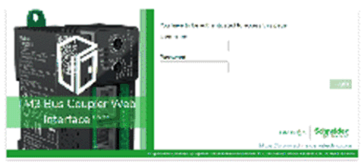

TM3BCEIP / TM3BCSL Embedded Web Server

| Step | Action                                                                                                    |
|------|----------------------------------------------------------------------------------------------------|
| 1    | Save the project in the TM3 Bus Coupler IO Configurator, which generates the configuration as an SPF file. |
| 2    | Load the file into the TM3BCEIP or TM3BCSL bus coupler, page 74.                                           |

# **Exporting Generic Configuration Files**

## **Overview**

A generic configuration file can be exported from the TM3 Bus Coupler IO Configurator in a number of different formats, which can then be imported into external software packages.

The export process differs depending on the communication protocol being used:

- EtherNet/IP, page 28
- Modbus SL / Modbus TCP, page 29
- CANopen, page 30

## EtherNet/IP

A configuration file for an EtherNet/IP bus coupler is exported as an Electronic Data Sheet (EDS) file. The EDS is a generic file that contains information about assembly instances and their size. The size of the input (T->O) and output (O->T) assemblies corresponds to the configuration of the TM3 modules connected to the bus coupler.

A Memory Mapping Table, a file that contains information about communication parameters (EtherNet/IP assembly instances, inputs and outputs data structures), can also be exported.

#### This figure shows examples of external software packages and controllers:

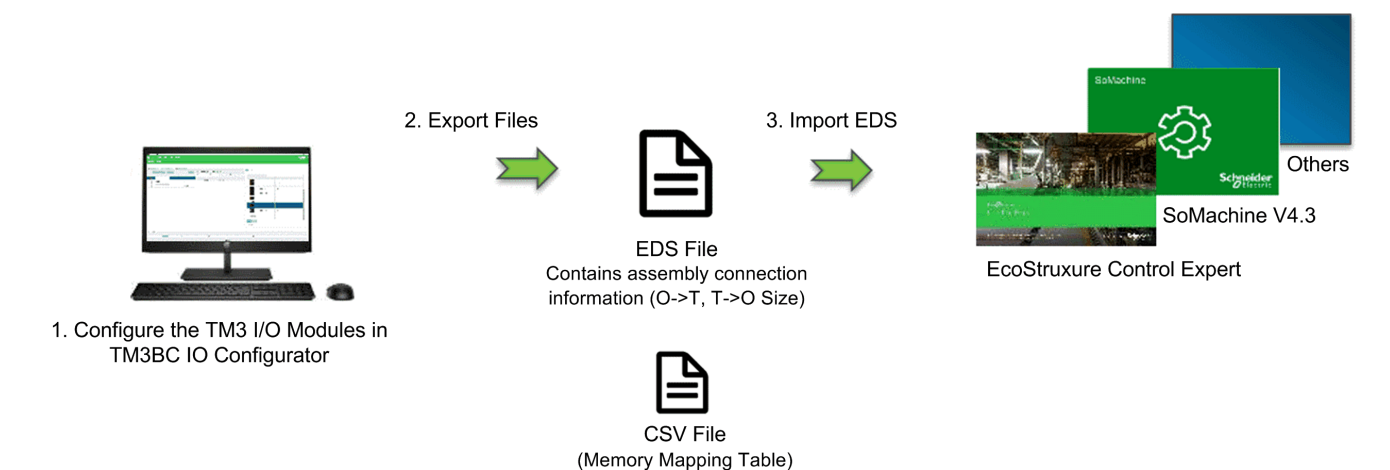

For details on exporting the EDS file, refer to Exporting for EtherNet/IP, page 75. For details on exporting the CSV file, refer to Memory Mapping Table, page 78.

#### Modbus SL / Modbus TCP

This export process depends on the external software package used. For EcoStruxure Control Expert, a symbol table is exported as an XSY file:

3. Manual Creation of TM3BC Device

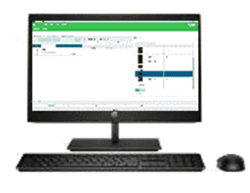

1. Configure the TM3 I/O Modules in TM3BC IO Configurator

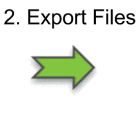

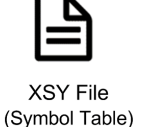

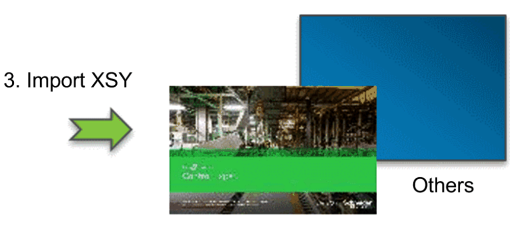

EcoStruxure Control Expert

CSV File (Memory Mapping Table)

For details on exporting the:

- XSY file, refer to Exporting for Modbus SL / Modbus TCP, page 75.
- CSV file, refer to Memory Mapping Table, page 78.

For SoMachine V4.3 or EcoStruxure Machine Expert, the configuration file is exported as a  ${\tt devdesc}$  file:

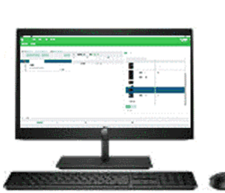

1. Configure the TM3 I/O Modules in TM3BC IO Configurator

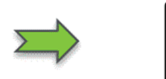

2. Export Files

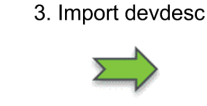

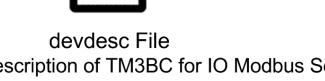

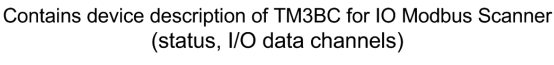

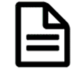

CSV File (Memory Mapping Table)

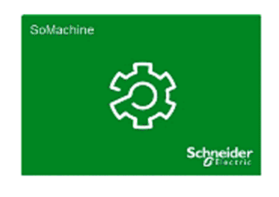

SoMachine V4.3 / EcoStruxure Machine Expert

For details on exporting the:

- devdesc file, refer to Exporting for Modbus SL / Modbus TCP, page 75
- CSV file, refer to Memory Mapping Table, page 78.

#### CANopen

A configuration file for a CANopen bus coupler is exported as a Device Configuration File (DCF). DCF is a standardized file format that can be used by most IEC 61131-compliant software packages.

This figure shows examples of external software packages and controllers:

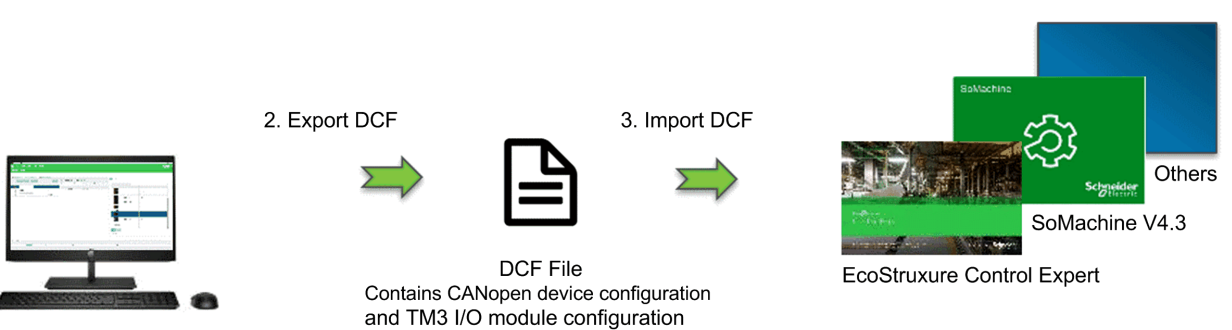

1. Configure the TM3 I/O Modules in TM3BC IO Configurator

For details on exporting the DCF file, refer to Exporting for CANopen, page 77.

# **Configuring Devices**

#### Introduction

This chapter describes how to configure the devices supported by the TM3 Bus Coupler IO Configurator.

## **Configuring Bus Couplers**

#### **Configuring TM3BCEIP Bus Couplers for EtherNet/IP**

The TM3BCEIP bus coupler for EtherNet/IP does not have editable parameters.

#### **Configuring TM3BCEIP Bus Couplers for Modbus TCP**

The TM3BCEIP bus coupler for Modbus TCP has the following configuration parameter:

| Name               | Value  | Default (DEC) | Description                                                                                                    |
|--------------------|--------|---------------|----------------------------------------------------------------------------------------------------|
| Monitoring Timeout | 065535 | 0             | <ul> <li>Timeout before fallback values are applied since last successful cyclic exchange (in milliseconds).</li> <li>Setting Monitoring Timeout to 0 disables: <ul> <li>the monitoring timeout in the bus coupler</li> <li>fallback management in the bus coupler</li> <li>the ability to manage the bus coupler using the Web server</li> </ul> </li> </ul> |

## **Configuring TM3BCSL Bus Couplers for Modbus SL**

The TM3BCSL bus coupler has the following configuration parameters:

| Name               | Value  | Default (DEC) | Description                                                                                                    |
|--------------------|--------|---------------|----------------------------------------------------------------------------------------------------|
| Monitoring Timeout | 065535 | 0             | Timeout (in milliseconds) before the bus coupler<br>goes into fallback mode if the communication<br>cable is disconnected or if the master does not<br>send a request to the bus coupler within the<br>configured time.<br>Setting <b>Monitoring Timeout</b> to 0 disables:<br>• the monitoring timeout in the bus coupler |
|                    |        |               | fallback management in the bus coupler                                                                                                    |
|                    |        |               | the ability to manage the bus coupler using the Web server                                                                                                    |

#### Configuring TM3BCCO Bus Couplers for CANopen

The TM3 CANopen bus coupler (TM3BCCO) does not have editable parameters.

## **Configuring TM3 Digital Modules**

This section shows how to configure TM3 digital modules.

#### **Configuration Tab - Configuring TM3 Digital Modules**

#### Introduction

This section describes how to configure TM3 digital modules:

- TM3DI• (digital input expansion modules)
- TM3DQ• (digital output expansion modules)
- TM3DM• (digital mixed input/output expansion modules)

#### **Optional Module**

You can configure this parameter on the following modules:

- TM3DI•
- TM3DQ•
- TM3DM•

| Parameter       | Value     | Default Value | Description                                                                                                    |
|-----------------|-----------|---------------|----------------------------------------------------------------------------------------------------|
| Optional module | Yes<br>No | Νο            | Specifies whether this module is<br>optional. When set to <b>Yes</b> the module<br>must conform to the rules described<br>in Optional I/O Expansion Modules,<br>page 11. |

#### **Functional Mode**

The **Functional Mode** is only available on the digital expansion modules with software version SV 2.0 or greater.

You can configure this parameter on the following modules:

- TM3DI• except TM3DI8A
- TM3DQ•
- TM3DM• except TM3DM16R and TM3DM32R

| Parameter Value |        | Default Value | Description                                                                                                    |
|-----------------|--------|---------------|----------------------------------------------------------------------------------------------------|
| Functional Mode | 1<br>2 | 1             | <ul> <li>Specifies the functional mode of the module:</li> <li>1: Normal</li> <li>2: Filter (inputs) and Fallback (outputs)</li> </ul> |

#### Inputs

You can configure these parameters on the following modules when **Functional Mode** is set to **2** (Filter):

- TM3DI• except TM3DI8A
- TM3DM• except TM3DM16R and TM3DM32R

| Parameter | Value                                | Default Value | Description                                                                                                    |
|-----------|--------------------------------------|---------------|----------------------------------------------------------------------------------------------------|
| Latch     | No                                   | No            | Not supported.                                                                                                    |
| Filter    | 0<br>0.3<br>0.5<br>1<br>2<br>4<br>12 | 4             | Specifies the noise filter duration for<br>the input channel, in ms.<br>Using a filter for the digital inputs<br>reduces the noise on the input. |

#### **Outputs**

You can configure these parameters on the following modules when **Functional Mode** is set to **2** (Fallback):

- TM3DQ•
- TM3DM• except TM3DM16R and TM3DM32R

| Parameter   | Value                          | Default Value | Description                                                                                                    |
|-------------|--------------------------------|---------------|----------------------------------------------------------------------------------------------------|
| Mode        | ode Maintain<br>Fallback Value |               | Maintain: The output retains its value<br>when the bus coupler enters the<br>STOPPED or an exception state, or<br>there is a communication timeout with<br> |
| Force Value | 0<br>1                         | 0             | The value that the output is forced to when the logic controller enters the STOPPED or an exception state.                                                  |

## **Configuring TM3 Analog Input Modules**

This section describes how to configure TM3 Analog input modules.

#### TM3AI2H / TM3AI2HG

#### Introduction

The TM3AI2H (screw terminal block) / TM3AI2HG (spring terminal block) expansion module feature 2 analog input channels with 16-bit resolution.

The channel input types are:

- 0...10 V
- -10...+10 V
- 0...20 mA
- 4...20 mA

#### **Optional Module**

For this module, you can define:

| Parameter       | Value     | Default Value | Description                                                                                                    |
|-----------------|-----------|---------------|----------------------------------------------------------------------------------------------------|
| Optional module | Yes<br>No | Νο            | Specifies whether this module is<br>optional. When set to <b>Yes</b> the module<br>must conform to the rules described<br>in Optional I/O Expansion Modules,<br>page 11. |

#### Inputs

For each input channel (IW0, IW1) you can define:

| Parameter    |             | Value       | Default Value | Description                                                                                                    |
|--------------|-------------|-------------|---------------|----------------------------------------------------------------------------------------------------|
| Туре         |             | Not used    | Not used      | Defines the mode of the channel.                                                                                                    |
|              |             | 0 - 10 V    |               |                                                                                                    |
|              |             | -10 - +10 V |               |                                                                                                    |
|              |             | 0 - 20 mA   |               |                                                                                                    |
|              |             | 4 - 20 mA   |               |                                                                                                    |
| Minimum      | 0 - 10 V    | -3276832767 | 0             | Specifies the lower measurement limit.                                                                                                  |
|              | -10 - +10 V |             | -10000        |                                                                                                    |
|              | 0 - 20 mA   |             | 0             |                                                                                                    |
|              | 4 - 20 mA   |             | 4000          |                                                                                                    |
| Maximum      | 0 - 10 V    | -3276832767 | 10000         | Specifies the upper measurement limit.                                                                                                  |
|              | -10 - +10 V |             | 10000         |                                                                                                    |
|              | 0 - 20 mA   |             | 20000         |                                                                                                    |
|              | 4 - 20 mA   |             | 20000         |                                                                                                    |
| Input Filter |             | 01000       | 0             | Specifies the first order filter time constant $(010 \text{ s})$ in increments of 10 ms.                                                |
| Sampling     |             | 1<br>10     | 1             | Specifies the sampling period of the channel in ms. If<br>an input filter is active, the sampling period is set<br>internally to 10 ms. |

#### Diagnostic

For this module, you can define:

| Parameter      | Value     | Default Value | Description                                                                                                    |
|----------------|-----------|---------------|----------------------------------------------------------------------------------------------------|
| Status Enabled | Yes<br>No | Yes           | Enables the status/diagnostic byte of<br>this input channel.<br>If disabled (value = <b>No</b> ), status/<br>diagnostic data is not included in the<br>data structure. |

#### CANopen

CANopen parameters are accessible for TM3BCCO only.

For each analog input, you can define:

| Parameter                                         | Value       | Default Value | Description                          |
|---------------------------------------------------|-------------|---------------|--------------------------------------|
| Upper limit                                       | Yes         | No            | Enables the upper limit threshold    |
|                                                   | No          |               | event.                               |
| Upper limit<br>threshold <sup>(1)</sup>           | -3276832767 | 0             | The upper limit threshold value.     |
| Lower limit                                       | Yes         | No            | Enables the lower limit threshold    |
|                                                   | No          |               | event.                               |
| Lower limit threshold <sup>(1)</sup>              | -3276832767 | 0             | The lower limit threshold value.     |
| Delta interrupt                                   | Yes         | No            | Enables the delta interrupt event.   |
|                                                   | No          |               |                                      |
| Delta interrupt threshold <sup>(1)</sup>          | 065535      | 0             | The delta interrupt threshold value. |
| (1) Depends on the type and the unit of the input |             |               |                                      |

(1) Depends on the type and the unit of the input.

For details, refer to Configuring CANopen PDO Transmission Mode for Analog Inputs, page 73.

#### I/O Mapping Tab

The **Mapping** tab is accessible for TM3BCEIP (Modbus TCP only) and TM3BCSL.

I/O channels can be mapped to variables in the **Mapping** tab.

This table describes the Mapping tab:

| Variable   | Channel     | Symbol             |
|------------|-------------|--------------------|
| Inputs     | IWO         | Value of input 0.  |
|            | IW1         | Value of input 1.  |
| Diagnostic | IBStatusIW0 | Status of input 0. |
|            | IBStatusIW1 | Status of input 1. |

#### TM3AI4 / TM3AI4G

#### Introduction

The TM3AI4 (screw terminal block) / TM3AI4G (spring terminal block) expansion module feature 4 analog input channels with 12-bit resolution.

The channel input types are:

- 0...10 V
- -10...+10 V
- 0...20 mA
- 4...20 mA

#### **Optional Module**

For this module, you can define:

| Parameter       | Value     | Default Value | Description                                                                                                    |
|-----------------|-----------|---------------|----------------------------------------------------------------------------------------------------|
| Optional module | Yes<br>No | Νο            | Specifies whether this module is<br>optional. When set to <b>Yes</b> the module<br>must conform to the rules described<br>in Optional I/O Expansion Modules,<br>page 11. |

#### Inputs

For each input channel (IW0...IW3) you can define:

| Parameter                                            |                       | Value                       | Default Value           | Description                                                                                                    |
|------------------------------------------------------|-----------------------|-----------------------------|-------------------------|----------------------------------------------------------------------------------------------------|
| Туре                                                 |                       | Not used                    | Not used                | Defines the mode of the channel.                                                                                                    |
|                                                      |                       | 0 - 10 V                    |                         |                                                                                                    |
|                                                      |                       | -10 - +10 V                 |                         |                                                                                                    |
|                                                      |                       | 0 - 20 mA                   |                         |                                                                                                    |
|                                                      |                       | 4 - 20 mA                   |                         |                                                                                                    |
| Minimum                                              | 0 - 10 V              | -3276832767                 | 0                       | Specifies the lower measurement limit.                                                                                                  |
|                                                      | -10 - +10 V           |                             | -10000                  |                                                                                                    |
|                                                      | 0 - 20 mA             |                             | 0                       |                                                                                                    |
|                                                      | 4 - 20 mA             |                             | 4000                    |                                                                                                    |
| Maximum 0 - 10 V<br>-10 - +1<br>0 - 20 n<br>4 - 20 n | 0 - 10 V              | -3276832767 (1)             | 10000                   | Specifies the upper measurement limit.                                                                                                  |
|                                                      | -10 - +10 V           |                             | 10000                   |                                                                                                    |
|                                                      | 0 - 20 mA             |                             | 20000                   |                                                                                                    |
|                                                      | 4 - 20 mA             |                             | 20000                   |                                                                                                    |
| Input Filter                                         |                       | 01000                       | 0                       | Specifies the first order filter time constant (010 s) in increments of 10 ms.                                                          |
| Sampling                                             |                       | 1<br>10                     | 1                       | Specifies the sampling period of the channel in ms.<br>If an input filter is active, the sampling period is set<br>internally to 10 ms. |
| (1) The 12-bit                                       | t data (0 to 4095) pr | ocessed in the analog I/O r | nodule can be linear-co | onverted to a value between -32768 and 32767.                                                                                           |
### **Diagnostics**

For this module, you can define:

| Parameter      | Value     | Default Value | Description                                                                                                    |
|----------------|-----------|---------------|----------------------------------------------------------------------------------------------------|
| Status Enabled | Yes<br>No | Yes           | Enables the status/diagnostic byte of<br>this input channel.<br>If disabled (value = <b>No</b> ), status/<br>diagnostic data is not included in the<br>data structure. |

#### **CANopen**

CANopen parameters are accessible for TM3BCCO only.

For each analog input, you can define:

| Parameter                                         | Value       | Default Value | Description                          |  |
|---------------------------------------------------|-------------|---------------|--------------------------------------|--|
| Upper limit                                       | Yes         | No            | Enables the upper limit threshold    |  |
|                                                   | No          |               | event.                               |  |
| Upper limit<br>threshold <sup>(1)</sup>           | -3276832767 | 0             | The upper limit threshold value.     |  |
| Lower limit                                       | Yes         | No            | Enables the lower limit threshold    |  |
|                                                   | No          |               | event.                               |  |
| Lower limit threshold <sup>(1)</sup>              | -3276832767 | 0             | The lower limit threshold value.     |  |
| Delta interrupt                                   | Yes         | No            | Enables the delta interrupt event.   |  |
|                                                   | No          |               |                                      |  |
| Delta interrupt threshold <sup>(1)</sup>          | 065535      | 0             | The delta interrupt threshold value. |  |
| (1) Depends on the type and the unit of the input |             |               |                                      |  |

(1) Depends on the type and the unit of the input.

For details, refer to Configuring CANopen PDO Transmission Mode for Analog Inputs, page 73.

## I/O Mapping Tab

The **Mapping** tab is accessible for TM3BCEIP (Modbus TCP only) and TM3BCSL.

I/O channels can be mapped to variables in the **Mapping** tab.

| Variable   | Channel     | Symbol             |
|------------|-------------|--------------------|
| Inputs     | IWO         | Value of input 0.  |
|            | IW1         | Value of input 1.  |
|            | IW2         | Value of input 2.  |
|            | IW3         | Value of input 3.  |
| Diagnostic | IBStatusIW0 | Status of input 0. |
|            | IBStatusIW1 | Status of input 1. |
|            | IBStatusIW2 | Status of input 2. |
|            | IBStatusIW3 | Status of input 3. |

## TM3AI8 / TM3AI8G

### Introduction

The TM3AI8 (screw terminal block) / TM3AI8G (spring terminal block) expansion modules feature 8 analog input channels with 12-bit resolution.

The channel input types are:

- 0...10 V
- -10...+10 V
- 0...20 mA
- 4...20 mA
- 0...20 mA extended
- 4...20 mA extended

## **Optional Module**

| Parameter       | Value     | Default Value | Description                                                                                                    |
|-----------------|-----------|---------------|----------------------------------------------------------------------------------------------------|
| Optional module | Yes<br>No | Νο            | Specifies whether this module is<br>optional. When set to <b>Yes</b> the module<br>must conform to the rules described<br>in Optional I/O Expansion Modules,<br>page 11. |

### Inputs

| Parameter                       |                                 | Value                           | Default Value | Description                                                                                                    |  |
|---------------------------------|---------------------------------|---------------------------------|---------------|----------------------------------------------------------------------------------------------------|--|
| Туре                            |                                 | Not used                        | Not used      | Defines the mode of the                                                                                                    |  |
|                                 |                                 | 0 - 10 V                        |               | channel.                                                                                                    |  |
|                                 |                                 | -10 - +10 V                     |               |                                                                                                    |  |
|                                 |                                 | 0 - 20 mA                       |               |                                                                                                    |  |
|                                 |                                 | 4 - 20 mA                       |               |                                                                                                    |  |
|                                 |                                 | 0 - 20 mA extended <sup>1</sup> |               |                                                                                                    |  |
|                                 |                                 | 4 - 20 mA extended <sup>1</sup> |               |                                                                                                    |  |
| Scope                           |                                 | Normal                          | Normal        | The range of values for a channel.                                                                                                    |  |
| Minimum                         | 0 - 10 V                        | -32768327672                    | 0             | Specifies the lower                                                                                                    |  |
|                                 | -10 - +10 V                     |                                 | -10000        | measurement limit.                                                                                                    |  |
|                                 | 0 - 20 mA                       |                                 | 0             |                                                                                                    |  |
|                                 | 4 - 20 mA                       |                                 | 4000          |                                                                                                    |  |
| 0 - 20 mA extended <sup>1</sup> |                                 |                                 | 0             |                                                                                                    |  |
|                                 | 4 - 20 mA extended <sup>1</sup> |                                 | 1200          |                                                                                                    |  |
| Maximum                         | 0 - 10 V                        | -3276832767 <sup>2</sup>        | 10000         | Specifies the upper<br>measurement limit.                                                                                                    |  |
|                                 | -10 - +10 V                     |                                 | 10000         |                                                                                                    |  |
|                                 | 0 - 20 mA                       |                                 | 20000         |                                                                                                    |  |
|                                 | 4 - 20 mA                       |                                 | 20000         |                                                                                                    |  |
|                                 | 0 - 20 mA extended <sup>1</sup> |                                 | 23540         |                                                                                                    |  |
| 4 - 20 mA extended <sup>1</sup> |                                 |                                 | 23170         |                                                                                                    |  |
| Input Filter                    |                                 | 01000                           | 0             | Specifies the first order filter time constant (010 s) in increments of 10 ms.                                                                 |  |
| Sampling                        |                                 | 1<br>10                         | 1             | Specifies the sampling period<br>of the channel, in ms. If an<br>input filter is active, the<br>sampling period is set<br>internally to 10 ms. |  |

For each input channel (IW0...IW7), you can define:

<sup>1</sup> The extended ranges are supported by modules from hardware version (PV) 03, firmware version (SV) 1.4. The firmware version of the expansion module is displayed on the **Information** tab.

<sup>2</sup> The 12-bit data (0 to 4095) processed in the analog I/O module can be linear-converted to a value between -32768 and 32767.

# Diagnostic

For this module, you can define:

| Parameter      | Value     | Default Value | Description                                                                                                    |
|----------------|-----------|---------------|----------------------------------------------------------------------------------------------------|
| Status Enabled | Yes<br>No | Yes           | Enables the status/diagnostic byte of<br>this input channel.<br>If disabled (value = <b>No</b> ), status/<br>diagnostic data is not included in the<br>data structure. |

### **CANopen**

CANopen parameters are accessible for TM3BCCO only.

For each analog input, you can define:

| Parameter                                          | Value       | Default Value | Description                          |  |
|----------------------------------------------------|-------------|---------------|--------------------------------------|--|
| Upper limit                                        | Yes         | No            | Enables the upper limit threshold    |  |
|                                                    | No          |               | event.                               |  |
| Upper limit<br>threshold <sup>(1)</sup>            | -3276832767 | 0             | The upper limit threshold value.     |  |
| Lower limit                                        | Yes         | No            | Enables the lower limit threshold    |  |
|                                                    | No          |               | event.                               |  |
| Lower limit threshold <sup>(1)</sup>               | -3276832767 | 0             | The lower limit threshold value.     |  |
| Delta interrupt                                    | Yes         | No            | Enables the delta interrupt event.   |  |
|                                                    | No          |               |                                      |  |
| Delta interrupt threshold <sup>(1)</sup>           | 065535      | 0             | The delta interrupt threshold value. |  |
| (1) Depends on the type and the unit of the input. |             |               |                                      |  |

For details, refer to Configuring CANopen PDO Transmission Mode for Analog Inputs, page 73.

## I/O Mapping Tab

The **Mapping** tab is accessible for TM3BCEIP (Modbus TCP only) and TM3BCSL.

I/O channels can be mapped to variables in the **Mapping** tab.

| Variable   | Channel     | Symbol             |  |
|------------|-------------|--------------------|--|
| Inputs     | IWO         | Value of input 0.  |  |
|            | IW1         | Value of input 1.  |  |
|            | IW2         | Value of input 2.  |  |
|            | IW3         | Value of input 3.  |  |
|            | IW4         | Value of input 4.  |  |
|            | IW5         | Value of input 5.  |  |
|            | IW6         | Value of input 6.  |  |
|            | IW7         | Value of input 7.  |  |
| Diagnostic | IBStatusIW0 | Status of input 0. |  |
|            | IBStatusIW1 | Status of input 1. |  |
|            | IBStatusIW2 | Status of input 2. |  |
|            | IBStatusIW3 | Status of input 3. |  |
|            | IBStatusIW4 | Status of input 4. |  |
|            | IBStatusIW5 | Status of input 5. |  |
|            | IBStatusIW6 | Status of input 6. |  |
|            | IBStatusIW7 | Status of input 7. |  |

# TM3TI4 / TM3TI4G

## Introduction

The TM3TI4 (screw terminal block) / TM3TI4G (spring terminal block) expansion module feature 4 analog input channels with 16-bit resolution.

The channel input types are:

- 0...10 V
- -10...+10 V
- 0...20 mA
- 4...20 mA
- K thermocouple
- J thermocouple
- R thermocouple
- S thermocouple
- B thermocouple
- E thermocouple
- T thermocouple
- N thermocouple
- C thermocouple
- PT100
- PT1000
- NI100
- NI1000

### **Optional Module**

| Parameter       | Value     | Default Value | Description                                                                                                    |
|-----------------|-----------|---------------|----------------------------------------------------------------------------------------------------|
| Optional module | Yes<br>No | No            | Specifies whether this module is<br>optional. When set to <b>Yes</b> the module<br>must conform to the rules described<br>in Optional I/O Expansion Modules,<br>page 11. |

# Inputs

| Paramotor                             |                     | Value               | Dofault Value | Description                                                                        |
|---------------------------------------|---------------------|---------------------|---------------|------------------------------------------------------------------------------------|
| Parameter                             |                     |                     |               |                                                                                    |
| Туре                                  |                     | Not used            | Not used      | Defines the mode of the channel.                                                   |
|                                       |                     | 0 - 10 V            |               |                                                                                    |
|                                       |                     | -10 - +10 V         |               |                                                                                    |
|                                       |                     | 0 - 20 mA           |               |                                                                                    |
|                                       |                     | 4 - 20 mA           |               |                                                                                    |
|                                       |                     | K Thermocouple      |               |                                                                                    |
|                                       |                     | J Thermocouple      |               |                                                                                    |
|                                       |                     | R Thermocouple      |               |                                                                                    |
|                                       |                     | S Thermocouple      |               |                                                                                    |
|                                       |                     | B Thermocouple      |               |                                                                                    |
|                                       |                     | E Thermocouple      |               |                                                                                    |
|                                       |                     | T Thermocouple      |               |                                                                                    |
|                                       |                     | N Thermocouple      |               |                                                                                    |
|                                       |                     | C Thermocouple      |               |                                                                                    |
|                                       |                     | PT100               |               |                                                                                    |
|                                       |                     | PT1000              |               |                                                                                    |
|                                       |                     | NI100               |               |                                                                                    |
|                                       |                     | NI1000              |               |                                                                                    |
| Scope                                 |                     | Normal              | Normal        | The range of values for a channel.                                                 |
|                                       |                     | Celsius (0.1°C)     |               | Normal allows you to specify the minimum                                           |
|                                       |                     | Fahrenheit (0.1°F)  |               | and maximum range as simple numeric values. Selecting the temperature units forces |
|                                       |                     | Fahrenheit (0.2°F)1 |               | the range according to the type of temperature                                     |
|                                       |                     | . ,                 |               | values.                                                                            |
| Min.                                  | 0 - 10 V            | -3276832767         | 0             | Specifies the lower measurement limit.                                             |
|                                       | -10 - +10 V         |                     | -10000        |                                                                                    |
|                                       | 0 - 20 mA           |                     | 0             |                                                                                    |
|                                       | 4 - 20 mA           |                     | 4000          |                                                                                    |
|                                       | Temperature         | See the table below |               |                                                                                    |
| Max.                                  | 0 - 10 V            | -3276832767         | 10000         | Specifies the upper measurement limit.                                             |
|                                       | -10 - +10 V         |                     | 10000         |                                                                                    |
|                                       | 0 - 20 mA           |                     | 20000         |                                                                                    |
|                                       | 4 - 20 mA           |                     | 20000         |                                                                                    |
| Temperature         See the table bel |                     | See the table below |               |                                                                                    |
| Input Filter                          |                     | 01000               | 0             | Specifies the first order filter time constant (010 s) in increments of 10 ms.     |
| Sampling                              |                     | 10ms/Channel        | 100ms/Channel | Specifies the sampling period of the channel.                                      |
|                                       |                     | 100ms/Channel       |               | is set internally to 10 ms.                                                        |
| <sup>1</sup> Only for B a             | and C thermocouples | 3.                  |               |                                                                                    |

For each input channel (IW0...IW3), you can define:

| Туре           | Normal  |         | Celsius (0.1 °C) |         | Fahrenheit (0.1 or 0.2 °F) |         |        |
|----------------|---------|---------|------------------|---------|----------------------------|---------|--------|
|                | Minimum | Maximum | Minimum          | Maximum | Minimum                    | Maximum | Unit   |
| K Thermocouple | -32768  | 32767   | -2000            | 13000   | -3280                      | 23720   | 0.1 °F |
| J Thermocouple | -32768  | 32767   | -2000            | 10000   | -3280                      | 18320   | 0.1 °F |
| R Thermocouple | -32768  | 32767   | 0                | 17600   | 320                        | 32000   | 0.1 °F |
| S Thermocouple | -32768  | 32767   | 0                | 17600   | 320                        | 32000   | 0.1 °F |
| B Thermocouple | -32768  | 32767   | 0                | 18200   | 160                        | 16540   | 0.2 °F |
| E Thermocouple | -32768  | 32767   | -2000            | 8000    | -3280                      | 14720   | 0.1 °F |
| T Thermocouple | -32768  | 32767   | -2000            | 4000    | -3280                      | 7520    | 0.1 °F |
| N Thermocouple | -32768  | 32767   | -2000            | 13000   | -3280                      | 23720   | 0.1 °F |
| C Thermocouple | -32768  | 32767   | 0                | 23150   | 160                        | 20995   | 0.2 °F |
| PT100          | -32768  | 32767   | -2000            | 8500    | -3280                      | 15620   | 0.1 °F |
| PT1000         | -32768  | 32767   | -2000            | 6000    | -3280                      | 11120   | 0.1 °F |
| NI100          | -32768  | 32767   | -600             | 1800    | -760                       | 3560    | 0.1 °F |
| NI1000         | -32768  | 32767   | -600             | 1800    | -760                       | 3560    | 0.1 °F |

# The following table indicates the minimum and maximum values for the selected type of thermal sensor:

# Diagnostic

For this module, you can define:

| Parameter      | Value     | Default Value | Description                                                                                                    |
|----------------|-----------|---------------|----------------------------------------------------------------------------------------------------|
| Status Enabled | Yes<br>No | Yes           | Enables the status/diagnostic byte of<br>this input channel.<br>If disabled (value = <b>No</b> ), status/<br>diagnostic data is not included in the |
|                |           |               | data structure.                                                                                                    |

## CANopen

#### CANopen parameters are accessible for TM3BCCO only.

For each analog input, you can define:

| Parameter                                   | Value                                                                                                    | Default Value                     | Description                          |  |
|---------------------------------------------|----------------------------------------------------------------------------------------------------|-----------------------------------|--------------------------------------|--|
| Upper limit                                 | Yes                                                                                                    | No                                | Enables the upper limit threshold    |  |
|                                             | No                                                                                                    |                                   |                                      |  |
| Upper limit<br>threshold <sup>(1)</sup>     | -3276832767                                                                                               | 0                                 | The upper limit threshold value.     |  |
| Lower limit                                 | Yes         No         Enables the lower limit three event.           No         No         No         No | Enables the lower limit threshold |                                      |  |
|                                             |                                                                                                    | event.                            |                                      |  |
| Lower limit threshold <sup>(1)</sup>        | -3276832767                                                                                               | 0                                 | The lower limit threshold value.     |  |
| Delta interrupt                             | Yes                                                                                                    | No                                | Enables the delta interrupt event.   |  |
|                                             | No                                                                                                    |                                   |                                      |  |
| Delta interrupt<br>threshold <sup>(1)</sup> | 065535                                                                                                    | 0                                 | The delta interrupt threshold value. |  |
| (1) Depends on the type                     | (1) Depends on the type and the unit of the input.                                                        |                                   |                                      |  |

For details, refer to Configuring CANopen PDO Transmission Mode for Analog Inputs, page 73.

## I/O Mapping Tab

# The $\ensuremath{\textbf{Mapping}}$ tab is accessible for TM3BCEIP (Modbus TCP only) and TM3BCSL.

I/O channels can be mapped to variables in the **Mapping** tab.

| Variable   | Channel     | Symbol             |
|------------|-------------|--------------------|
| Inputs     | IWO         | Value of input 0.  |
|            | IW1         | Value of input 1.  |
|            | IW2         | Value of input 2.  |
|            | IW3         | Value of input 3.  |
| Diagnostic | IBStatusIW0 | Status of input 0. |
|            | IBStatusIW1 | Status of input 1. |
|            | IBStatusIW2 | Status of input 2. |
|            | IBStatusIW3 | Status of input 3. |

# TM3TI4D / TM3TI4DG

## Introduction

The TM3TI4D (screw terminal block) / TM3TI4DG (spring terminal block) expansion module feature 4 analog input channels with 16-bit resolution.

The channel input types are:

- K thermocouple
- J thermocouple
- R thermocouple
- S thermocouple
- B thermocouple
- E thermocouple
- T thermocouple
- N thermocouple
- C thermocouple

## **Optional Module**

| Parameter       | Value     | Default Value | Description                                                                                                    |
|-----------------|-----------|---------------|----------------------------------------------------------------------------------------------------|
| Optional module | Yes<br>No | Νο            | Specifies whether this module is<br>optional. When set to <b>Yes</b> the module<br>must conform to the rules described<br>in Optional I/O Expansion Modules,<br>page 11. |

## Inputs

| Parameter                                   | Value               | Default Value | Description                                                                           |
|---------------------------------------------|---------------------|---------------|---------------------------------------------------------------------------------------|
| Туре                                        | Not used            | Not used      | Defines the mode of the channel.                                                      |
|                                             | K Thermocouple      |               |                                                                                       |
|                                             | J Thermocouple      |               |                                                                                       |
|                                             | R Thermocouple      |               |                                                                                       |
|                                             | S Thermocouple      |               |                                                                                       |
|                                             | B Thermocouple      |               |                                                                                       |
|                                             | E Thermocouple      |               |                                                                                       |
|                                             | T Thermocouple      |               |                                                                                       |
|                                             | N Thermocouple      |               |                                                                                       |
|                                             | C Thermocouple      |               |                                                                                       |
| Scope                                       | Normal              | Normal        | The range of values for a channel.                                                    |
|                                             | Celsius (0.1°C)     |               | Normal allows you to specify the minimum and                                          |
|                                             | Fahrenheit (0.1°F)  |               | maximum range as simple numeric values.<br>Selecting the temperature units forces the |
|                                             | Fahrenheit (0.2°F)1 |               | range according to the type of temperature sensor used by temperature values.         |
| Minimum                                     | See the table below | L             | Specifies the lower measurement limit.                                                |
| Maximum                                     | See the table below |               | Specifies the upper measurement limit.                                                |
| Input Filter                                | 01000               | 0             | Specifies the first order filter time constant (010 s) in increments of 10 ms.        |
| Sampling                                    | 10                  | 100           | Specifies the sampling period of the channel, in                                      |
|                                             | 100                 |               | period is set internally to 10 ms.                                                    |
| <sup>1</sup> Only for B and C thermocouples |                     |               | ·                                                                                     |

For each input channel (IW0...IW3), you can define:

# The following table indicates the minimum and maximum values for the selected type of thermal sensor:

| Туре           | Normal  |         | Celsius (0.1 | Celsius (0.1 °C) |         | Fahrenheit (0.1 or 0.2 °F) |        |
|----------------|---------|---------|--------------|------------------|---------|----------------------------|--------|
|                | Minimum | Maximum | Minimum      | Maximum          | Minimum | Maximum                    | Unit   |
| K Thermocouple | -32768  | 32767   | -2000        | 13000            | -3280   | 23720                      | 0.1 °F |
| J Thermocouple | -32768  | 32767   | -2000        | 10000            | -3280   | 18320                      | 0.1 °F |
| R Thermocouple | -32768  | 32767   | 0            | 17600            | 320     | 32000                      | 0.1 °F |
| S Thermocouple | -32768  | 32767   | 0            | 17600            | 320     | 32000                      | 0.1 °F |
| B Thermocouple | -32768  | 32767   | 0            | 18200            | 160     | 16540                      | 0.2 °F |
| E Thermocouple | -32768  | 32767   | -2000        | 8000             | -3280   | 14720                      | 0.1 °F |
| T Thermocouple | -32768  | 32767   | -2000        | 4000             | -3280   | 7520                       | 0.1 °F |
| N Thermocouple | -32768  | 32767   | -2000        | 13000            | -3280   | 23720                      | 0.1 °F |
| C Thermocouple | -32768  | 32767   | 0            | 23150            | 160     | 20995                      | 0.2 °F |

## Diagnostic

For this module, you can define:

| Parameter      | Value     | Default Value | Description                                                                                                    |
|----------------|-----------|---------------|----------------------------------------------------------------------------------------------------|
| Status Enabled | Yes<br>No | Yes           | Enables the status/diagnostic byte of<br>this input channel.<br>If disabled (value = <b>No</b> ), status/<br>diagnostic data is not included in the<br>data structure. |

### CANopen

CANopen parameters are accessible for TM3BCCO only.

For each analog input, you can define:

| Parameter                                         | Value       | Default Value | Description                          |
|---------------------------------------------------|-------------|---------------|--------------------------------------|
| Upper limit                                       | Yes         | No            | Enables the upper limit threshold    |
|                                                   | No          |               | event.                               |
| Upper limit<br>threshold <sup>(1)</sup>           | -3276832767 | 0             | The upper limit threshold value.     |
| Lower limit                                       | Yes         | No            | Enables the lower limit threshold    |
|                                                   | No          |               | event.                               |
| Lower limit threshold <sup>(1)</sup>              | -3276832767 | 0             | The lower limit threshold value.     |
| Delta interrupt                                   | Yes         | No            | Enables the delta interrupt event.   |
|                                                   | No          |               |                                      |
| Delta interrupt threshold <sup>(1)</sup>          | 065535      | 0             | The delta interrupt threshold value. |
| (1) Depends on the type and the unit of the input |             |               |                                      |

(1) Depends on the type and the unit of the input.

For details, refer to Configuring CANopen PDO Transmission Mode for Analog Inputs, page 73.

## I/O Mapping Tab

The **Mapping** tab is accessible for TM3BCEIP (Modbus TCP only) and TM3BCSL.

I/O channels can be mapped to variables in the **Mapping** tab.

| Variable   | Channel     | Symbol                |
|------------|-------------|-----------------------|
| Inputs     | IWO         | Value of input 0.     |
|            | IW1         | Value of the input 1. |
|            | IW2         | Value of input 2.     |
|            | IW3         | Value of input 3.     |
| Diagnostic | IBStatusIW0 | Status of input 0.    |
|            | IBStatusIW1 | Status of input 1.    |
|            | IBStatusIW2 | Status of input 2.    |
|            | IBStatusIW3 | Status of input 3.    |

## TM3TI8T / TM3TI8TG

### Introduction

The TM3TI8T (screw terminal block) / TM3TI8TG (spring terminal block) expansion module feature 8 analog input channels with 16-bit resolution.

The channel input types are:

- K thermocouple
- J thermocouple
- R thermocouple
- S thermocouple
- B thermocouple
- E thermocouple
- T thermocouple
- N thermocouple
- C thermocouple
- NTC thermistor
- PTC thermistor
- Ohmmeter

#### **Optional Module**

| Parameter       | Value     | Default Value | Description                                                                                                    |
|-----------------|-----------|---------------|----------------------------------------------------------------------------------------------------|
| Optional module | Yes<br>No | No            | Specifies whether this module is<br>optional. When set to <b>Yes</b> the module<br>must conform to the rules described<br>in Optional I/O Expansion Modules,<br>page 11. |

# Inputs

For each input channel (IW0...IW7) you can define the following parameters:

| Parameter                                                                                                    | Value                                                                                       | Default Value    | Description                                                                    |
|----------------------------------------------------------------------------------------------------|---------------------------------------------------------------------------------------------|------------------|--------------------------------------------------------------------------------|
| Type<br>・ Not used                                                                                                    | -                                                                                           | Not used         | Defines the parameter type and scope for the channel.                          |
| Type<br>• K Thermocouple<br>• J Thermocouple<br>• R Thermocouple<br>• S Thermocouple<br>• E Thermocouple<br>• T Thermocouple<br>• N Thermocouple<br>• NTC Thermistor | Scope <ul> <li>Customized</li> <li>Celsius (0.1 °C)</li> <li>Fahrenheit (0.1 °F)</li> </ul> | Celsius (0.1 °C) |                                                                                |
| Type <ul> <li>B Thermocouple</li> <li>C Thermocouple</li> </ul>                                                                                                    | Scope <ul> <li>Customized</li> <li>Celsius (0.1 °C)</li> <li>Fahrenheit (0.2 °F)</li> </ul> | Celsius (0.1 °C) |                                                                                |
| <ul><li><b>▶ PTC Thermistor</b></li></ul>                                                                                                    | Scope <ul> <li>Customized</li> <li>Threshold</li> </ul>                                     | Threshold        |                                                                                |
| Type<br>• Ohmmeter                                                                                                    | <ul><li>Scope</li><li>Resistance (Ω)</li></ul>                                              | Resistance       |                                                                                |
| Minimum                                                                                                    | See the table below                                                                         |                  | Specifies the low measurement limit.                                           |
| Maximum                                                                                                    | See the table below                                                                         |                  | Specifies the high measurement limit.                                          |
| <b>Rref</b> (used only with NTC probe)                                                                                                    | 165535                                                                                      | 330              | Reference resistance in Ohm at temperature <b>Tref</b> .                       |
| <b>Tref</b> (used only with NTC probe)                                                                                                    | 11000                                                                                       | 25               | Reference temperature value in Celsius.                                        |
| Beta (used only with NTC probe)                                                                                                    | 132767                                                                                      | 3569             | Sensitivity of NTC probe in Kelvin.                                            |
| Input Filter                                                                                                    | 01000                                                                                       | 0                | Specifies the first order filter time constant (010 s) in increments of 10 ms. |
| Sampling                                                                                                    | 100                                                                                         | 100              | Specifies the sampling period of the channel, in ms.                           |
| High Threshold (used only with PTC probe)                                                                                                    | 10110000                                                                                    | 3100             | Activation threshold                                                           |
| Low Threshold (used only with PTC probe)                                                                                                    | 1009999                                                                                     | 1500             | Reactivation threshold                                                         |

| Туре           | Customized  | Range in Celsius   | Range in Fahrenheit |
|----------------|-------------|--------------------|---------------------|
| K Thermocouple | -3276832767 | -200013000 (0.1°C) | -328023720 (0.1°F)  |
| J Thermocouple |             | -200010000 (0.1°C) | -328018320 (0.1°F)  |
| R Thermocouple |             | 017600 (0.1°C)     | 32032000 (0.1°F)    |
| S Thermocouple |             | 017600 (0.1°C)     | 32032000 (0.1°F)    |
| B Thermocouple |             | 018200 (0.1°C)     | 16016540 (0.2°F)    |
| E Thermocouple |             | -20008000 (0.1°C)  | -328014720 (0.1°F)  |
| T Thermocouple |             | -20004000 (0.1°C)  | -32807520 (0.1°F)   |
| N Thermocouple |             | -200013000 (0.1°C) | -328023720 (0.1°F)  |
| C Thermocouple |             | 023150 (0.1°C)     | 16020995 (0.2°F)    |
| NTC Thermistor |             | -9001500 (0.1°C)   | -13003020 (0.1°F)   |
| PTC Thermistor |             | -                  | -                   |

# The following table indicates the possible range values for the selected type of thermal sensor:

## Diagnostic

For this module, you can define:

| Parameter      | Value     | Default Value | Description                                                                                                    |
|----------------|-----------|---------------|----------------------------------------------------------------------------------------------------|
| Status Enabled | Yes<br>No | Yes           | Enables the status/diagnostic byte of<br>this input channel.<br>If disabled (value = <b>No</b> ), status/<br>diagnostic data is not included in the<br>data structure. |

### CANopen

CANopen parameters are accessible for TM3BCCO only.

For each analog input, you can define:

| Parameter                                          | Value       | Default Value | Description                          |  |
|----------------------------------------------------|-------------|---------------|--------------------------------------|--|
| Upper limit                                        | Yes         | No            | Enables the upper limit threshold    |  |
|                                                    | No          |               | event.                               |  |
| Upper limit<br>threshold <sup>(1)</sup>            | -3276832767 | 0             | The upper limit threshold value.     |  |
| Lower limit                                        | Yes         | No            | Enables the lower limit threshold    |  |
|                                                    | No          |               | event.                               |  |
| Lower limit threshold <sup>(1)</sup>               | -3276832767 | 0             | The lower limit threshold value.     |  |
| Delta interrupt                                    | Yes         | No            | Enables the delta interrupt event.   |  |
|                                                    | No          |               |                                      |  |
| Delta interrupt threshold <sup>(1)</sup>           | 065535      | 0             | The delta interrupt threshold value. |  |
| (1) Depends on the type and the unit of the input. |             |               |                                      |  |

For details, refer to Configuring CANopen PDO Transmission Mode for Analog Inputs, page 73.

## I/O Mapping Tab

The  $\ensuremath{\textbf{Mapping}}$  tab is accessible for TM3BCEIP (Modbus TCP only) and TM3BCSL.

 $\ensuremath{\mathsf{I/O}}$  channels can be mapped to variables in the  $\ensuremath{\textbf{Mapping}}$  tab.

| Variable   | Channel     | Symbol             |
|------------|-------------|--------------------|
| Inputs     | IWO         | Value of input 0.  |
|            | IW1         | Value of input 1.  |
|            | IW2         | Value of input 2.  |
|            | IW3         | Value of input 3.  |
|            | IW4         | Value of input 4.  |
|            | IW5         | Value of input 5.  |
|            | IW6         | Value of input 6.  |
|            | IW7         | Value of input 7.  |
| Diagnostic | IBStatusIW0 | Status of input 0. |
|            | IBStatusIW1 | Status of input 1. |
|            | IBStatusIW2 | Status of input 2. |
|            | IBStatusIW3 | Status of input 3. |
|            | IBStatusIW4 | Status of input 4. |
|            | IBStatusIW5 | Status of input 5. |
|            | IBStatusIW6 | Status of input 6. |
|            | IBStatusIW7 | Status of input 7. |

# **Configuring TM3 Analog Output Modules**

This section describes how to configure TM3 analog output modules.

## TM3AQ2 / TM3AQ2G

### Introduction

The TM3AQ2 (screw terminal block) / TM3AQ2G (spring terminal block) expansion module feature 2 analog output channels with 12-bit resolution.

The channel output types are:

- 0...10 V
- -10...+10 V
- 0...20 mA
- 4...20 mA

#### **Optional Module**

For this module, you can define:

| Parameter       | Value     | Default Value | Description                                                                                                    |
|-----------------|-----------|---------------|----------------------------------------------------------------------------------------------------|
| Optional module | Yes<br>No | Νο            | Specifies whether this module is<br>optional. When set to <b>Yes</b> the module<br>must conform to the rules described<br>in Optional I/O Expansion Modules,<br>page 11. |

### Diagnostic

| Parameter      | Value     | Default Value | Description                                                                                                    |
|----------------|-----------|---------------|----------------------------------------------------------------------------------------------------|
| Status Enabled | Yes<br>No | Yes           | Enables the status/diagnostic byte of<br>this input channel.<br>If disabled (value = <b>No</b> ), status/<br>diagnostic data is not included in the<br>data structure. |

## Outputs

For each output channel (QW0, QW1), you can define:

| Parameter |             | Value           | Default Value | Description                      |
|-----------|-------------|-----------------|---------------|----------------------------------|
| Туре      |             | Not used        | Not used      | Defines the mode of the channel. |
|           |             | 0 - 10 V        |               |                                  |
|           |             | -10 - +10 V     |               |                                  |
|           |             | 0 - 20 mA       |               |                                  |
|           |             | 4 - 20 mA       |               |                                  |
| Minimum   | 0 - 10 V    | -3276832767 (1) | 0             | Specifies the lower measurement  |
|           | -10 - +10 V |                 | -10000        | limit.                           |
|           | 0 - 20 mA   |                 | 0             |                                  |
|           | 4 - 20 mA   |                 | 4000          |                                  |
| Maximum   | 0 - 10 V    | -3276832767 (1) | 10000         | Specifies the upper measurement  |
|           | -10 - +10 V |                 | 10000         | limit.                           |
|           | 0 - 20 mA   |                 | 20000         |                                  |
|           | 4 - 20 mA   |                 | 20000         |                                  |

# I/O Mapping Tab

The **Mapping** tab is accessible for TM3BCEIP (Modbus TCP only) and TM3BCSL.

I/O channels can be mapped to variables in the **Mapping** tab.

| Variable   | Channel     | Symbol              |
|------------|-------------|---------------------|
| Diagnostic | IBStatusQW0 | Status of output 0. |
|            | IBStatusQW1 | Status of output 1. |
| Outputs    | QW0         | Value of output 0.  |
|            | QW1         | Value of output 1.  |

# TM3AQ4 / TM3AQ4G

### Introduction

The TM3AQ4 (screw terminal block) / TM3AQ4G (spring terminal block) expansion modules feature 4 analog output channels with 12-bit resolution.

The channel output types are:

- 0...10 V
- -10...+10 V
- 0...20 mA
- 4...20 mA

## **Optional Module**

For this module, you can define:

| Parameter       | Value     | Default Value | Description                                                                                                    |
|-----------------|-----------|---------------|----------------------------------------------------------------------------------------------------|
| Optional module | Yes<br>No | Νο            | Specifies whether this module is<br>optional. When set to <b>Yes</b> the module<br>must conform to the rules described<br>in Optional I/O Expansion Modules,<br>page 11. |

### Diagnostic

| Parameter      | Value     | Default Value | Description                                                                                                    |
|----------------|-----------|---------------|----------------------------------------------------------------------------------------------------|
| Status Enabled | Yes<br>No | Yes           | Enables the status/diagnostic byte of<br>this input channel.<br>If disabled (value = <b>No</b> ), status/<br>diagnostic data is not included in the<br>data structure. |

## Outputs

For each output channel (QW0...QW3), you can define:

| Parameter |             | Value           | Default Value | Description                      |
|-----------|-------------|-----------------|---------------|----------------------------------|
| Туре      |             | Not used        | Not used      | Defines the mode of the channel. |
|           |             | 0 - 10 V        |               |                                  |
|           |             | -10 - +10 V     |               |                                  |
|           |             | 0 - 20 mA       |               |                                  |
|           |             | 4 - 20 mA       |               |                                  |
| Minimum   | 0 - 10 V    | -3276832767 (1) | 0             | Specifies the lower measurement  |
|           | -10 - +10 V |                 | -10000        | limit.                           |
|           | 0 - 20 mA   |                 | 0             |                                  |
|           | 4 - 20 mA   |                 | 4000          |                                  |
| Maximum   | 0 - 10 V    | -3276832767 (1) | 10000         | Specifies the upper measurement  |
|           | -10 - +10 V |                 | 10000         | limit.                           |
|           | 0 - 20 mA   | A 20000         | 20000         |                                  |
|           | 4 - 20 mA   |                 | 20000         |                                  |

## I/O Mapping Tab

The **Mapping** tab is accessible for TM3BCEIP (Modbus TCP only) and TM3BCSL.

I/O channels can be mapped to variables in the **Mapping** tab.

| Variable   | Channel     | Symbol              |
|------------|-------------|---------------------|
| Diagnostic | IBStatusQW0 | Status of output 0. |
|            | IBStatusQW1 | Status of output 1. |
|            | IBStatusQW2 | Status of output 2. |
|            | IBStatusQW3 | Status of output 3. |
| Outputs    | QW0         | Value of output 0.  |
|            | QW1         | Value of output 1.  |
|            | QW2         | Value of output 2.  |
|            | QW3         | Value of output 3.  |

# **Configuring TM3 Analog Mixed Modules**

This section describes how to configure TM3 analog mixed input/output modules.

# TM3AM6 / TM3AM6G

## Introduction

The TM3AM6 (screw terminal block) / TM3AM6G (spring terminal block) expansion modules feature 4 analog input channels and 2 analog output channels with 12-bit resolution.

The channel input types are:

- 0...10 V
- -10...+10 V
- 0...20 mA
- 4...20 mA

The channel output types are:

- 0...10 V
- -10...+10 V
- 0...20 mA
- 4...20 mA

## **Optional Module**

| Parameter       | Value     | Default Value | Description                                                                                                    |
|-----------------|-----------|---------------|----------------------------------------------------------------------------------------------------|
| Optional module | Yes<br>No | Νο            | Specifies whether this module is<br>optional. When set to <b>Yes</b> the module<br>must conform to the rules described<br>in Optional I/O Expansion Modules,<br>page 11. |

# Inputs

| Paramet   | ter                   | Value                          | Default Value          | Description                                                                                                    |
|-----------|-----------------------|--------------------------------|------------------------|----------------------------------------------------------------------------------------------------|
| Туре      |                       | Not used                       | Not used               | Defines the mode of the channel.                                                                                                    |
|           |                       | 0 - 10 V                       |                        |                                                                                                    |
|           |                       | -10 - +10 V                    |                        |                                                                                                    |
|           |                       | 0 - 20 mA                      |                        |                                                                                                    |
|           |                       | 4 - 20 mA                      |                        |                                                                                                    |
| Mini-     | 0 - 10 V              | -3276832767 (1)                | 0                      | Specifies the lower measurement limit.                                                                                                   |
| mum       | -10 - +10 V           |                                | -10000                 |                                                                                                    |
|           | 0 - 20 mA             |                                | 0                      |                                                                                                    |
|           | 4 - 20 mA             |                                | 4000                   |                                                                                                    |
| Maxi-     | 0 - 10 V              | -3276832767 (1)                | 10000                  | Specifies the upper measurement limit.                                                                                                   |
| mum       | -10 - +10 V           |                                | 10000                  |                                                                                                    |
|           | 0 - 20 mA             |                                | 20000                  |                                                                                                    |
|           | 4 - 20 mA             |                                | 20000                  |                                                                                                    |
| Input Fil | lter                  | 01000                          | 0                      | Specifies the first order filter time constant (010 s) in increments of 10 ms.                                                           |
| Samplin   | ıg                    | 1<br>10                        | 1                      | Specifies the sampling period of the channel, in ms.<br>If an input filter is active, the sampling period is set<br>internally to 10 ms. |
| (1) The 1 | 12-bit data (0 to 409 | 5) processed in the analog I/O | module can be linear-c | onverted to a value between -32768 and 32767.                                                                                            |

For each input channel (IW0...IW3), you can define:

# Diagnostic

| Parameter      | Value     | Default Value | Description                                                                                                    |
|----------------|-----------|---------------|----------------------------------------------------------------------------------------------------|
| Status Enabled | Yes<br>No | Yes           | Enables the status/diagnostic byte of<br>this input channel.<br>If disabled (value = <b>No</b> ), status/<br>diagnostic data is not included in the<br>data structure. |

## **Outputs**

| Parameter     |                              | Value                           | Default Value                | Description                      |
|---------------|------------------------------|---------------------------------|------------------------------|----------------------------------|
| Туре          |                              | Not used                        | Not used                     | Defines the mode of the channel. |
|               |                              | 0 - 10 V                        |                              |                                  |
|               |                              | -10 - +10 V                     |                              |                                  |
|               |                              | 0 - 20 mA                       |                              |                                  |
|               |                              | 4 - 20 mA                       |                              |                                  |
| Minimum       | 0 - 10 V                     | -3276832767 (1)                 | 0                            | Specifies the lower measurement  |
|               | -10 - +10 V                  |                                 | -10000                       |                                  |
|               | 0 - 20 mA                    |                                 | 0                            |                                  |
|               | 4 - 20 mA                    |                                 | 4000                         |                                  |
| Maximum       | 0 - 10 V                     | -3276832767 (1)                 | 10000                        | Specifies the upper measurement  |
|               | -10 - +10 V                  |                                 | 10000                        |                                  |
|               | 0 - 20 mA                    |                                 | 20000                        |                                  |
|               | 4 - 20 mA                    |                                 | 20000                        |                                  |
| (1) The 12-bi | t data (0 to 4095) processed | in the analog I/O module can be | e linear-converted to a valu | ue between -32768 and 32767.     |

For each output channel (QW0...QW3), you can define:

### CANopen

CANopen parameters are accessible for TM3BCCO only.

For each analog input, you can define:

| Parameter                                          | Value              | Default Value | Description                          |  |
|----------------------------------------------------|--------------------|---------------|--------------------------------------|--|
| Upper limit                                        | Jpper limit Yes No |               | Enables the upper limit threshold    |  |
|                                                    | No                 |               | event.                               |  |
| Upper limit<br>threshold <sup>(1)</sup>            | -3276832767        | 0             | The upper limit threshold value.     |  |
| Lower limit                                        | Yes                | No            | Enables the lower limit threshold    |  |
|                                                    | No                 |               | event.                               |  |
| Lower limit threshold <sup>(1)</sup>               | -3276832767        | 0             | The lower limit threshold value.     |  |
| Delta interrupt                                    | Yes                | No            | Enables the delta interrupt event.   |  |
|                                                    | No                 |               |                                      |  |
| Delta interrupt threshold <sup>(1)</sup>           | 065535             | 0             | The delta interrupt threshold value. |  |
| (1) Depends on the type and the unit of the input. |                    |               |                                      |  |

For details, refer to Configuring CANopen PDO Transmission Mode for Analog Inputs, page 73.

### I/O Mapping Tab

The **Mapping** tab is accessible for TM3BCEIP (Modbus TCP only) and TM3BCSL.

I/O channels can be mapped to variables in the **Mapping** tab.

| Variable   | Channel     | Symbol              |
|------------|-------------|---------------------|
| Inputs     | IWO         | Value of input 0.   |
|            | IW1         | Value of input 1.   |
|            | IW2         | Value of input 2.   |
|            | IW3         | Value of input 3.   |
| Diagnostic | IBStatusIW0 | Status of input 0.  |
|            | IBStatusIW1 | Status of input 1.  |
|            | IBStatusIW2 | Status of input 2.  |
|            | IBStatusIW3 | Status of input 3.  |
|            | IBStatusQW0 | Status of output 0. |
|            | IBStatusQW1 | Status of output 1. |
| Outputs    | QW0         | Value of output 0.  |
|            | QW1         | Value of output 1.  |

# TM3TM3 / TM3TM3G

### Introduction

The TM3TM3 (screw terminal block) / TM3TM3G (spring terminal block) expansion module feature 2 analog input channels with 16-bit resolution and 1 analog output with 12-bit resolution.

The channel input types are:

- 0...10 V
- -10...+10 V
- 0...20 mA
- 4...20 mA
- K thermocouple
- J thermocouple
- R thermocouple
- S thermocouple
- B thermocouple
- E thermocouple
- T thermocouple
- N thermocouple
- C thermocouple
- PT100
- PT1000
- NI100
- NI1000

The channel output types are:

- 0...10 V
- -10...+10 V
- 0...20 mA
- 4...20 mA

### **Optional Module**

| Parameter       | Value     | Default Value | Description                                                                                                    |
|-----------------|-----------|---------------|----------------------------------------------------------------------------------------------------|
| Optional module | Yes<br>No | Νο            | Specifies whether this module is<br>optional. When set to <b>Yes</b> the module<br>must conform to the rules described<br>in Optional I/O Expansion Modules,<br>page 11. |

# Inputs

| Parameter                 |                   | Value               | Default Value | Description                                                                           |
|---------------------------|-------------------|---------------------|---------------|---------------------------------------------------------------------------------------|
| Туре                      |                   | Not used            | Not used      | Defines the mode of the channel.                                                      |
|                           |                   | 0 - 10 V            |               |                                                                                       |
|                           |                   | -10 - +10 V         |               |                                                                                       |
|                           |                   | 0 - 20 mA           |               |                                                                                       |
|                           |                   | 4 - 20 mA           |               |                                                                                       |
|                           |                   | K Thermocouple      |               |                                                                                       |
|                           |                   | J Thermocouple      |               |                                                                                       |
|                           |                   | R Thermocouple      |               |                                                                                       |
|                           |                   | S Thermocouple      |               |                                                                                       |
|                           |                   | B Thermocouple      |               |                                                                                       |
|                           |                   | E Thermocouple      |               |                                                                                       |
|                           |                   | T Thermocouple      |               |                                                                                       |
|                           |                   | N Thermocouple      |               |                                                                                       |
|                           |                   | C Thermocouple      |               |                                                                                       |
|                           |                   | PT100               |               |                                                                                       |
|                           |                   | PT1000              |               |                                                                                       |
|                           |                   | NI100               |               |                                                                                       |
|                           |                   | NI1000              |               |                                                                                       |
| Scope                     |                   | Normal              | Normal        | The range of values for a channel.                                                    |
| -                         |                   | Celsius (0.1°C)     |               | <b>Normal</b> allows you to specify the minimum and                                   |
|                           |                   | Fahrenheit (0.1°F)  |               | maximum range as simple numeric values.<br>Selecting the temperature units forces the |
|                           |                   | Fahrenheit (0.2°F)1 |               | range according to the type of temperature sensor used by temperature values.         |
| Minimum                   | 0 - 10 V          | -3276832767         | 0             | Specifies the lower measurement limit.                                                |
|                           | -10 - +10 V       | -                   | -10000        |                                                                                       |
|                           | 0 - 20 mA         | -                   | 0             |                                                                                       |
|                           | 4 - 20 mA         |                     | 4000          |                                                                                       |
|                           | Temperature       | See the table below |               |                                                                                       |
| Maximum                   | 0 - 10 V          | -3276832767         | 10000         | Specifies the upper measurement limit.                                                |
|                           | -10 - +10 V       |                     | 10000         |                                                                                       |
|                           | 0 - 20 mA         |                     | 20000         |                                                                                       |
|                           | 4 - 20 mA         |                     | 20000         |                                                                                       |
|                           | Temperature       | See the table below |               |                                                                                       |
| Input Filter              |                   | 01000               | 0             | Specifies the first order filter time constant (010 s) in increments of 10 ms.        |
| Sampling                  |                   | 10                  | 100           | Specifies the sampling period of the channel,                                         |
|                           |                   | 100                 |               | in ms. If an input filter is active, the sampling period is set internally to 10 ms.  |
| <sup>1</sup> Only for B a | nd C thermocouple | S.                  | 1             | 1                                                                                     |

For each input channel (IW0, IW1), you can define:

| Туре           | Normal  |         | Celsius (0.1 °C | )       | Fahrenheit (0.1 | or 0.2 °F) |        |
|----------------|---------|---------|-----------------|---------|-----------------|------------|--------|
|                | Minimum | Maximum | Minimum         | Maximum | Minimum         | Maximum    | Unit   |
| K Thermocouple | -32768  | 32767   | -2000           | 13000   | -3280           | 23720      | 0.1 °F |
| J Thermocouple | -32768  | 32767   | -2000           | 10000   | -3280           | 18320      | 0.1 °F |
| R Thermocouple | -32768  | 32767   | 0               | 17600   | 320             | 32000      | 0.1 °F |
| S Thermocouple | -32768  | 32767   | 0               | 17600   | 320             | 32000      | 0.1 °F |
| B Thermocouple | -32768  | 32767   | 0               | 18200   | 160             | 16540      | 0.2 °F |
| E Thermocouple | -32768  | 32767   | -2000           | 8000    | -3280           | 14720      | 0.1 °F |
| T Thermocouple | -32768  | 32767   | -2000           | 4000    | -3280           | 7520       | 0.1 °F |
| N Thermocouple | -32768  | 32767   | -2000           | 13000   | -3280           | 23720      | 0.1 °F |
| C Thermocouple | -32768  | 32767   | 0               | 23150   | 160             | 20995      | 0.2 °F |
| PT100          | -32768  | 32767   | -2000           | 8500    | -3280           | 15620      | 0.1 °F |
| PT1000         | -32768  | 32767   | -2000           | 6000    | -3280           | 11120      | 0.1 °F |
| NI100          | -32768  | 32767   | -600            | 1800    | -760            | 3560       | 0.1 °F |
| NI1000         | -32768  | 32767   | -600            | 1800    | -760            | 3560       | 0.1 °F |

# The following table indicates the minimum and maximum values for the selected type of thermal sensor:

# Outputs

For the QWO output channel, you can define:

| Parameter        |                           | Value                         | Default Value              | Description                       |
|------------------|---------------------------|-------------------------------|----------------------------|-----------------------------------|
| Туре             |                           | Not used                      | Not used                   | Defines the mode of the channel.  |
|                  |                           | 0 - 10 V                      |                            |                                   |
|                  |                           | -10 - +10 V                   |                            |                                   |
|                  |                           | 0 - 20 mA                     |                            |                                   |
|                  |                           | 4 - 20 mA                     |                            |                                   |
| Minimum          | 0 - 10 V                  | -3276832767 (1)               | 0                          | Specifies the lower measurement   |
|                  | -10 - +10 V               |                               | -10000                     | limit.                            |
|                  | 0 - 20 mA                 |                               | 0                          |                                   |
|                  | 4 - 20 mA                 |                               | 4000                       |                                   |
| Maximum          | 0 - 10 V                  | -3276832767 (1)               | 10000                      | Specifies the upper measurement   |
|                  | -10 - +10 V               |                               | 10000                      | limit.                            |
|                  | 0 - 20 mA                 |                               | 20000                      |                                   |
|                  | 4 - 20 mA                 |                               | 20000                      |                                   |
| (1) The 12-bit o | lata (0 to 4095) processe | ed in the analog I/O module o | can be linear-converted to | a value between -32768 and 32767. |

# Diagnostic

| Parameter      | Value     | Default Value | Description                                                                                                    |
|----------------|-----------|---------------|----------------------------------------------------------------------------------------------------|
| Status Enabled | Yes<br>No | Yes           | Enables the status/diagnostic byte of<br>this input channel.<br>If disabled (value = <b>No</b> ), status/<br>diagnostic data is not included in the<br>data structure. |

### CANopen

CANopen parameters are accessible for TM3BCCO only.

For each analog input, you can define:

| Parameter                                          | Value       | Default Value | Description                          |
|----------------------------------------------------|-------------|---------------|--------------------------------------|
| Upper limit                                        | Yes         | No            | Enables the upper limit threshold    |
|                                                    | No          |               | event.                               |
| Upper limit<br>threshold <sup>(1)</sup>            | -3276832767 | 0             | The upper limit threshold value.     |
| Lower limit                                        | Yes         | No            | Enables the lower limit threshold    |
|                                                    | No          |               | event.                               |
| Lower limit<br>threshold <sup>(1)</sup>            | -3276832767 | 0             | The lower limit threshold value.     |
| Delta interrupt                                    | Yes         | No            | Enables the delta interrupt event.   |
|                                                    | No          |               |                                      |
| Delta interrupt<br>threshold <sup>(1)</sup>        | 065535      | 0             | The delta interrupt threshold value. |
| (1) Depends on the type and the unit of the input. |             |               |                                      |

For details, refer to Configuring CANopen PDO Transmission Mode for Analog Inputs, page 73.

### I/O Mapping Tab

The **Mapping** tab is accessible for TM3BCEIP (Modbus TCP only) and TM3BCSL.

I/O channels can be mapped to variables in the Mapping tab.

| Variable   | Channel     | Symbol              |
|------------|-------------|---------------------|
| Inputs     | IWO         | Value of input 0.   |
|            | IW1         | Value of input 1.   |
| Diagnostic | IBStatusIW0 | Status of input 0.  |
|            | IBStatusIW1 | Status of input 1.  |
|            | IBStatusQW0 | Status of output 0. |
| Outputs    | QW0         | Value of output 0.  |

# **Configuring TM3 Expert Modules**

# Introduction

This section shows how to configure TM3 expert modules.

## TM3XTYS4

### Introduction

The TeSys expansion module TM3XTYS4 is equipped with:

- 4 RJ-45 connectors to connect to Tesys motor starter devices
- 2 digital inputs for each channel:
  - Forward
  - Reverse
- 3 digital outputs for each channel:
  - Ready
  - Run
  - Trip
- Removable 24 Vdc power supply

The TeSys expansion module is connected to the controller through the TM3 bus. TM3XTYS4 expansion modules can be connected to the controller in any order.

### **Optional Module**

For this module, you can define:

| Parameter       | Value     | Default Value | Description                                                                                                    |
|-----------------|-----------|---------------|----------------------------------------------------------------------------------------------------|
| Optional module | Yes<br>No | Νο            | Specifies whether this module is<br>optional. When set to <b>Yes</b> the module<br>must conform to the rules described<br>in Optional I/O Expansion Modules,<br>page 11. |

## I/O Mapping Tab

The **Mapping** tab is accessible for TM3BCEIP (Modbus TCP only) and TM3BCSL.

The configuration of the TM3XTYS4 module is carried out on the **Mapping** tab of the module.

## The digital inputs of this module are:

| Name      | Description                                                            |  |
|-----------|------------------------------------------------------------------------|--|
| CH1_Ready | Input active if the selector of TeSys is in the ON position.           |  |
| CH1_Run   | Input active if the power contacts of TeSys are closed.                |  |
| CH1_Trip  | Input active if the selector of TeSys is in the TRIP position.         |  |
| CH2_Ready | Input active if the selector of TeSys is in the ON position.           |  |
| CH2_Run   | Input active if the power contacts of TeSys are closed.                |  |
| CH2_Trip  | Input active if the selector of TeSys is in the TRIP position.         |  |
| CH3_Ready | Active if the selector of TeSys is in the ON position.                 |  |
| CH3_Run   | Input active if the power contacts of TeSys are closed.                |  |
| CH3_Trip  | Input active if the selector of TeSys is in the TRIP position.         |  |
| CH4_Ready | Input active if the selector of TeSys is in the ON position.           |  |
| CH4_Run   | Input active if the power contacts of TeSys are closed.                |  |
| CH4_Trip  | Input active if the selector of TeSys is in the TRIP position.         |  |
| Error     | Over current error flag of protect source outputs (0:Error, 1:Normal). |  |

The digital outputs of this module are:

| Name            | Description                                                          |
|-----------------|----------------------------------------------------------------------|
| CH1_Dir1Control | This 24 V output drives the direct (forward) command of the motor.   |
| CH1_Dir2Control | This 24 V output drives the reverse (backward) command of the motor. |
| CH2_Dir1Control | This 24 V output drives the direct (forward) command of the motor.   |
| CH2_Dir2Control | This 24 V output drives the reverse (backward) command of the motor. |
| CH3_Dir1Control | This 24 V output drives the direct (forward) command of the motor.   |
| CH3_Dir2Control | This 24 V output drives the reverse (backward) command of the motor. |
| CH4_Dir1Control | This 24 V output drives the direct (forward) command of the motor.   |
| CH4_Dir2Control | This 24 V output drives the reverse (backward) command of the motor. |

# TM3SAC5R / TM3SAC5RG

### Introduction

The main characteristics of the TM3SAC5R (screw) and TM3SAC5RG (spring) modules are:

- 1 channel or 2 channels
- 24 Vdc
- Removable screw or spring terminal

### **Optional Module**

For this module, you can define:

| Parameter       | Value     | Default Value | Description                                                                                                    |
|-----------------|-----------|---------------|----------------------------------------------------------------------------------------------------|
| Optional module | Yes<br>No | No            | Specifies whether this module is<br>optional. When set to <b>Yes</b> the module<br>must conform to the rules described<br>in Optional I/O Expansion Modules,<br>page 11. |

### **Diagnostics**

Diagnostic variables are defined and named in the **Mapping** tab. Additional information such as topological addressing is also provided in this tab.

For the IWO input channel you can define:

| Name            | Description                                             |  |
|-----------------|---------------------------------------------------------|--|
| OutputOn        | Safety-related output on                                |  |
| Supply          | Supply available (A1/A2)                                |  |
| SupplyFail      | Supply out of tolerance                                 |  |
|                 | Acceptable range: 20.428.8 Vdc                          |  |
| Not applicable  | Not valid as a TM3 safety-related function block output |  |
| Not applicable  | Not valid as a TM3 safety-related function block output |  |
| Start           | Start active                                            |  |
| K1              | Relay K1 activated                                      |  |
| K2              | Relay K2 activated                                      |  |
| Reserved        | -                                                       |  |
| WaitingForStart | Waiting for start condition                             |  |
| Reserved        | -                                                       |  |

For the QB0 output channel you can define:

| Name        | Description                                                                                       |
|-------------|---------------------------------------------------------------------------------------------------|
| Enable      | TRUE enables the activation of safety-related outputs.                                            |
| ResetModule | TRUE resets the module: source switched off, outputs deactivated, and interlock reset.            |
| KeepAlive   | TRUE defines that the safety-related function remains active even when a TM3 Bus time-out occurs. |
| Reserved    | -                                                                                                 |

# TM3SAF5R / TM3SAF5RG

#### **Overview**

The main characteristics of the TM3SAF5R (screw) and TM3SAF5RG (spring) modules are:

- 2 channels
- 24 Vdc
- Removable screw or spring terminal

#### **Optional Module**

For this module, you can define:

| Parameter       | Value     | Default Value | Description                                                                                                    |
|-----------------|-----------|---------------|----------------------------------------------------------------------------------------------------|
| Optional module | Yes<br>No | No            | Specifies whether this module is<br>optional. When set to <b>Yes</b> the module<br>must conform to the rules described<br>in Optional I/O Expansion Modules,<br>page 11. |

### **Diagnostics**

Diagnostic variables are defined and named in the **Mapping** tab. Additional information such as topological addressing is also provided in this tab.

For the IWO input channel you can define:

| Name            | Description                    |
|-----------------|--------------------------------|
| OutputOn        | Safety-related output on       |
| Supply          | Supply available (A1/A2)       |
| SupplyFail      | Supply out of tolerance        |
|                 | Acceptable range: 20.428.8 Vdc |
| CH1             | Channel 1 active               |
| CH2             | Channel 2 active               |
| Start           | Start active                   |
| К1              | Relay K1 activated             |
| К2              | Relay K2 activated             |
| Reserved        | -                              |
| S1              | S1 active                      |
| S2              | S2 active                      |
| S4              | S4 active                      |
| WaitingForStart | Waiting for start condition    |
| Reserved        | -                              |

For the QB0 output channel you can define:

| Name        | Description                                                                                       |  |
|-------------|---------------------------------------------------------------------------------------------------|--|
| Enable      | TRUE enables the activation of safety-related outputs.                                            |  |
| ResetModule | TRUE resets the module: source switched off, outputs deactivated, and interlock reset.            |  |
| KeepAlive   | TRUE defines that the safety-related function remains active even when a TM3 Bus time-out occurs. |  |
| Reserved    | -                                                                                                 |  |

# TM3SAFL5R / TM3SAFL5RG

### **Overview**

The main characteristics of the TM3SAFL5R (screw) and TM3SAFL5RG (spring) modules are:

- 2 channels
- 24 Vdc
- Removable screw or spring terminal

### **Optional Module**

For this module, you can define:

| Parameter       | Value     | Default Value | Description                                                                                                    |
|-----------------|-----------|---------------|----------------------------------------------------------------------------------------------------|
| Optional module | Yes<br>No | Νο            | Specifies whether this module is<br>optional. When set to <b>Yes</b> the module<br>must conform to the rules described<br>in Optional I/O Expansion Modules,<br>page 11. |

### **Diagnostics**

Diagnostic variables are defined and named in the **Mapping** tab. Additional information such as topological addressing is also provided in this tab.

For the IWO input channel you can define:

| Name            | Description                                             |  |
|-----------------|---------------------------------------------------------|--|
| OutputOn        | Safety-related output on                                |  |
| Supply          | Supply available (A1/A2)                                |  |
| SupplyFail      | Supply out of tolerance                                 |  |
|                 | Acceptable range: 20.428.8 Vdc                          |  |
| CH1             | Channel 1 active                                        |  |
| CH2             | Channel 2 active                                        |  |
| Start           | Start active                                            |  |
| K1              | Relay K1 activated                                      |  |
| K2              | Relay K2 activated                                      |  |
| S1              | S1 active                                               |  |
| Not applicable  | Not valid as a TM3 safety-related function block output |  |
| S2              | S2 active                                               |  |
| S4              | S4 active                                               |  |
| WaitingForStart | Waiting for start condition                             |  |
| Not applicable  | Not valid as a TM3 safety-related function block output |  |
| Reserved        | -                                                       |  |

For the QB0 output channel you can define:

| Name        | Description                                                                                       |  |
|-------------|---------------------------------------------------------------------------------------------------|--|
| Enable      | TRUE enables the activation of safety-related outputs.                                            |  |
| ResetModule | TRUE resets the module: source switched off, outputs deactivated, and interlock reset.            |  |
| KeepAlive   | TRUE defines that the safety-related function remains active even when a TM3 Bus time-out occurs. |  |
| Reserved    | -                                                                                                 |  |

# TM3SAK6R / TM3SAK6RG

### Introduction

The main characteristics of the TM3SAK6R (screw) and TM3SAK6RG (spring) modules are:

- 2 channels
- 24 Vdc
- Removable screw or spring terminal

#### **Optional Module**

For this module, you can define:

| Parameter       | Value     | Default Value | Description                                                                                                    |
|-----------------|-----------|---------------|----------------------------------------------------------------------------------------------------|
| Optional module | Yes<br>No | Νο            | Specifies whether this module is<br>optional. When set to <b>Yes</b> the module<br>must conform to the rules described<br>in Optional I/O Expansion Modules,<br>page 11. |

### **Diagnostics**

Diagnostic variables are defined and named in the **Mapping** tab. Additional information such as topological addressing is also provided in this tab.

For the input channel IWO you can define:

| Name            | Description                    |
|-----------------|--------------------------------|
| OutputOn        | Safety-related output on       |
| Supply          | Supply available (A1/A2)       |
| SupplyFail      | Supply out of tolerance        |
|                 | Acceptable range: 20.428.8 Vdc |
| CH1             | Channel 1 active               |
| CH2             | Channel 2 active               |
| Start           | Start active                   |
| K1              | Relay K1 activated             |
| K2              | Relay K2 activated             |
| S1              | S1 active                      |
| S2              | S2 active                      |
| S3              | S3 active                      |
| S4              | S4 active                      |
| WaitingForStart | Waiting for start condition    |
| SyncFailure     | Synchronization time expired   |

For the output channel QB0 you can define:

| Name        | Description                                                                                       |
|-------------|---------------------------------------------------------------------------------------------------|
| Enable      | TRUE enables the activation of safety-related outputs.                                            |
| ResetModule | TRUE resets the module: source switched off, outputs deactivated, and interlock reset.            |
| KeepAlive   | TRUE defines that the safety-related function remains active even when a TM3 Bus time-out occurs. |
| SyncOn      | TRUE enables the synchronization time monitoring of S2 and S3 inputs.                             |
# Configuring CANopen PDO Transmission Mode for Analog Inputs

# Overview

This section describes how to configure PDO transmission mode for analog inputs.

# **Configuring CANopen PDO Transmission Mode for Analog Inputs**

### **Overview**

Process Data Objects (PDOs) are objects that control the exchange of data between CANopen bus couplers and remote devices on the network.

For analog inputs, CANopen supports using events to control data transmission. Data is only transmitted when an event is triggered. This helps reduce bus load and maintain transfer times.

### **Configuring CANopen PDO Transmission Mode for Analog Inputs**

For analog inputs, events can be configured to trigger when values:

- Fall below a threshold value (lower limit)
- Exceed an upper threshold value (upper limit)
- Differ from the last transmitted value by a specified amount (delta)

Events can be configured individually or in combination. For example, if events are configured for both an upper limit of 5000 and a delta of 100, then a value must both exceed 5000 and differ from the previous value by more than  $\pm$  100 before the data is transmitted.

**NOTE:** If all events (upper limit, lower limit, and delta) are disabled and the PDO transmission mode is configured in the bus coupler as acyclic or asynchronous, no analog data is transmitted.

### **Configuring Events**

This table describes how to configure events:

| Step | Action                                                                                                    |
|------|----------------------------------------------------------------------------------------------------|
| 1    | In the TM3 Bus Coupler IO Configurator, create a project with a TM3BCCO bus coupler and a module with analog inputs.                          |
| 2    | On the <b>Configuration</b> tab, select a range mode by changing the value of <b>Inputs &gt; IWx &gt; Type</b> , where x is the input number. |
| 3    | In the corresponding CANopen > IWx section, set Lower limit, Upper limit or Delta interrupt to Yes.                                           |
| 4    | Set Lower limit threshold, Upper limit threshold or Delta interrupt threshold to the required values.                                         |

# Loading Configuration File into a Bus Coupler (TM3BCEIP and TM3BCSL)

# Introduction

This chapter describes how to load the configuration file created with the TM3 Bus Coupler IO Configurator into a bus coupler.

# Loading the Configuration File into a Bus Coupler

# **Overview**

| Step | Action                                                                                                    |  |  |  |  |  |  |
|------|----------------------------------------------------------------------------------------------------|--|--|--|--|--|--|
| 1    | Use the TM3 Bus Coupler IO Configurator to reproduce the physical configuration of a TM3 bus coupler and the TM3 expansion modules connected to it, as described in User Interface Basics, page 21.                                                                      |  |  |  |  |  |  |
| 2    | Configure the devices in the configuration, as described in Configuring Devices, page 31.                                                                                                    |  |  |  |  |  |  |
| 3    | Click the Save button                                                                                                    |  |  |  |  |  |  |
| 4    | Type the project name and click <b>Save</b> .                                                                                                    |  |  |  |  |  |  |
|      | <b>Result:</b> The project file is saved as an SPF file.                                                                                                    |  |  |  |  |  |  |
| 5    | Connect the PC running the TM3 Bus Coupler IO Configurator to the USB or Ethernet port ( <b>TM3BCEIP</b> ) of the bus coupler.                                                                                                    |  |  |  |  |  |  |
| 6    | Start a Web browser on the PC and access the Web server interface of the bus coupler by typing the IP address or host name of the bus coupler in the address bar.                                                                                                    |  |  |  |  |  |  |
|      | <b>NOTE:</b> If you selected to install the <b>PLCUsb</b> driver during installation, the USB connection is configured automatically. If you deselected the option, then it may be necessary to reconfigure the Virtual Ethernet link as follows:                        |  |  |  |  |  |  |
|      | 1. Open Network and sharing center on the PC.                                                                                                    |  |  |  |  |  |  |
|      | <ol> <li>Click Change adapter settings &gt; Remote NDIS Compatible Device &gt;<br/>Properties.</li> </ol>                                                                                                    |  |  |  |  |  |  |
|      | 3. Select Internet Protocol version 4 (TCP/IPv4).                                                                                                    |  |  |  |  |  |  |
|      | 4. Click <b>Properties</b> .                                                                                                    |  |  |  |  |  |  |
|      | 5. Select Use the following IP address and type:                                                                                                    |  |  |  |  |  |  |
|      | IP address: 90.0.0.2                                                                                                    |  |  |  |  |  |  |
|      | Subnet mask: 255.0.0.0                                                                                                    |  |  |  |  |  |  |
|      | 6. Click <b>OK</b> .                                                                                                    |  |  |  |  |  |  |
|      | 7. Close the <b>Properties</b> .                                                                                                    |  |  |  |  |  |  |
|      | 8. In the web browser, enter the IP address 90.0.0.1.                                                                                                    |  |  |  |  |  |  |
|      | <b>NOTE:</b> Refer to Modicon TM3 Bus Coupler Web server, page 82 for details on the Web server.                                                                                                    |  |  |  |  |  |  |
| 7    | Navigate to the <b>CONFIGURATION</b> page of the Web server and click <b>Open</b> to load the configuration file generated by the TM3 Bus Coupler IO Configurator.                                                                                                    |  |  |  |  |  |  |
| 8    | Click <b>Apply</b> to load the new configuration into the bus coupler.                                                                                                    |  |  |  |  |  |  |
|      | The bus coupler firmware configures the TM3 expansion modules using the information in the configuration file.                                                                                                    |  |  |  |  |  |  |
| 9    | The firmware verifies that the information in the configuration file is compatible with the hardware configuration. Appropriate error or advisory messages are displayed in the Web server. Refer to Commissioning, page 122 for help on resolving configuration issues. |  |  |  |  |  |  |

This table describes how to load the configuration file into a bus coupler:

# **Exporting the Configuration**

# **Exporting for EtherNet/IP**

# Introduction

The communication parameters file for an EtherNet/IP bus coupler can be loaded into an external software package using an Electronic Data Sheet (EDS) file. An EDS file describes how a device can be used on an EtherNet/IP network, including the objects, attributes and services available in the device.

# **Creating and Exporting an EtherNet/IP EDS File**

| Step | Action                                                                                                    |  |  |  |  |  |
|------|----------------------------------------------------------------------------------------------------|--|--|--|--|--|
| 1    | Create and configure a project with the TM3BCEIP bus coupler for EtherNet/IP.                                                       |  |  |  |  |  |
| 2    | Click the <b>As EDS</b> button botton on the <b>EXPORT</b> toolbar.                                                                 |  |  |  |  |  |
| 3    | The EDS Export window has an option Include Assembly Mapping.                                                                       |  |  |  |  |  |
|      | By default this option is cleared. When it is selected, mapping information of each I/O module is included in the ${\tt EDS}$ file. |  |  |  |  |  |
|      | Select or clear this option, and click the <b>Export</b> button.                                                                    |  |  |  |  |  |
| 4    | Select the folder and file name, then click <b>Save</b> .                                                                           |  |  |  |  |  |
|      | <b>Result:</b> The EtherNet/IP communication parameters are exported as an EDS file.                                                |  |  |  |  |  |
| 5    | Open or import the EDS file into the external software package.                                                                     |  |  |  |  |  |
|      | Refer to the external software package documentation for details.                                                                   |  |  |  |  |  |
| 6    | The external software package manages the EtherNet/IP communication configuration with the bus coupler.                             |  |  |  |  |  |
|      | If any errors are detected by the external software, refer to Commissioning, page 122 for help on resolving configuration issues.   |  |  |  |  |  |

This table describes how to export an EtherNet/IP project:

# **Exporting for Modbus TCP / Modbus SL**

# Introduction

A configuration file for the Modbus protocol (TM3BCEIP or TM3BCSL) is exported depending on the target software:

- SoMachine V4.3 or EcoStruxure Machine Expert requires the devdesc file format. The devdesc file can be imported into any SoMachine V4.3 or EcoStruxure Machine Expert project using a controller that supports Modbus I/O Scanner or Ethernet I/O Scanner objects.
- EcoStruxure Control Expert requires the <code>XSY</code> file format. An <code>XSY</code> file is used to export and import variable files for use with EcoStruxure Control Expert.

# Creating a Modbus TCP or Modbus SL devdesc File and Importing It into SoMachine V4.3 / EcoStruxure Machine Expert

| Step | Action                                                                                                    |  |  |  |  |  |
|------|----------------------------------------------------------------------------------------------------|--|--|--|--|--|
| 1    | Create and configure a project for the TM3BCEIP bus coupler for Modbus TCP or TM3BCSL.                                                                                                   |  |  |  |  |  |
| 2    | Click the As DEVDESC button bothe EXPORT toolbar.                                                                                                    |  |  |  |  |  |
| 3    | Enter the project name and click <b>Save</b> .                                                                                                    |  |  |  |  |  |
|      | <b>Result:</b> The project is exported as a devdesc file.                                                                                                    |  |  |  |  |  |
| 4    | Import the devdesc file into SoMachine V4.3 or EcoStruxure Machine Expert.                                                                                                    |  |  |  |  |  |
|      | Refer to the SoMachine V4.3 or EcoStruxure Machine Expert documentation for details on creating a bus coupler device.                                                                    |  |  |  |  |  |
| 5    | The external software package manages the download and application of the configuration to the bus coupler.                                                                              |  |  |  |  |  |
|      | If any errors are detected by SoMachine V4.3 or EcoStruxure Machine Expert when applying the configuration, refer to Commissioning, page 122 for help on resolving configuration issues. |  |  |  |  |  |

# Creating a Modbus TCP or Modbus SL XSY File and Importing It into EcoStruxure Control Expert

| Step | Action                                                                                                    |  |  |  |  |  |
|------|----------------------------------------------------------------------------------------------------|--|--|--|--|--|
| 1    | Create and configure a project for the TM3BCEIP bus coupler for Modbus TCP or TM3BCSL.                                                                                 |  |  |  |  |  |
| 2    | Click the As XSY button 🕒 on the EXPORT toolbar.                                                                                                    |  |  |  |  |  |
| 3    | Enter the project name and click <b>Save</b> .                                                                                                    |  |  |  |  |  |
|      | <b>Result:</b> The project is saved as an XSY file.                                                                                                    |  |  |  |  |  |
| 4    | Import the XSY file in EcoStruxure Control Expert.                                                                                                    |  |  |  |  |  |
|      | To add a Modbus TCP slave or Modbus serial line slave, refer to the EcoStruxure Control Expert documentation.                                                          |  |  |  |  |  |
| 5    | The external software package manages the download and application of the configuration to the bus coupler.                                                            |  |  |  |  |  |
|      | If any errors are detected by EcoStruxure Control Expert when applying the configuration, refer to Commissioning, page 122 for help on resolving configuration issues. |  |  |  |  |  |

# **Exporting for CANopen**

# Exporting a CANopen DCF File to an External Software Package

| Step | Action                                                                                                    |  |  |  |  |  |
|------|----------------------------------------------------------------------------------------------------|--|--|--|--|--|
| 1    | Create and configure a project for the TM3BCCO bus coupler.                                                                      |  |  |  |  |  |
| 2    | Click the As DCF button both on the EXPORT toolbar.                                                                              |  |  |  |  |  |
| 3    | Enter the project name and click <b>Save</b> .                                                                                   |  |  |  |  |  |
|      | <b>Result:</b> The project is exported as a DCF file.                                                                            |  |  |  |  |  |
| 4    | Open or import the DCF file into the external software package.                                                                  |  |  |  |  |  |
|      | Refer to the relevant external software package documentation for details.                                                       |  |  |  |  |  |
| 5    | The external software package manages the download and application of the configuration to the bus coupler.                      |  |  |  |  |  |
|      | If any errors are detected by the software package, refer to Commissioning, page 122 for help on resolving configuration issues. |  |  |  |  |  |

This table describes how to export a CANopen project:

# Memory Mapping Table (TM3BCEIP and TM3BCSL)

**Overview** 

This chapter describes how to create and export a memory mapping table.

# **Memory Mapping Table**

# **Overview**

A Memory Mapping table contains information about communication parameters (EtherNet/IP assembly instances and Modbus I/O data sizes).

The Memory Mapping table is used with:

- EtherNet/IP, page 78
- Modbus SL / Modbus TCP, page 80

To display the memory mapping table, select the bus coupler in the **Configuration** window of the TM3 Bus Coupler IO Configurator and select the **Memory Mapping Table** tab:

| 🕲 TM3 Bus   | Coupler IO Configurate | pr                            |                 |               |            |       |                                                                             |                  |                          |                          |
|-------------|------------------------|-------------------------------|-----------------|---------------|------------|-------|-----------------------------------------------------------------------------|------------------|--------------------------|--------------------------|
|             | TM3 Bus Co             | oupler IO Confi<br>ation Tool | gurator         |               |            |       |                                                                             |                  | Schneid                  | er 🌣                     |
| ¢:CON       | FIGURATION             |                               |                 |               |            |       |                                                                             |                  |                          |                          |
| Editor      |                        |                               |                 |               |            |       |                                                                             |                  |                          |                          |
| PROJEC      | 🖹 New 🖿 Op             | en 🔒 Save EXPOR               | As XSY          | As DEVDESC    | È₊ As CSV  |       |                                                                             | i INFO           | RMATIC                   | N Î                      |
| DEVICE      | + Add   Inse           |                               | Edition of TM3  | BC_ModbusSL ( | TM3BCSL)   |       |                                                                             |                  |                          |                          |
|             | Na                     | me Product<br>Name            | Configurat      | tion 🛛 🔍 Mapp | i Inform   | ation | Memory Mapping Table                                                        |                  |                          | DIN                      |
| ~           | TM3BC_Modb             | usSL TM3BCSL                  | Name            | Va            | lue        | Unit  | Descripti                                                                   | on               | HEX                      | BIN                      |
|             | Module_1               | TM3DI8/G                      | Monitoring Tim  | neout DEC 0   | [0; 65535] |       | Timeout before fallback values are ap exchange (in milliseconds). Do not sp | plied since last | successfu<br>ver than th | l cyclic<br>ne repetitic |
| ~           | Module_3               | TM3XTRA1                      |                 |               |            |       | 5 ( ) 1                                                                     | ,                |                          |                          |
|             | Module_2               | TM3XREC                       |                 |               |            |       |                                                                             |                  |                          |                          |
| POWER       | CONSUMPTION            |                               |                 |               |            |       |                                                                             |                  |                          |                          |
| 5           | Segment                | TM3 Bus Segment (5            | V) Usage / Left | First Module  | Last Modu  | le    | I/O Segment (24V) Usage / Left                                              | First Module     | Last Mo                  | dule                     |
| TM3<br>Tran | BC                     | 20%                           | 478mA<br>560mA  | Module_1      | Module_2   |       | 0% 600mA                                                                    |                  |                          |                          |
|             | ATION                  | 078                           | SJUIIA          |               | Messages   |       | Una Sucha                                                                   |                  | 1                        |                          |

**NOTE:** The **Memory Mapping Table** tab is not displayed for the TM3BCCO bus coupler.

# EtherNet/IP Memory Mapping Table

To access an EtherNet/IP device, it is necessary to start a *connection* (global name used by EtherNet/IP protocol level). A connection allows the transfer of data combined into an *assembly*. Connections are managed by the logic controller.

For EtherNet/IP bus couplers, the memory mapping table provides information about:

The TM3BCEIP bus coupler connections:

Inputs (T->O): producing assembly configuration:

- Class: Class identifier 4
- Instance: Instance identifier 101
- Attribute: Attribute identifier 3
- **Size (Bytes)**: Number of bytes to transfer. This depends on the type and number of modules connected to the TM3BCEIP bus coupler

Outputs (O->T): consuming assembly configuration:

- Class: Class identifier 4
- Instance: Instance identifier 100
- Attribute: Attribute identifier 3
- Size (Bytes): Number of bytes to transfer. This depends on the type and number of modules connected to the TM3BCEIP bus coupler
- The structure of the data contained in the I/O buffers. This depends on the type and number of modules connected to the TM3BCEIP bus coupler.

This table shows the connections for an example configuration with a TM3BCEIP bus coupler + 1 TM3AI8/G module + 1 TM3DQ8R/G module:

| Connection     | Class | Instance | Attribute | Size (Bytes) |
|----------------|-------|----------|-----------|--------------|
| Inputs (T->O)  | 4     | 101      | 3         | 28           |
| Outputs (O->T) | 4     | 100      | 3         | 1            |

These tables show the structure of the **Inputs** and **Outputs** assemblies for the example configuration:

| Inputs                | Offset (Bytes) | Length (Bytes) |
|-----------------------|----------------|----------------|
| IO_Modules_Status     | 0              | 4              |
| TM3AI8_Input_0        | 4              | 2              |
| TM3AI8_Input_1        | 6              | 2              |
| TM3AI8_Input_2        | 8              | 2              |
| TM3AI8_Input_3        | 10             | 2              |
| TM3AI8_Input_4        | 12             | 2              |
| TM3AI8_Input_5        | 14             | 2              |
| TM3AI8_Input_6        | 16             | 2              |
| TM3AI8_Input_7        | 18             | 2              |
| TM3AI8_Status_Input_0 | 20             | 2              |
| TM3AI8_Status_Input_1 | 22             | 2              |
| TM3AI8_Status_Input_2 | 24             | 2              |
| TM3AI8_Status_Input_3 | 26             | 2              |
| TM3AI8_Status_Input_4 | 28             | 2              |
| TM3AI8_Status_Input_5 | 30             | 2              |
| TM3AI8_Status_Input_6 | 32             | 2              |
| TM3AI8_Status_Input_7 | 34             | 2              |
|                       |                |                |
| Outputs               | Offset (bytes) | Length (bytes) |
| TM3AI8_Output_0       | 0              | 2              |

# Modbus Serial Line / Modbus TCP Memory Mapping Table

For Modbus TM3 bus couplers, the memory mapping table provides the controller with the location of the read and write registers of the bus coupler I/O data buffers.

Inputs: Memory location containing the input data of the modules:

- Memory Word: Starting memory address of the input buffer (3001)
- **Size (Words)**: Number of words containing input data. Depends on the type and number of modules configured in the bus coupler.

**Outputs**: Memory location containing the output data of the modules:

- **Memory Word**: Starting memory address of the output buffer (3501)
- **Size (Words)**: Number of words containing output data. This depends on the type and number of modules configured in the bus coupler.

Status: Memory location containing the TM3 bus status data:

- Memory Word: Starting memory address of the status buffer (930)
- Size (Words): Number of words containing the status data (3)

Refer to the *Modicon TM3 Bus Coupler Programming Guide* for details on Modbus register mapping.

This table shows the register mapping for an example configuration with TM3BCEIP bus coupler + 1 TM3AI8/G module + 1 TM3DQ8R/G module:

| Register type | Memory Word | Size (Words) |
|---------------|-------------|--------------|
| Inputs        | 3001        | 16           |
| Outputs       | 3501        | 1            |
| Status        | 930         | 3            |

This table shows the input register mapping for the example configuration:

| Inputs              | Offset (Words) | Length (Words) |
|---------------------|----------------|----------------|
| TM3AI8_Input_IW0    | 0              | 1              |
| TM3AI8_Input_IW1    | 1              | 1              |
| TM3AI8_Input_IW2    | 2              | 1              |
| TM3AI8_Input_IW3    | 3              | 1              |
| TM3AI8_Input_IW4    | 4              | 1              |
| TM3AI8_Input_IW5    | 5              | 1              |
| TM3AI8_Input_IW6    | 6              | 1              |
| TM3AI8_Input_IW7    | 7              | 1              |
| TM3AI8_IBStatus_IW0 | 8              | 1              |
| TM3AI8_IBStatus_IW1 | 9              | 1              |
| TM3AI8_IBStatus_IW2 | 10             | 1              |
| TM3AI8_IBStatus_IW3 | 11             | 1              |
| TM3AI8_IBStatus_IW4 | 12             | 1              |
| TM3AI8_IBStatus_IW5 | 13             | 1              |
| TM3AI8_IBStatus_IW6 | 14             | 1              |
| TM3AI8_IBStatus_IW7 | 15             | 1              |

This table shows the output register mapping for the example configuration:

| Outputs           | Offset (Words) | Length (Words) |  |
|-------------------|----------------|----------------|--|
| TM3AI8_Output_QB0 | 0              | 1              |  |

This table shows the status register mapping for the example configuration:

| Status            | Offset (Words) | Length (Words) |
|-------------------|----------------|----------------|
| IO_Modules_Status | 0              | 2              |
| System_State      | 2              | 1              |

# **Exporting the Memory Mapping Table**

# Introduction

The mapping table can be exported as a comma separated value (CSV) file. Fields in the CSV file are separated by a comma (",").

# **Exporting the Memory Mapping Table**

This table describes how to export the memory mapping table:

| Step | Action                                                                  |
|------|-------------------------------------------------------------------------|
| 1    | Select the bus coupler in the <b>Configuration</b> window.              |
|      | Result: The mapping table is displayed in the Memory Mapping Table tab. |
| 2    | Click the <b>As CSV</b> button in the <b>EXPORT</b> toolbar.            |
| 3    | Enter the project name and click <b>Save</b> .                          |
|      | <b>Result:</b> The project is exported as a CSV file.                   |

Open the CSV file in a spreadsheet editor such as Microsoft Excel.

# **Modicon TM3 Bus Coupler Web Server**

# TM3BCEIP (EtherNet/IP / Modbus TCP)

# Web Server

### Introduction

The TM3 bus coupler supports a Web server, offering access to information such as configuration data, module status, I/O data, network statistics, and diagnostic information.

In addition the Web server allows you to monitor this information, the bus coupler network and I/O remotely.

You can access the Web server with HTTPS (secured connections). HTTP (non secured connections) is not supported.

The Web server is accessible through the bus coupler USB port and Ethernet port by specifying the IP address or hostname in the address bar. You can use the pages of the Web server for network setup and control the I/O module outputs as well as application diagnostics and monitoring.

Any PC providing a USB port and/or an Ethernet interface can connect to the Web server by using a Web browser.

The Web server can be accessed by the web browsers listed below:

- Google Chrome (version ≥ 71)
- Mozilla Firefox (version  $\geq$  64)
- Microsoft Edge (version ≥ 42)

The Web server allows you to monitor a bus coupler remotely, to perform various maintenance activities including modifications to output modules data and network configuration parameters. Care must be taken to ensure that the immediate physical environment of the machine and process is in a state that will not present safety risks to people or property before exercising control remotely.

# 

#### UNINTENDED EQUIPMENT OPERATION

- Define a secure password for the Web server, and do not allow unauthorized or otherwise unqualified personnel to use this feature.
- Ensure that there is a local, competent, and qualified observer present when operating on the controller from a remote location.
- You must have a complete understanding of the application and the machine/process it is controlling before attempting to adjust data, stopping an application that is operating, or starting the controller remotely.
- Take the precautions necessary to ensure that you are operating on the intended controller by having clear, identifying documentation within the controller application and its remote connection.

Failure to follow these instructions can result in death, serious injury, or equipment damage.

**NOTE:** The Web server must only be used by authorized and qualified personnel. A qualified person is one who has the skills and knowledge related to the construction and operation of the machine and the process controlled by the application and its installation, and has received safety training to recognize and avoid the hazards involved.

### Web Server Access

You can manage the user accounts on the Web server on MAINTENANCE / User Accounts, page 91.

By default, the user name is Administrator, and the password is Administrator. You must change the password at the first login.

# **A**WARNING

#### UNAUTHORIZED DATA ACCESS

- Do not expose the device or device network to public networks and the Internet as much as possible.
- Immediately change the default password to a new secure password.
- Do not distribute passwords to unauthorized or otherwise unqualified personnel.
- · Restrict access to unauthorized personnel.
- Use additional security layers like VPN for remote access and install firewall mechanisms.
- · Validate the effectiveness of these measurements regularly and frequently.

Failure to follow these instructions can result in death, serious injury, or equipment damage.

**NOTE:** A secure password is one that has not been shared or distributed to any unauthorized personnel and does not contain any personal or otherwise obvious information. Further, a mix of upper and lower case letters and numbers offer greater security. You should choose a password length of at least ten characters.

### **Resetting the Password**

This table describes how to reset the password:

| Step | Action                                                                                    |
|------|-------------------------------------------------------------------------------------------|
| 1    | Connect to the bus coupler using the USB port. Ensure the Ethernet cable is disconnected. |
| 2    | Open the browser.                                                                         |
| 3    | Enter the IP address 90.0.0.1.                                                            |
| 4    | Move the position of any rotary switch to any other position.                             |
|      | Result: MS LED is flashing red. The Restore user accounts button is displayed.            |
| 5    | Click Restore user accounts.                                                              |
| 6    | Move the position of the changed rotary switch to its previous position.                  |
|      | Result: The Restore user accounts button is no longer displayed.                          |

# Login Page

The login page is the entry point to get authenticated by the Web server. The certificate must be validated. To access the website login page shown in the following illustration, type in your navigator the IP address of the TM3 bus coupler or IP address 90.0.0.1 if you are connected by USB. To login to the Web server, enter the user name and password and click **Login**.

|                      | You have to be authenticated to access this par<br>Username<br>Password               | ge<br>Login                                       |
|----------------------|---------------------------------------------------------------------------------------|---------------------------------------------------|
| I M3BC Web Interface |                                                                                       |                                                   |
|                      | L<br>https://w                                                                        | Life Is On Schneider                              |
|                      | is application is protected by copyright law and international treaties. © 2017 Schne | eider Electric Industries SAS. All Rights Reserve |

The Web server contains the following pages:

- HOME, page 84
- DIAGNOSTICS, page 84
- CONFIGURATION, page 88
- MONITORING, page 88
- MAINTENANCE, page 90

**NOTE:** The timeout session for each login is ten minutes. When you do not perform any action after you logged in, it redirects you to the login page if you click any button. You need to log in again with user name and password to access the web pages.

### **HOME Page**

The HOME page shows the product details of TM3 bus coupler.

The identification section of HOME page consists of:

| Element           | Description                                                                                        |
|-------------------|----------------------------------------------------------------------------------------------------|
| Identification    |                                                                                                    |
| Vendor ID         | Vendor ID of the bus coupler                                                                       |
| Vendor Name       | Vendor name of the bus coupler                                                                     |
| Product ID        | Product ID of the bus coupler                                                                      |
| Product Name      | Product name of the bus coupler                                                                    |
| Product Reference | Product reference of the bus coupler                                                               |
| Serial Number     | Serial number of the bus coupler                                                                   |
| Cocate Device     | Click the button to locate the bus coupler. The LEDs of the bus coupler flash red for few seconds. |

### **DIAGNOSTICS** Page

The **DIAGNOSTICS** page displays the status of the bus coupler.

#### The **DIAGNOSTICS** page contains the following sub-pages:

- Device, page 85
- Ethernet, page 86
- EtherNet/IP, page 87
- Modbus TCP, page 87

### **DIAGNOSTICS / Device**

The **Device** sub-page displays the details about identification, page 84 and status of the bus coupler:

| Element              | Description                                                                                                    |
|----------------------|----------------------------------------------------------------------------------------------------|
| Status               |                                                                                                    |
| Last Stop Cause      | Displays the cause of the last stop of the bus coupler.                                                                                                    |
| USB Port             | Displays whether a USB cable is connected to the bus coupler.                                                                                                    |
| Operating Mode       | <ul> <li>Displays one of the following operating modes of the bus coupler:</li> <li>Idle</li> <li>EtherNet/IP</li> <li>Modbus TCP</li> <li>Web interface</li> <li>Firmware update in progress</li> <li>Time Out</li> </ul> |
| Configuration Status | <ul> <li>Displays one of the following configuration status of the bus coupler:</li> <li>Not Configured</li> <li>Configured</li> </ul>                                                                                     |

# **DIAGNOSTICS / Ethernet**

The **Ethernet** sub-page displays the configuration and status of Ethernet connection:

| Element                         | Description                                                                                                    |
|---------------------------------|----------------------------------------------------------------------------------------------------|
| Configuration                   |                                                                                                    |
| MAC Address                     | MAC address of the bus coupler.                                                                                                    |
| Mode                            | Displays the IP mode of the bus coupler: <ul> <li>DHCP</li> <li>BOOTP</li> <li>Manual</li> <li>FDR</li> </ul>                                                                                |
| IP Address                      | IP address of the bus coupler                                                                                                    |
| Subnet Mask                     | Subnet mask of the bus coupler                                                                                                    |
| Gateway Address                 | Gateway address of the bus coupler                                                                                                    |
| Reset Reset                     | Resets all the counter values to zero.                                                                                                    |
| Refresh                         | Refreshes the values.                                                                                                    |
| Statistics                      |                                                                                                    |
| TXBytes                         | Displays the number of the bytes transmitted.                                                                                                    |
| TX Frames                       | Displays the number of frames transmitted.                                                                                                    |
| ErroneousTXFrames               | Displays the number of the frames transmitted in error.                                                                                                    |
| RxBytes                         | Displays the number of the bytes received.                                                                                                    |
| RX Frames                       | Displays the number of frames received.                                                                                                    |
| ErroneousRXFrames               | Displays the number of the frames received in error.                                                                                                    |
| Reset Reset                     | Resets all the counter values to zero.                                                                                                    |
| Refresh                         | Refreshes the values.                                                                                                    |
| Rapid Spanning-Tree Proto       | ocol (RSTP)                                                                                                    |
| Service Status                  | Displays one of the following status of the bus coupler: <ul> <li>Running</li> <li>Stopped</li> </ul>                                                                                        |
| Bridge ID                       | Made from the <b>Bridge Priority</b> and the MAC address.                                                                                                    |
| Bridge Priority                 | Read only. The Bridge Priority is defined in MAINTENANCE / Ethernet, page 94.                                                                                                    |
| Port State (1)                  | <ul> <li>Displays one of the following states of the CN1 port:</li> <li>Disabled</li> <li>Discarding</li> <li>Learning</li> <li>Forwarding</li> </ul>                                        |
| Port Role (1)<br>Port State (2) | Displays one of the following roles of the CN1 port:    Root  Designated  Backup  Alternate  Disabled  Displays one of the following states of the CN2 port:  Disabled  Lisearding  Learning |
|                                 | Forwarding                                                                                                    |

| Element       | Description                                                                                                    |
|---------------|----------------------------------------------------------------------------------------------------|
| Port Role (2) | Displays one of the following roles of the CN2 port: <ul> <li>Root</li> <li>Designated</li> <li>Backup</li> <li>Alternate</li> <li>Disabled</li> </ul> |
| Refresh       | Refreshes the values.                                                                                                    |

## **DIAGNOSTICS / EtherNet/IP**

The EtherNet/IP sub-page displays the status information of EtherNet/IP:

| Element                | Description                                                                                  |
|------------------------|----------------------------------------------------------------------------------------------|
| Reset Reset            | Resets all the counter values to zero.                                                       |
| Refresh                | Refreshes the values.                                                                        |
| Statistics             |                                                                                              |
| TX I/O Messages        | Displays the number of I/O messages transmitted through EtherNet/IP.                         |
| RX I/O Messages        | Displays the number of I/O messages received through EtherNet/<br>IP.                        |
| Failed TX I/O Messages | Displays the number of erroneous I/O messages that were not transmitted through EtherNet/IP. |
| Failed RX I/O Messages | Displays the number of erroneous I/O messages that were not received through EtherNet/IP.    |
| UCMM Requests          | Displays the number of UCMM requests.                                                        |

## **DIAGNOSTICS / Modbus TCP**

The **Modbus TCP** sub-page displays the status information of Modbus TCP:

| Element        | Description                                                                           |
|----------------|---------------------------------------------------------------------------------------|
| Reset Reset    | Resets all the counter values to zero.                                                |
| Refresh        | Refreshes the values.                                                                 |
| Statistics     |                                                                                       |
| TX Messages    | Displays the number of Modbus messages transmitted through Modbus TCP.                |
| RX Messages    | Displays the number of Modbus messages received through Modbus TCP.                   |
| Error Messages | Displays the number of Modbus detected error messages transmitted through Modbus TCP. |

### CONFIGURATION

The **CONFIGURATION** page displays the I/O modules configuration imported from the TM3 Bus Coupler IO Configurator. The configuration file is an .SPF format.

| Element               | Description                                                                                                    |
|-----------------------|----------------------------------------------------------------------------------------------------|
| PROJECT toolbar       |                                                                                                    |
| New                   | Read only button.                                                                                                    |
| Open                  | Allows you to import the I/O modules configuration files generated<br>by the TM3 Bus Coupler IO Configurator. Click <b>Open</b> to import the<br>files.    |
| Save                  | Read only button.                                                                                                    |
| CONFIGURATION toolbar |                                                                                                    |
| Apply                 | Allows you to apply the I/O modules configuration files on the TM3 bus coupler. If the configuration mismatch the hardware, an error message is generated. |
| DEVICES toolbar       | Read only toolbar.                                                                                                    |

### **MONITORING Page**

The **MONITORING** page displays the TM2 and TM3 expansion modules that are connected to the TM3 bus coupler.

#### MONITORING page without detected modules:

| Detected modules            | 🔡 🚍 🔁 Detect 🕤 Take Bus Ownership |
|-----------------------------|-----------------------------------|
|                             | i No module detected              |
| Not configured   Bus is off |                                   |

| MONITORING | page with | modules a | and details: |
|------------|-----------|-----------|--------------|
|------------|-----------|-----------|--------------|

|                            | 1                                |                               |                         | 4                                          |                                 |                  |                                |
|----------------------------|----------------------------------|-------------------------------|-------------------------|--------------------------------------------|---------------------------------|------------------|--------------------------------|
| Detected modules           | 🔁 Detect 🔒 Release Bus Ownership | Details of slot               | t 2 (TM3D0              | Q16T/G)                                    | <mark>≓</mark> Rec              | oncile           | Force                          |
|                            |                                  |                               |                         |                                            | DISPLAY                         | DEC              | HEX BIN                        |
|                            |                                  | Name                          | Value                   | Prepare                                    | d Value                         | Unit             | Description                    |
|                            |                                  | ✓ Outputs                     |                         |                                            |                                 |                  |                                |
|                            | 2                                | ∽ QW0                         | 0                       | DEC 16383                                  | [0;65535]                       |                  |                                |
|                            |                                  | Q0                            | False                   | True False                                 | ]                               |                  |                                |
|                            |                                  | Q1                            | False                   | True False                                 |                                 |                  |                                |
|                            |                                  | Q2                            | False                   | True False                                 |                                 |                  |                                |
| Slot 0 Slot 1 Slot 2 Slo   | t 3                              | Q3                            | False                   | True False                                 |                                 |                  |                                |
| mabilio mabero imabero ima |                                  | Q4                            | False                   | True False                                 |                                 |                  |                                |
| 222                        | 3                                | Q5                            | False                   | True False                                 |                                 |                  |                                |
| Configured   Controlle     | d by Web interface               | Q6                            | False                   | True False                                 |                                 |                  |                                |
|                            |                                  | Q7                            | False                   | True False                                 |                                 |                  |                                |
|                            |                                  | Q8                            | False                   | True False                                 |                                 |                  |                                |
|                            |                                  | Q9                            | False                   | True False                                 |                                 |                  |                                |
|                            |                                  | Q10                           | False                   | True False                                 |                                 |                  |                                |
|                            |                                  | Q11                           | False                   | True False                                 |                                 |                  |                                |
|                            |                                  | Q12                           | False                   | True False                                 |                                 |                  |                                |
|                            |                                  | Q13                           | False                   | True False                                 |                                 |                  |                                |
|                            |                                  | Q14                           | False                   | True False                                 |                                 |                  |                                |
|                            |                                  | Q15                           | False                   | True False                                 |                                 |                  |                                |
|                            |                                  | TM3DQ16T (s<br>outputs expans | crew), TM3<br>sion modu | 3DQ16TG (spring) 1<br>le with 1 common lir | 6-channel, 0.5<br>ne and remova | A sou<br>ble ter | rce transistor<br>minal block. |

- 1 Bus Monitoring
- 2 Selected module
- 3 Reconcile button
- 4 Module details

The **MONITORING** page shows and describes all the modules detected by the bus coupler and allows you to:

- See the state of a selected module (running or not running) and the protocol used.
- Read the value of an input or output.
- Force a value to an output by clicking Force.
- Identify a module by clicking Reconcile.

| Element                                                                                            | Description                                                                                                    |
|----------------------------------------------------------------------------------------------------|----------------------------------------------------------------------------------------------------|
| Detect                                                                                             | Allows you to detect the modules connected to the bus coupler.                                                                                                    |
| Take Bus Ownership<br>Release Bus Ownership                                                        | Reserves the bus to allow you to force the module outputs. You can click the button when the bus coupler is configured and not controlled by a controller (EtherNet/IP or Modbus TCP) <sup>(1)</sup> .<br><b>Result</b> : You are notified that the I/O bus is controlled by the Web interface. You can edit the output values.<br>Click <b>Release Bus Ownership</b> to release the control of the I/O bus |
| (1) When connected on EtherNet/IP, the I/O bus is controlled, no matter the controller state. When |                                                                                                    |

(1) When connected on EtherNet/IP, the I/O bus is controlled, no matter the controller state. When connected on Modbus TCP, the I/O bus is not controlled when the controller is in STOPPED state.

#### **Module Details**

The module details view provides the following data:

- Module name and description
- Module state
- A list of its I/Os

This list of I/Os allows you to view a real-time value of an input and to write the value of an output.

The view has **DISPLAY** buttons to modify the format of the displayed values.

#### **Output Forcing**

- 1. When Take Bus Ownership is enabled, click a module to force its outputs.
- 2. Set the output values you wish to force for the module in the **Prepared Values** column of the list of its I/Os.
- 3. Click the **Force** button.

Result: A message is displayed.

4. Click I agree to validate the modifications and send them to the bus coupler.

Click I disagree to cancel the modifications.

As the modules are not identified automatically, click the **Reconcile** button to identify the modules.

### **MAINTENANCE** Page

The **MAINTENANCE** page allows you to view and edit the configuration of the bus coupler.

The MAINTENANCE page contains the following sub-pages:

- User Accounts, page 91
- Setup, page 92
- Ethernet, page 94
- Firmware, page 94
- Modules Firmware, page 95
- System Log Files, page 97
- Fast Device Replacement (FDR), page 97

# **MAINTENANCE / User Accounts**

#### Account Management

The sub-page allows you to enter your login password to access the Web server:

| Element                   | Description                                                                                                    |  |
|---------------------------|----------------------------------------------------------------------------------------------------|--|
| Account Management        |                                                                                                    |  |
| Select an account to edit | it                                                                                                    |  |
| User Name                 | List of the following user accounts:                                                                                                    |  |
|                           | Administrator                                                                                                    |  |
|                           | The <b>Administrator</b> account is configured with a predefined password (Administrator / Administrator). Modify the predefined password after the first connection.   |  |
|                           | Operator                                                                                                    |  |
|                           | This account is disabled by default.                                                                                                    |  |
|                           | Viewer                                                                                                    |  |
|                           | This account is disabled by default.                                                                                                    |  |
|                           | <b>NOTE:</b> Depending on your account, you have access to some web pages. See the table below for the accessible web pages.                                            |  |
| Enabled                   | Selected if the account is enabled.                                                                                                    |  |
| Account Management        |                                                                                                    |  |
| Provide a new password    | for account                                                                                                    |  |
| Current Password          | Enter the password of the user account.                                                                                                    |  |
| New Password              | Enter a password for the user account.                                                                                                    |  |
|                           | <b>NOTE:</b> Minimum ten characters, maximum 32 characters and use az, AZ, 09 alphanumeric characters. To reset the password, refer to Resetting the Password, page 83. |  |
| Confirm New Password      | Enter the password again of the selected account.                                                                                                    |  |
| Apply                     | Saves your new password.                                                                                                    |  |

This table describes the accessible pages depending on the user account:

| Web pages                                  | Sub pages        | Administra-<br>tor | Operator     | Viewer       |
|--------------------------------------------|------------------|--------------------|--------------|--------------|
| НОМЕ                                       | _                | √                  | 1            | √            |
| MONITORING                                 | _                | 1                  | 1            | -            |
| DIAGNOSTICS                                | Device           | 1                  | 1            | 1            |
|                                            | Ethernet         | 1                  | 1            | 1            |
|                                            | EtherNet/IP      | 1                  | 1            | 1            |
|                                            | Modbus TCP       | 1                  | 1            | 1            |
| CONFIGURATION                              | _                | 1                  | -            | -            |
| MAINTENANCE                                | Setup            | ✓                  | -            | -            |
|                                            | Ethernet         | 1                  | -            | -            |
|                                            | User Accounts    | ✓                  | <b>√</b> (1) | <b>√</b> (1) |
|                                            | Firmware         | ✓                  | -            | -            |
|                                            | System Log Files | $\checkmark$       | $\checkmark$ | -            |
|                                            | - Syslog Server  |                    | -            |              |
|                                            | FDR              | 1                  | -            | -            |
| (1) You can only modify your user account. |                  |                    |              |              |

#### System Use Notification

The sub-page allows you to define a **System Use Notification** message which is displayed to users at log-in:

| Element                 | Description                                                          |
|-------------------------|----------------------------------------------------------------------|
| System Use Notification |                                                                      |
| Enabled                 | When selected, you can define a message that is displayed at log-in. |
| Message                 | Displays the message defined.                                        |
| Reset                   | Reset to default message.                                            |
| Apply                   | Applies your changes.                                                |

# **MAINTENANCE / Setup**

The following illustration shows the **Setup** sub-page:

| Device Configuration                                                                              |
|---------------------------------------------------------------------------------------------------|
| Device Name TM3BCEIP_91925a                                                                       |
| Enabled Fieldbuses CP                                                                             |
| Cancel Apply                                                                                      |
| Access Control List                                                                               |
| Enabled                                                                                           |
| Add                                                                                               |
| IP Address Range                                                                                  |
| 10.10.0.0 / 1 Mask 128.0.00<br>End Address 127.255.255.255                                        |
| 192.168.0.0         / 24         Mask 255.255.255.0           End Address 192.168.0.255         X |
| Cancel                                                                                            |
| SNMP                                                                                              |
|                                                                                                   |
| Enabled                                                                                           |
| Read-Only<br>Community String Public_925a                                                         |
| Cancel                                                                                            |
| Modbus TCP Data Consistency                                                                       |
| Enabled                                                                                           |
| Cancel Appl                                                                                       |
| TM3 Module and IP Configuration via Modbus Commands                                               |
| Enabled                                                                                           |
| Cancel Apply                                                                                      |
| Device Services                                                                                   |
| Discovery (DPWS)                                                                                  |
| Cancel                                                                                            |

The **Setup** sub-page allows you to change the configuration settings of the bus coupler:

| Page                                                                                                    | Description                                                                                                    |  |
|----------------------------------------------------------------------------------------------------|----------------------------------------------------------------------------------------------------|--|
| Device Configuration                                                                                                    |                                                                                                    |  |
| Device Name                                                                                                    | Name of the bus coupler used in DHCP mode.                                                                                                    |  |
|                                                                                                    | If you modified the <b>Device Name</b> , do a power cycle of the bus coupler to take it into account.                                                                                                    |  |
| Enabled Fieldbuses                                                                                                    | Allows you to select the communication types:                                                                                                    |  |
|                                                                                                    | EtherNet/IP                                                                                                    |  |
|                                                                                                    | Modbus ICP                                                                                                    |  |
| Cancel                                                                                                    | Cancels the configuration settings.                                                                                                    |  |
| Apply <sup>(1)</sup>                                                                                                    | Saves the configuration settings.                                                                                                    |  |
| Access Control List (ACL                                                                                                    | )                                                                                                    |  |
| Enabled                                                                                                    | Enables or disables the ACL management. Enable it to configure the IP address ranges allowed to communicate with the bus coupler.                                                                              |  |
| Add                                                                                                    | Adds a line of IP address range.                                                                                                    |  |
| IP Address Range                                                                                                    | Shows the ranges of IP addresses.                                                                                                    |  |
|                                                                                                    | Each line corresponds to an IP address range allowed to communicate with the bus coupler. The first field represents the starting IP address. The second one is the number of free bits.                       |  |
|                                                                                                    | The maximum number of ranges is 10.                                                                                                    |  |
| Cancel                                                                                                    | Cancels the configuration settings.                                                                                                    |  |
| Apply (1)                                                                                                    | Saves the configuration settings.                                                                                                    |  |
| SNMP                                                                                                    |                                                                                                    |  |
| Enabled                                                                                                    | Enables or disables the SNMP management. Disabled by default.                                                                                                    |  |
| Read-Only Community<br>String                                                                                               | Shows the community name. Allows you to change the community name. The maximum number of characters is 16.                                                                                                    |  |
| Cancel                                                                                                    | Cancels the configuration settings.                                                                                                    |  |
| Apply (1)                                                                                                    | Saves the configuration settings.                                                                                                    |  |
| Modbus TCP Data Consis                                                                                                    | tency                                                                                                    |  |
| Enabled                                                                                                    | Allows a copy of the input data registers (3000-3499 or 13000-13499) to be kept since the first read request is received until the second read request is received OR until the monitoring timeout is elapsed. |  |
|                                                                                                    | Is enabled by default when the I/O modules configuration need more than 124 words to read the data of the input.                                                                                               |  |
| Cancel                                                                                                    | Cancels the configuration settings.                                                                                                    |  |
| Apply (1)                                                                                                    | Saves the configuration settings.                                                                                                    |  |
| TM3 Module and IP Configuration via Modbus Commands                                                                         |                                                                                                    |  |
| Enabled                                                                                                    | Allows controller to send TM3 configuration using Modbus requests.                                                                                                    |  |
| Cancel                                                                                                    | Cancels the configuration settings.                                                                                                    |  |
| Apply <sup>(1)</sup>                                                                                                    | Saves the configuration settings.                                                                                                    |  |
| Device Services                                                                                                    |                                                                                                    |  |
| Discovery (DPWS)                                                                                                    | Allows the bus coupler to be located in the LAN with IPv6 or IPv4.<br>Enabled by default.                                                                                                    |  |
| Cancel                                                                                                    | Cancels the configuration settings.                                                                                                    |  |
| Apply <sup>(1)</sup>                                                                                                    | Saves the configuration settings.                                                                                                    |  |
| (1) Modifying the <i>Setup</i> configuration requires a power cycle of the bus coupler to apply the configuration settings. |                                                                                                    |  |

# **MAINTENANCE / Ethernet**

| Element                                                                                                    | Description                                                                                                    |  |
|----------------------------------------------------------------------------------------------------|----------------------------------------------------------------------------------------------------|--|
| Network Configuration                                                                                                   |                                                                                                    |  |
| Mode                                                                                                    | Allows you to select the following operating modes of the bus coupler: <ul> <li>Manual</li> <li>DHCP</li> <li>BOOTP</li> </ul>                                 |  |
| IP Address                                                                                                    | IP address of the bus coupler. For more information, refer to TM3 Bus<br>Coupler - Hardware Guide.                                                             |  |
| Subnet Mask                                                                                                    | Subnet mask of the bus coupler.                                                                                                    |  |
| Gateway Address                                                                                                    | Gateway address of the bus coupler.                                                                                                    |  |
| Apply <sup>(1)</sup>                                                                                                    | Saves the configuration settings.                                                                                                    |  |
| Cancel                                                                                                    | Cancels the configuration settings.                                                                                                    |  |
| Ping Test                                                                                                    |                                                                                                    |  |
| Target IP Address                                                                                                    | Allows you to enter the target IP address to check if the bus coupler can reach the device on the network.                                                     |  |
| Ping                                                                                                    | Sends a message to the IP address.                                                                                                    |  |
| RSTP Configuration                                                                                                    |                                                                                                    |  |
| Enabled                                                                                                    | Enables or disables the RSTP configuration.                                                                                                    |  |
| Bridge Priority                                                                                                    | Configure the switch priority to be chosen as the root switch. A low number represents a high priority.                                                        |  |
| Hello Time<br>(milliseconds)                                                                                            | Read only tab. Interval between the generation of spanning-tree configuration messages by the root switch. These messages mean that the switch is operational. |  |
| Maximum Age<br>(milliseconds)                                                                                           | Read only tab. The number of seconds a switch waits without receiving spanning-tree configuration messages before attempting a configuration.                  |  |
| Forward Delay<br>(milliseconds)                                                                                         | Read only tab. The number of seconds the port waits before changing from its spanning-tree learning and listening states to the forwarding state.              |  |
| (1) Modifying the Ethernet configuration requires a power cycle of the bus coupler to apply the configuration settings. |                                                                                                    |  |

The **Ethernet** sub-page allows you to change the network settings:

### **MAINTENANCE / Firmware**

The **Firmware** sub-page shows the firmware version of the TM3 bus coupler and allows you to update its firmware:

| Element                       | Description                                                     |  |  |
|-------------------------------|-----------------------------------------------------------------|--|--|
| Current Firmware              | Current Firmware                                                |  |  |
| Firmware                      | Firmware version                                                |  |  |
| Web interface                 | Web server version                                              |  |  |
| Firmware Update               |                                                                 |  |  |
| Select a new firmware version |                                                                 |  |  |
| Select                        | Allows you to select the new firmware file for the bus coupler. |  |  |
| Apply                         | Allows you to apply the new firmware.                           |  |  |

**NOTE:** You cannot update the firmware when the TM3 bus coupler cyclically exchanges data with the logic/motion controller. To make sure the bus coupler is not exchanging data, see **MONITORING**, page 88.

| Step | Action                                                                                                    |
|------|----------------------------------------------------------------------------------------------------|
| 1    | Log into the Web server. Refer to the instructions provided by the Web server Login Page, page 84.                                             |
| 2    | Verify in the <b>MONITORING</b> page that the bus coupler is not exchanging data with the controller.                                          |
| 3    | Click MAINTENANCE > Firmware.                                                                                                    |
| 4    | Click <b>Select</b> , then select the firmware file.                                                                                           |
|      | Result: The following information is displayed:                                                                                                |
|      |                                                                                                    |
|      | UNINTENDED EQUIPMENT OPERATION                                                                                                    |
|      | Ensure that the firmware being downloaded is installed on the intended equipment.                                                              |
|      | Ensure guards and other appropriate safety measures are in place before operating equipment.                                                   |
|      | <ul> <li>Read thoroughly and understand the software documentation</li> </ul>                                                                  |
|      | <ul> <li>Possess a thorough understanding of the operation of the machine and associated equipment</li> </ul>                                  |
|      | Failure to follow these instructions can result in death, serious injury or equipment damage.                                                  |
|      | I Disagree I Agree                                                                                                    |
| 5    | Read the information carefully and, if you agree, click I Agree.                                                                               |
|      | <b>Result</b> : At the end of the download and verification of the file, a confirmation window is displayed.                                   |
| 6    | Click <b>Yes</b> to close the confirmation window, then click <b>Apply</b> .                                                                   |
|      | <b>Result</b> : At the end of the firmware update, a message is displayed to inform you whether the firmware update is completed successfully. |

This table describes how to update the bus coupler firmware:

**NOTE:** Do not remove power from the bus coupler while performing the firmware update. If the power is lost while installing the new firmware, you may need to wait a few minutes for the installation process to finalize during the next power-up. Until then the Web server may not be accessible.

### **MAINTENANCE / Modules Firmware**

The **Modules Firmware** sub-page shows the firmware version of the modules configured and allows you to update its firmware:

| Element                       | Description                                                                                                    |  |
|-------------------------------|----------------------------------------------------------------------------------------------------|--|
| Modules Firmware Overview     |                                                                                                    |  |
| Slot                          | Slot number of the module                                                                                                    |  |
| Reference                     | Reference of the module                                                                                                    |  |
| Current Firmware              | Firmware version of the module                                                                                                    |  |
| Modules Firmware Management   |                                                                                                    |  |
| Select a new firmware version |                                                                                                    |  |
| Select                        | Allows you to select the new firmware file for the module.                                                                          |  |
|                               | <b>NOTE:</b> You can select only a single firmware file. All modules on the bus corresponding to the selected firmware are updated. |  |
| Apply                         | Allows you to apply the new firmware.                                                                                               |  |

**NOTE:** You cannot update the firmware when the TM3 bus coupler cyclically exchanges data with the logic/motion controller. To make sure the bus coupler is not exchanging data, see **MONITORING**, page 88.

**NOTE:** Firmware update is not supported by TM3DM16R and TM3DM32R expansion modules.

| Step | Action                                                                                                    |
|------|----------------------------------------------------------------------------------------------------|
| 1    | Log into the Web server. Refer to the instructions provided by the Web server Login Page, page 84.                        |
| 2    | Verify in the <b>MONITORING</b> page that the bus coupler is not exchanging data with the controller.                     |
| 3    | Click MAINTENANCE > Modules Firmware.                                                                                     |
| 4    | Click <b>Select</b> , then select the firmware file.                                                                      |
|      | Result: The firmware file is selected.                                                                                    |
| 5    | Click Apply.                                                                                                    |
|      | Result: The following information is displayed:                                                                           |
|      |                                                                                                    |
|      | UNINTENDED EQUIPMENT OPERATION                                                                                            |
|      | Ensure that the firmware being downloaded is installed on the intended equipment.                                         |
|      | <ul> <li>Ensure guards and other appropriate safety measures are in place before operating equipment.</li> </ul>          |
|      | Read thoroughly and understand the software documentation                                                                 |
|      | <ul> <li>Possess a thorough understanding of the operation of the machine and associated equipment</li> </ul>             |
|      | Failure to follow these instructions can result in death, serious injury or equipment damage.                             |
|      | I Disagree I Agree                                                                                                    |
| 6    | Read the information carefully and, if you agree, click <b>I Agree</b> .                                                  |
|      | Result: A restart window is displayed.                                                                                    |
| 7    | Click Yes to proceed.                                                                                                    |
|      | <b>Result</b> : The file is verified and downloaded. The TM3 bus coupler reboots and a confirmation message is displayed. |
| 8    | After the confirmation message is displayed, remove power from the bus coupler (and TM3XREC1 receiver module, if any).    |
| 9    | Restore power to the bus coupler (and TM3XREC1 receiver module, if any).                                                  |
|      | Result: The module firmware is updated.                                                                                   |

This table describes how to update the module firmware:

# **MAINTENANCE / System Log Files**

The **System Log Files** sub-page lists the log files. Some of the information in the log files comes from internal interactions of the firmware and is intended to be used by Schneider Electric Technical Support:

| Element           | Description                                                            |  |
|-------------------|------------------------------------------------------------------------|--|
| Log Files         |                                                                        |  |
| Name              | Shows the list of the log files.                                       |  |
| Size              | Displays the size of the log files.                                    |  |
| Download          | Allows you to download the log files.                                  |  |
| SysLogServer      |                                                                        |  |
| Enabled           | Enable or disable the <b>SysLogServer</b> . Disabled by default.       |  |
| Port (TCP)        | Read-only tab. TCP port number for <b>SysLogServer</b> .               |  |
| IP Address        | Allows you to set the bus coupler IP Address.                          |  |
| Cancel            | Cancels the configuration settings.                                    |  |
| Apply             | Saves the configuration settings.                                      |  |
| Action            |                                                                        |  |
| Send Test Message | Allows you to send a test message stored under the folder /usr/Syslog. |  |

# **MAINTENANCE / Fast Device Replacement (FDR)**

The **Fast Device Replacement (FDR)** service allows you to replace an inoperable device by a new one without the need to configure it.

FDR mode activation:

| Mode                            |                      | Rotary switches position                                                                                                    |                                                                                                    |
|---------------------------------|----------------------|----------------------------------------------------------------------------------------------------|----------------------------------------------------------------------------------------------------|
| FDR mode enabled                |                      | <b>TENS</b> : 09 to 15                                                                                                    | <b>ONES</b> : 0 to 9                                                                                        |
|                                 |                      |                                                                                                    |                                                                                                    |
| Element                         | Des                  | cription                                                                                                    |                                                                                                    |
| Device Configuration            |                      |                                                                                                    |                                                                                                    |
| Device Name                     | Nam<br>TEN           | e of the bus coupler. Syntax is TM<br>S switch position and Y represent<br>NOTE: If the bus coupler is in AU<br>respect this syntax. | I3BCEIP_+XXY (XX represents<br>s <b>ONES</b> rotary switch position).<br><b>TO</b> mode, the name might not |
| Ethernet Mode                   | •                    | Manual<br>DHCP<br>BOOTP<br>FDR                                                                                                    |                                                                                                    |
| FDR Configuration               |                      |                                                                                                    |                                                                                                    |
| Status                          | •                    | Enabled<br>Disabled                                                                                                    |                                                                                                    |
| Auto backup                     | Allov<br>TM3<br>resp | vs you to enable or disable the au<br>BCEIP is selected, it sends the .pi<br>ecting the timing configured in the                     | tomatic backup. When the<br>rm file to the FDR server,<br>automatic backup period.                          |
| Auto backup period<br>(seconds) | Allov<br>value       | vs you to set the backup period <b>(6</b><br>e for the backup period is 1800 se                                                      | 00-90000 seconds). Default<br>conds.                                                                        |

| Element              | Description                                                                                                    |
|----------------------|----------------------------------------------------------------------------------------------------|
| ControlConfiguration | When FDR is enabled and Auto backup is unchecked                                                                                                    |
|                      | <ul> <li>Server: at boot, the TM3BCEIP requests for the prm.file and<br/>applies the configuration.</li> </ul>                                                                                                    |
|                      | <ul> <li>Stored: at boot, the TM3BCEIP does not request for the prm.file<br/>and applies the existing configuration.</li> </ul>                                                                                                    |
|                      | When <b>FDR</b> is enabled and <b>Auto backup</b> is checked with a <b>Backup period</b> of 600 seconds:                                                                                                    |
|                      | <ul> <li>Server: at boot, the TM3BCEIP requests for the prm.file and<br/>applies the configuration. The TM3BCEIP generates and pushes<br/>the prm.file to the server each 600 seconds.</li> </ul>                                                                                        |
|                      | <ul> <li>Stored: at boot, the TM3BCEIP does not request for the prm.file<br/>and applies the existing configuration. The TM3BCEIP generates<br/>and pushes the prm.file to the server each 600 seconds.</li> </ul>                                                                       |
| Cancel               | Cancels any changes made to the values.                                                                                                    |
| Apply                | Saves the values to the Flash memory.                                                                                                    |
| FDR Restore          |                                                                                                    |
| Current State        | • Idle                                                                                                    |
|                      | RestoreInProgress                                                                                                    |
|                      | • Error                                                                                                    |
| LastError            | No Error                                                                                                    |
|                      | EmptyFile                                                                                                    |
|                      | • NoFile                                                                                                    |
|                      | ServerNotFound                                                                                                    |
|                      | GenericError                                                                                                    |
| Restore Config       | Allows you to manually restore (by downloading) the device<br>parameters file from the FDR server to the bus coupler and to apply the<br>configuration received without restarting. This button cannot be clicked<br>when the bus coupler is controlled by the controller or by the Web. |
| FDR Push             |                                                                                                    |
| Current State        | • Idle                                                                                                    |
|                      | ConfigurationPushCompleted                                                                                                    |
|                      | • Error                                                                                                    |
| LastError            | No Error                                                                                                    |
|                      | EmptyFile                                                                                                    |
|                      | NoFile                                                                                                    |
|                      | ServerNotFound                                                                                                    |
|                      | GenericError                                                                                                    |
| Push Config          | Allows you to manually backup (by uploading) the device parameters file from the bus coupler to the FDR server.                                                                                                    |

# TM3BCSL (Modbus SL)

# **Web Server**

### Introduction

The TM3 Modbus Serial Line bus coupler supports a Web server, offering access to information such as configuration data, module status, I/O data, network statistics, and diagnostic information.

In addition the Web server allows you to monitor this information, the bus coupler network and I/O remotely.

You can access the Web server with HTTPS (secured connections). HTTP (non secured connections) is not supported.

The Web server is accessible through the bus coupler USB port. You can use the pages of the Web server for setup of the network speed and control the I/O modules outputs as well as diagnostics and monitoring.

Any PC providing a USB port can connect to the Web server by using a Web browser.

The Web server can be accessed by the web browsers listed below:

- Google Chrome (version ≥ 71)
- Mozilla Firefox (version  $\geq$  64)
- Microsoft Edge (version ≥ 42)

The Web server allows you to monitor a bus coupler to perform various maintenance activities including modifications to outputs modules data and network speed configuration. Care must be taken to ensure that the immediate physical environment of the machine and process is in a state that will not present safety risks to people or property before exercising control remotely.

# 

#### UNINTENDED EQUIPMENT OPERATION

- Define a secure password for the Web server, and do not allow unauthorized or otherwise unqualified personnel to use this feature.
- Ensure that there is a local, competent, and qualified observer present when operating on the controller from a remote location.
- You must have a complete understanding of the application and the machine/process it is controlling before attempting to adjust data, stopping an application that is operating, or starting the controller remotely.
- Take the precautions necessary to ensure that you are operating on the intended controller by having clear, identifying documentation within the controller application and its remote connection.

Failure to follow these instructions can result in death, serious injury, or equipment damage.

**NOTE:** The Web server must only be used by authorized and qualified personnel. A qualified person is one who has the skills and knowledge related to the construction and operation of the machine and the process controlled by the application and its installation, and has received safety training to recognize and avoid the hazards involved.

### Web Server Access

You can manage the user accounts on the Web server on MAINTENANCE / User Accounts, page 106.

To access the Web server, ensure that the rotary switches are in an address setting position. For more information regarding address setting, refer to the Modicon TM3 Bus Coupler - Hardware Guide, Setting the Serial Line Address.

By default, the user name is Administrator, and the password is Administrator. You must change the password at the first login.

# **A**WARNING

#### **UNAUTHORIZED DATA ACCESS**

- Do not expose the device or device network to public networks and the Internet as much as possible.
- · Immediately change the default password to a new secure password.
- Do not distribute passwords to unauthorized or otherwise unqualified personnel.
- Restrict access to unauthorized personnel.
- Use additional security layers like VPN for remote access and install firewall mechanisms.
- Validate the effectiveness of these measurements regularly and frequently.

Failure to follow these instructions can result in death, serious injury, or equipment damage.

**NOTE:** A secure password is one that has not been shared or distributed to any unauthorized personnel and does not contain any personal or otherwise obvious information. Further, a mix of upper and lower case letters and numbers offer greater security. You should choose a password length of at least ten characters.

#### **Resetting the Password**

This table describes how to reset the password:

| Step | Action                                                                          |
|------|---------------------------------------------------------------------------------|
| 1    | Connect to the bus coupler using the USB port.                                  |
| 2    | Open the browser.                                                               |
| 3    | Enter the IP address 90.0.0.1.                                                  |
| 4    | Move the position of any rotary switch to any other position.                   |
|      | Result: ERR LED is flashing red. The Restore user accounts button is displayed. |
| 5    | Click Restore user accounts.                                                    |
| 6    | Move the position of the changed rotary switch to its previous position.        |
|      | Result: The Restore user accounts button is no longer displayed.                |

## Login Page

The login page is the entry point to get authenticated by the Web server. The certificate must be validated. To access the website login page shown in the following illustration, type in your navigator the IP address 90.0.0.1. To login to the Web server, enter the user name and password and click **Login**.

|                                         | You have to be authenticated to access this page<br>Username |
|-----------------------------------------|--------------------------------------------------------------|
|                                         | Password                                                     |
| TM3 Bus Coupler                         | Restore user accounts                                        |
| This application is protected by copyri | Life Is Un Scheider-electric.com                             |

The Web server contains the following pages:

- HOME, page 101
- DIAGNOSTICS, page 101
- CONFIGURATION, page 103
- MONITORING, page 103
- MAINTENANCE, page 105

**NOTE:** The timeout session for each login is ten minutes. When you do not perform any action after you logged in, it redirects you to the login page if you click any button. You need to log in again with user name and password to access the web pages.

### **HOME / Equipment Overview**

The HOME page displays the product details of TM3 bus coupler.

The Identification section of HOME page consists of:

| Element                                        | Description                                                                                        |
|------------------------------------------------|----------------------------------------------------------------------------------------------------|
| Vendor Name                                    | Vendor name of the bus coupler                                                                     |
| Product ID                                     | Product ID of the bus coupler                                                                      |
| Product Name                                   | Product name of the bus coupler                                                                    |
| Product Reference                              | Product reference of the bus coupler                                                               |
| Serial Number                                  | Serial number of the bus coupler                                                                   |
| <b>Locate Device</b><br><b>O</b> Locate Device | Click the button to locate the bus coupler. The LEDs of the bus coupler flash red for few seconds. |

### **DIAGNOSTICS** Page

The **DIAGNOSTICS** page shows the status of the bus coupler.

#### The **DIAGNOSTICS** page contains the following sub-pages:

- Device, page 102
- Modbus Serial Line or Modbus TCP, page 102

# **DIAGNOSTICS / Device**

The **Identification** section shows details about identification, page 101 of the bus coupler:

| Element           | Description                          |
|-------------------|--------------------------------------|
| Vendor Name       | Vendor name of the bus coupler       |
| Product ID        | Product ID of the bus coupler        |
| Product Name      | Product name of the bus coupler      |
| Product Reference | Product reference of the bus coupler |
| Serial Number     | Serial number of the bus coupler     |

The Status section shows details about the status of the bus coupler:

| Element              | Description                                                                                                    |
|----------------------|----------------------------------------------------------------------------------------------------|
| Last Stop Cause      | Displays the cause of the last stop of the bus coupler.                                                                                                    |
| USB Port             | Displays whether a USB cable is connected to the bus coupler.                                                                                                    |
| Operating Mode       | <ul> <li>Displays one of the following operating modes of the bus coupler:</li> <li>Idle</li> <li>Modbus Serial</li> <li>Web interface</li> <li>Firmware update in progress</li> <li>Time Out</li> </ul> |
| Configuration Status | <ul> <li>Displays one of the following configuration status of the bus coupler:</li> <li>Not Configured</li> <li>Configured</li> </ul>                                                                   |

### **DIAGNOSTICS / Modbus Serial Line**

The **Configuration** section displays the status of Serial Line connection:

| Element       | Description                      |
|---------------|----------------------------------|
| Current Speed | Transmission speed in baud rate. |
| Slave Address | Slave address of the bus coupler |

The Statistics section shows the configuration of Serial Line connection:

| Element        | Description                                                                                |
|----------------|--------------------------------------------------------------------------------------------|
| TX Messages    | Displays the number of Modbus messages transmitted through the Serial Line.                |
| RX Messages    | Displays the number of Modbus messages received through the Serial Line.                   |
| Error Messages | Displays the number of Modbus messages with frame errors received through the Serial Line. |
| Reset          | Resets the <b>Statistics</b> values to zero.                                               |
| Refresh        | Refreshes the <b>Statistics</b> values.                                                    |

## CONFIGURATION

The **CONFIGURATION** page displays the I/O modules configuration imported from the TM3 Bus Coupler IO Configurator. The configuration file is an .SPF format.

| Element               | Description                                                                                                    |  |
|-----------------------|----------------------------------------------------------------------------------------------------|--|
| PROJECT toolbar       |                                                                                                    |  |
| New                   | Read only button.                                                                                                    |  |
| Open                  | Allows you to import the I/O modules configuration files generated<br>by the TM3 Bus Coupler IO Configurator. Click <b>Open</b> to import the<br>files.    |  |
| Save                  | Read only button.                                                                                                    |  |
| CONFIGURATION toolbar |                                                                                                    |  |
| Apply                 | Allows you to apply the I/O modules configuration files on the TM3 bus coupler. If the configuration mismatch the hardware, an error message is generated. |  |
| DEVICES toolbar       | Read only toolbar.                                                                                                    |  |

### **MONITORING Page**

The **MONITORING** page displays the expansion modules that are connected to the TM3 bus coupler.

#### MONITORING page without detected modules:

| Detected modules            | 🔡 🚍 😂 Detect 💕 Take Bus Ownership |
|-----------------------------|-----------------------------------|
|                             | i No module detected              |
| Not configured   Bus is off |                                   |

#### MONITORING page with modules and details:

| 1                                        |         |                              |                          | 4                                       |                                  |                    |                                |
|------------------------------------------|---------|------------------------------|--------------------------|-----------------------------------------|----------------------------------|--------------------|--------------------------------|
| Detected modules CDetect CRelease Bus Ow | nership | Details of slot              | t 2 (TM3D0               | Q16T/G)                                 | <mark>≓ Rec</mark>               | oncile             | Force                          |
|                                          |         |                              |                          |                                         | DISPLAY                          | DEC                | HEX BIN                        |
|                                          |         | Name                         | Value                    | Prepar                                  | ed Value                         | Unit               | Description                    |
|                                          |         | ✓ Outputs                    |                          |                                         |                                  |                    |                                |
|                                          |         | ∽ QW0                        | 0                        | DEC 16383                               | [0;65535]                        |                    |                                |
|                                          |         | QÛ                           | False                    | True False                              | ]                                |                    |                                |
|                                          |         | Q1                           | False                    | True False                              | ]                                |                    |                                |
|                                          |         | Q2                           | False                    | True False                              | ]                                |                    |                                |
| Slot 0 Slot 1 Slot 2 Slot 3              |         | Q3                           | False                    | True False                              | ]                                |                    |                                |
| TM3DI16 TM3DD16 TM3DD16 TM3D116          |         | Q4                           | False                    | True False                              | ]                                |                    |                                |
| ㄹ ㄹ ㄹ ㄹ ㄹ ㅡ 3                            |         | Q5                           | False                    | True False                              | ]                                |                    |                                |
| Configured   Controlled by Web interface |         | Q6                           | False                    | True False                              | ]                                |                    |                                |
|                                          |         | Q7                           | False                    | True False                              | ]                                |                    |                                |
|                                          |         | Q8                           | False                    | True False                              | ]                                |                    |                                |
|                                          |         | Q9                           | False                    | True False                              | ]                                |                    |                                |
|                                          |         | Q10                          | False                    | True False                              | ]                                |                    |                                |
|                                          |         | Q11                          | False                    | True False                              | ]                                |                    |                                |
|                                          |         | Q12                          | False                    | True False                              | ]                                |                    |                                |
|                                          |         | Q13                          | False                    | True False                              | ]                                |                    |                                |
|                                          |         | Q14                          | False                    | True False                              |                                  |                    |                                |
|                                          |         | Q15                          | False                    | True False                              |                                  |                    |                                |
|                                          |         | TM3DQ16T (s<br>outputs expan | crew), TM3<br>sion modul | 3DQ16TG (spring)<br>le with 1 common li | 16-channel, 0.8<br>ne and remova | 5A sou<br>ible ter | rce transistor<br>minal block. |

- 1 Bus Monitoring
- 2 Selected module
- 3 Reconcile button

4 Module details

The **MONITORING** page shows and describes all the modules detected by the bus coupler and allows you to:

- See the state of a selected module (running or not running) and the protocol used.
- Read the value of an input or output.
- Force a value to an output by clicking **Force**.
- Identify a module by clicking **Reconcile**.

| Element                                     | Description                                                                                                    |  |
|---------------------------------------------|----------------------------------------------------------------------------------------------------|--|
| Detect                                      | Allows you to detect the modules connected to the bus coupler.                                                                                             |  |
| Take Bus Ownership<br>Release Bus Ownership | Reserves the bus to allow you to force the module outputs. You can click the button when the bus coupler is configured and not controlled by a controller. |  |
|                                             | <b>Result</b> : You are notified that the I/O bus is controlled by the Web interface. You can edit the output values.                                      |  |
|                                             | Click <b>Release Bus Ownership</b> to release the control of the I/O bus.                                                                                  |  |

#### **Module Details**

The module details view provides the following data:

- Module name and description
- Module state
- Filter option to filter I/Os
- A list of its I/Os

This list of I/Os allows you to view a real-time value of an input and to write the value of an output.

The view has **DISPLAY** buttons to modify the format of the displayed values.

#### **Output Forcing**

- 1. When **Take Bus Ownership** is enabled, click a module to force its outputs.
- 2. Set the output values you wish to force for the module in the **Prepared Values** column of the list of its I/Os.
- 3. Click the Force button.

**Result:** A message is displayed.

4. Click **I agree** to validate the modifications and send them to the bus coupler. Click **I disagree** to cancel the modifications.

As the modules are not identified automatically, click the **Reconcile** button to identify the modules.

### **MAINTENANCE** Page

The **MAINTENANCE** page allows you to view and edit the configuration of the bus coupler.

The MAINTENANCE page contains the following sub-pages:

- User Accounts, page 106
- Firmware, page 107
- Modules Firmware, page 108
- System Log Files, page 109
- Modbus Serial Line, page 110

# **MAINTENANCE / User Accounts**

#### Account Management

The sub-page allows you to define your login password to access the Web server:

| Element                            | Description                                                                                                    |  |  |  |
|------------------------------------|----------------------------------------------------------------------------------------------------|--|--|--|
| Account Management                 | Account Management                                                                                                    |  |  |  |
| Select an account to edit          | it                                                                                                    |  |  |  |
| User Name                          | List of the following user accounts:                                                                                                    |  |  |  |
|                                    | Administrator                                                                                                    |  |  |  |
|                                    | The <b>Administrator</b> account is configured with a predefined password (Administrator / Administrator). Modify the predefined password after the first connection.    |  |  |  |
|                                    | Operator                                                                                                    |  |  |  |
|                                    | This account is disabled by default.                                                                                                    |  |  |  |
|                                    | Viewer                                                                                                    |  |  |  |
|                                    | This account is disabled by default.                                                                                                    |  |  |  |
|                                    | <b>NOTE:</b> Depending on your account, you have access to some web pages. See the table below for the accessible web pages.                                             |  |  |  |
| Enabled                            | Selected if the account is enabled.                                                                                                    |  |  |  |
| Account Management                 |                                                                                                    |  |  |  |
| Provide a new password for account |                                                                                                    |  |  |  |
| Current Password                   | Enter the password of the user account.                                                                                                    |  |  |  |
| New Password                       | Enter a password for the user account.                                                                                                    |  |  |  |
|                                    | <b>NOTE:</b> Minimum ten characters, maximum 32 characters and use az, AZ, 09 alphanumeric characters. To reset the password, refer to Resetting the Password, page 100. |  |  |  |
| Confirm New Password               | Enter the password again of the selected account.                                                                                                    |  |  |  |
| Apply                              | Saves your new password.                                                                                                    |  |  |  |

This table describes the accessible pages depending on the user account:

| Web pages                                  | Sub pages             | Administrator | Operator     | Viewer |
|--------------------------------------------|-----------------------|---------------|--------------|--------|
| HOME                                       | -                     | ✓             | ✓            | ✓      |
| MONITORING                                 | -                     | 1             | 1            | _      |
| DIAGNOSTICS                                | Device                | 1             | 1            | ✓      |
|                                            | Modbus Serial<br>Line | $\checkmark$  | $\checkmark$ | 1      |
| CONFIGURATION                              | -                     | 1             | -            | -      |
| MAINTENANCE                                | User Accounts         | 1             | √1           | √1     |
|                                            | Firmware              | ✓             | -            | -      |
|                                            | System Log Files      | 1             | 1            | -      |
|                                            | Modbus Serial<br>Line | $\checkmark$  | -            | -      |
| (1) You can only modify your user account. |                       |               |              |        |

#### **System Use Notification**

The sub-page allows you to define a **System Use Notification** message which is displayed to users at log-in:

| Element                 | Description                                                          |
|-------------------------|----------------------------------------------------------------------|
| System Use Notification |                                                                      |
| Enabled                 | When selected, you can define a message that is displayed at log-in. |
| Message                 | Displays the message defined.                                        |
| Reset                   | Reset to default message.                                            |
| Apply                   | Applies your changes.                                                |

### **MAINTENANCE / Firmware**

The **Firmware** sub-page shows the firmware version of the TM3 bus coupler and allows you to update its firmware:

| Element                       | Description                                                     |  |
|-------------------------------|-----------------------------------------------------------------|--|
| Current Firmware              |                                                                 |  |
| Firmware                      | Firmware version                                                |  |
| Web interface                 | Web server version                                              |  |
| Firmware Update               |                                                                 |  |
| Select a new firmware version |                                                                 |  |
| Select                        | Allows you to select the new firmware file for the bus coupler. |  |
| Apply                         | Applies the new firmware.                                       |  |
| Cancel                        | Cancels firmware modifications.                                 |  |

**NOTE:** You cannot update the firmware when the TM3 bus coupler cyclically exchanges data with the logic/motion controller. To make sure the bus coupler is not exchanging data, see **MONITORING**, page 103.

| Step | Action                                                                                                    |  |  |
|------|----------------------------------------------------------------------------------------------------|--|--|
| 1    | Remove power from the bus coupler.                                                                                                    |  |  |
| 2    | Ensure that the rotary switches are in the address setting position: <b>TENS</b> to 0, <b>ONES</b> to 1.                                       |  |  |
| 3    | Connect USB cable to PC then to bus coupler.                                                                                                   |  |  |
| 4    | Apply power to the bus coupler.                                                                                                    |  |  |
| 5    | Log into the Web server as Administrator.                                                                                                    |  |  |
| 6    | Verify in the <b>MONITORING</b> page that the bus coupler is not exchanging data with the controller.                                          |  |  |
| 7    | Click MAINTENANCE > Firmware.                                                                                                    |  |  |
| 8    | Click <b>Select</b> , then select the firmware file.                                                                                           |  |  |
|      | Result: The following information is displayed:                                                                                                |  |  |
|      |                                                                                                    |  |  |
|      | UNINTENDED EQUIPMENT OPERATION                                                                                                    |  |  |
|      | Ensure that the firmware being downloaded is installed on the intended equipment.                                                              |  |  |
|      | Ensure guards and other appropriate safety measures are in place before operating equipment.                                                   |  |  |
|      | Read thoroughly and understand the software documentation                                                                                      |  |  |
|      | <ul> <li>Possess a thorough understanding of the operation of the machine and associated equipment</li> </ul>                                  |  |  |
|      | Failure to follow these instructions can result in death, serious injury or equipment damage.                                                  |  |  |
|      | I Disagree I Agree                                                                                                    |  |  |
| 9    | Read the information carefully and, if you agree, click <b>I Agree</b> .                                                                       |  |  |
|      | <b>Result</b> : At the end of the download and verification of the file, a confirmation window is displayed.                                   |  |  |
| 10   | Click <b>Yes</b> to close the confirmation window, then click <b>Apply</b> .                                                                   |  |  |
|      | <b>Result</b> : At the end of the firmware update, a message is displayed to inform you whether the firmware update is completed successfully. |  |  |

This table describes how to update the bus coupler firmware:

**NOTE:** Do not remove power from the bus coupler while performing the firmware update. If the power is lost while installing the new firmware, you may need to wait a few minutes for the installation process to finalize during the next power-up. Until then the Web server may not be accessible.

### **MAINTENANCE / Modules Firmware**

The **Modules Firmware** sub-page shows the firmware version of the modules configured and allows you to update its firmware:

| Element                       | Description                                                                                                    |  |  |
|-------------------------------|----------------------------------------------------------------------------------------------------|--|--|
| Modules Firmware Overview     |                                                                                                    |  |  |
| Slot                          | Slot number of the module                                                                                                    |  |  |
| Reference                     | Reference of the module                                                                                                    |  |  |
| Current Firmware              | Firmware version of the module                                                                                                    |  |  |
| Modules Firmware Management   |                                                                                                    |  |  |
| Select a new firmware version |                                                                                                    |  |  |
| Select                        | Allows you to select the new firmware file for the module.                                                                          |  |  |
|                               | <b>NOTE:</b> You can select only a single firmware file. All modules on the bus corresponding to the selected firmware are updated. |  |  |
| Apply                         | Allows you to apply the new firmware.                                                                                               |  |  |
**NOTE:** You cannot update the firmware when the TM3 bus coupler cyclically exchanges data with the logic/motion controller. To make sure the bus coupler is not exchanging data, see **MONITORING**, page 103.

This table describes how to update the module firmware:

| Step | Action                                                                                                    |
|------|----------------------------------------------------------------------------------------------------|
| 1    | Remove power from the bus coupler.                                                                                        |
| 2    | Connect the USB cable.                                                                                                    |
| 3    | Apply power to the bus coupler.                                                                                           |
| 4    | Log into the Web server.                                                                                                  |
| 5    | Verify in the <b>MONITORING</b> page that the bus coupler is not exchanging data with the controller.                     |
| 6    | Click MAINTENANCE > Modules Firmware.                                                                                     |
| 7    | Click <b>Select</b> , then select the firmware file.                                                                      |
|      | Result: The firmware file is selected.                                                                                    |
| 8    | Click Apply.                                                                                                    |
|      | Result: The following information is displayed:                                                                           |
|      |                                                                                                    |
|      | UNINTENDED EQUIPMENT OPERATION                                                                                            |
|      | Ensure that the firmware being downloaded is installed on the intended equipment.                                         |
|      | Ensure guards and other appropriate safety measures are in place before operating equipment.                              |
|      | <ul> <li>Read thoroughly and understand the software documentation</li> </ul>                                             |
|      | <ul> <li>Possess a thorough understanding of the operation of the machine and associated equipment</li> </ul>             |
|      | Failure to follow these instructions can result in death, serious injury or equipment damage.                             |
|      | I Disagree I Agree                                                                                                    |
| 9    | Read the information carefully and, if you agree, click <b>I Agree</b> .                                                  |
|      | Result: A restart window is displayed.                                                                                    |
| 10   | Click Yes to proceed.                                                                                                    |
|      | <b>Result</b> : The file is verified and downloaded. The TM3 bus coupler reboots and a confirmation message is displayed. |
| 11   | After the confirmation message is displayed, remove power from the bus coupler (and TM3XREC1 receiver module, if any).    |
| 12   | Restore power to the bus coupler (and TM3XREC1 receiver module, if any).                                                  |
|      | Result: The module firmware is updated.                                                                                   |

### **MAINTENANCE / System Log Files**

The **System Log Files** sub-page lists the log files. Some of the information in the log files comes from internal interactions of the firmware and is intended to be used by Schneider Electric Technical Support:

| Element                                          | Description                                 |  |  |
|--------------------------------------------------|---------------------------------------------|--|--|
| Log Files                                        |                                             |  |  |
| Select one or more log files to download         |                                             |  |  |
| Select                                           | Allows you to select one or more log files. |  |  |
| Name                                             | Shows the list of the log files.            |  |  |
| Size         Displays the size of the log files. |                                             |  |  |
| Download                                         | Allows you to download the log files.       |  |  |

## **MAINTENANCE / Modbus Serial Line**

The **Modbus Serial Line** sub-page allows you to change the network settings:

| Element                                                                                                    | Description                                                                                                    |  |  |  |  |
|----------------------------------------------------------------------------------------------------|----------------------------------------------------------------------------------------------------|--|--|--|--|
| Configuration                                                                                                    |                                                                                                    |  |  |  |  |
| Speed (baud)                                                                                                    | Allows you to set the baud rate. You can also set the baud rate using the rotary switch. Refer to Modicon TM3 Bus Coupler Hardware Guide.                                                                      |  |  |  |  |
| Slave Address                                                                                                    | Displays the Slave Address value for your device.                                                                                                    |  |  |  |  |
| Parity                                                                                                    | Used for error detection.                                                                                                    |  |  |  |  |
| Data bits                                                                                                    | Displays the number of bits for transmitting data.                                                                                                    |  |  |  |  |
| Stop bits                                                                                                    | Displays the number of stop bits.                                                                                                    |  |  |  |  |
| Apply                                                                                                    | Saves the configuration settings.                                                                                                    |  |  |  |  |
|                                                                                                    | <b>NOTE:</b> Upon confirmation, the bus coupler is automatically reset and the new speed is applied.                                                                                                    |  |  |  |  |
| Cancel                                                                                                    | Cancels configuration modifications.                                                                                                    |  |  |  |  |
| Modbus Serial Data Cons                                                                                              | istency                                                                                                    |  |  |  |  |
| Enabled                                                                                                    | Allows a copy of the input data registers (3000-3499 or 13000-13499) to be kept since the first read request is received until the second read request is received OR until the monitoring timeout is elapsed. |  |  |  |  |
|                                                                                                    | Is enabled by default when the I/O modules configuration need more than 124 words to read the data of the input.                                                                                               |  |  |  |  |
| Cancel                                                                                                    | Cancels the configuration settings.                                                                                                    |  |  |  |  |
| Apply <sup>(1)</sup>                                                                                                 | Saves the configuration settings.                                                                                                    |  |  |  |  |
| TM3 Module Configuration via Modbus Commands                                                                         |                                                                                                    |  |  |  |  |
| Enabled                                                                                                    | Allows controller to send TM3 configuration using Modbus commands.                                                                                                    |  |  |  |  |
| Cancel                                                                                                    | Cancels the configuration settings.                                                                                                    |  |  |  |  |
| Apply (1)                                                                                                    | Saves the configuration settings.                                                                                                    |  |  |  |  |
| (1) Modifying the Setup configuration requires a power cycle of the bus coupler to apply the configuration settings. |                                                                                                    |  |  |  |  |

# TM3BCCO (CANopen)

### **Web Server**

### Introduction

The TM3 bus coupler supports a Web server, offering access to information such as configuration data, module status, I/O data, network statistics, and diagnostic information.

In addition the Web server allows you to monitor this information, the bus coupler network and I/O remotely.

You can access the Web server with HTTPS (secured connections). HTTP (non secured connections) is not supported.

The Web server is accessible through the bus coupler USB port (see Modicon TM3 Bus Coupler, Programming Guide). You can use the pages of the Web server for setup and control as well as application diagnostics and monitoring.

Any PC providing a USB port can connect to the Web server by using a Web browser.

The Web server can be accessed by the web browsers listed below:

- Google Chrome (version ≥ 71)
- Mozilla Firefox (version ≥ 64)
- Microsoft Edge (version ≥ 42)

The Web server allows you to monitor a bus coupler and its application remotely, to perform various maintenance activities including modifications to data and configuration parameters. Care must be taken to ensure that the immediate physical environment of the machine and process is in a state that will not present safety risks to people or property before exercising control remotely.

## 

#### UNINTENDED EQUIPMENT OPERATION

- Define a secure password for the Web server, and do not allow unauthorized or otherwise unqualified personnel to use this feature.
- Ensure that there is a local, competent, and qualified observer present when operating on the controller from a remote location.
- You must have a complete understanding of the application and the machine/process it is controlling before attempting to adjust data, stopping an application that is operating, or starting the controller remotely.
- Take the precautions necessary to ensure that you are operating on the intended controller by having clear, identifying documentation within the controller application and its remote connection.

Failure to follow these instructions can result in death, serious injury, or equipment damage.

**NOTE:** The Web server must only be used by authorized and qualified personnel. A qualified person is one who has the skills and knowledge related to the construction and operation of the machine and the process controlled by the application and its installation, and has received safety training to recognize and avoid the hazards involved.

### Web Server Access

You can manage the user accounts on the Web server on MAINTENANCE / User Accounts, page 117.

To access the Web server, ensure that the rotary switches are in an address setting position. For more information regarding address setting, refer to the Modicon TM3 Bus Coupler - Hardware Guide, Setting the CANopen Address.

By default, the user name is Administrator, and the password is Administrator. You must change the password at the first login.

# **A**WARNING

#### **UNAUTHORIZED DATA ACCESS**

- Do not expose the device or device network to public networks and the Internet as much as possible.
- · Immediately change the default password to a new secure password.
- Do not distribute passwords to unauthorized or otherwise unqualified personnel.
- Restrict access to unauthorized personnel.
- Use additional security layers like VPN for remote access and install firewall mechanisms.
- Validate the effectiveness of these measurements regularly and frequently.

Failure to follow these instructions can result in death, serious injury, or equipment damage.

**NOTE:** A secure password is one that has not been shared or distributed to any unauthorized personnel and does not contain any personal or otherwise obvious information. Further, a mix of upper and lower case letters and numbers offer greater security. You should choose a password length of at least ten characters.

### **Resetting the Password**

This table describes how to reset the password:

| Step | Action                                                                          |
|------|---------------------------------------------------------------------------------|
| 1    | Connect to the bus coupler using the USB port.                                  |
| 2    | Open the browser.                                                               |
| 3    | Enter the IP address 90.0.0.1.                                                  |
| 4    | Move the position of any rotary switch to any other position.                   |
|      | Result: ERR LED is flashing red. The Restore user accounts button is displayed. |
| 5    | Click Restore user accounts.                                                    |
| 6    | Move the position of the changed rotary switch to its previous position.        |
|      | Result: The Restore user accounts button is no longer displayed.                |

### Login Page

The login page is the entry point to get authenticated by the Web server. The certificate must be validated. To access the website login page shown in the following illustration, type in your navigator the IP address 90.0.0.1. To login to the Web server, enter the user name and password and click **Login**.

|                                                | You have to be authenticated to access this page<br>Username                               |
|------------------------------------------------|--------------------------------------------------------------------------------------------|
|                                                | Password                                                                                   |
|                                                | Login                                                                                      |
| TM3 Bus Coupler Web                            | Restore user accounts                                                                      |
| Interface 10161                                |                                                                                            |
|                                                | Life Is On Scheider                                                                        |
| This application is protected by copyright law | and international treaties. © 2020 Schneider Electric Industries SAS. All Rights Reserved. |

The Web server contains the following pages:

- HOME, page 113
- DIAGNOSTICS, page 113
- MONITORING, page 114
- MAINTENANCE, page 116

**NOTE:** The timeout session for each login is ten minutes. When you do not perform any action after you logged in, it redirects you to the login page if you click any button. You need to log in again with user name and password to access the web pages.

### **HOME / Equipment Overview**

The HOME page displays the product details of TM3 bus coupler.

The identification section of HOME page consists of:

| Element                                        | Description                                                                                        |  |  |  |
|------------------------------------------------|----------------------------------------------------------------------------------------------------|--|--|--|
| Identification                                 |                                                                                                    |  |  |  |
| Vendor ID Vendor ID of the bus coupler         |                                                                                                    |  |  |  |
| Vendor Name                                    | Vendor name of the bus coupler                                                                     |  |  |  |
| Product ID Product ID of the bus coupler       |                                                                                                    |  |  |  |
| Product Name                                   | Product name of the bus coupler                                                                    |  |  |  |
| Product Reference                              | Product reference of the bus coupler                                                               |  |  |  |
| Serial Number                                  | Serial number of the bus coupler                                                                   |  |  |  |
| <b>Locate Device</b><br><b>O</b> Locate Device | Click the button to locate the bus coupler. The LEDs of the bus coupler flash red for few seconds. |  |  |  |

### **DIAGNOSTICS** Page

The **DIAGNOSTICS** page shows the status of the bus coupler.

The **DIAGNOSTICS** page contains the following sub-pages:

- Device, page 114
- CANopen, page 114

## **DIAGNOSTICS / Device**

The Status section shows details about the status of the bus coupler:

| Element              | Description                                                                                                    |  |  |
|----------------------|----------------------------------------------------------------------------------------------------|--|--|
| Status               |                                                                                                    |  |  |
| Last Stop Cause      | Displays the cause of the last stop of the bus coupler.                                                                                                    |  |  |
| USB Port             | Displays whether a USB cable is connected to the bus coupler.                                                                                                    |  |  |
| Operating Mode       | <ul> <li>Displays one of the following operating modes of the bus coupler:</li> <li>Idle</li> <li>CANopen</li> <li>Web interface</li> <li>Firmware update in progress</li> <li>Time Out</li> </ul> |  |  |
| Configuration Status | <ul> <li>Displays one of the following configuration status of the bus coupler:</li> <li>Not Configured</li> <li>Configured</li> </ul>                                                             |  |  |

### **DIAGNOSTICS / CANopen**

The **Configuration** section displays the status of CANopen connection:

| Element           | Description                                |
|-------------------|--------------------------------------------|
| Bitrate (Kbits/s) | Transmission speed in kilobits per second. |
| Node ID           | Slave address of bus coupler.              |

The **Statistics** section shows the state and latest error messages for the bus coupler:

| Element      | Description                                                                                                    |  |  |
|--------------|----------------------------------------------------------------------------------------------------|--|--|
| Device State | CANopen state of the bus coupler.                                                                                                  |  |  |
| Latest Error | Last 10 EMCY error codes issued by the bus coupler. The latest errors are displayed on top. Timestamp is in seconds since boot-up. |  |  |

### **MONITORING Page**

The **MONITORING** page displays the expansion modules that are connected to the TM3 bus coupler.

MONITORING page without detected modules:

| Detected modules            | 🔡 🚍 🔁 Detect 🕤 Take Bus Ownership |
|-----------------------------|-----------------------------------|
|                             | i No module detected              |
| Not configured   Bus is off |                                   |

| MONITORING | page with | modules a | and details: |
|------------|-----------|-----------|--------------|
|------------|-----------|-----------|--------------|

| 1                                                |                                |                          | <b>4</b><br>                               |                                  |                    |                                |
|--------------------------------------------------|--------------------------------|--------------------------|--------------------------------------------|----------------------------------|--------------------|--------------------------------|
| Detected modules Schetect Brelease Bus Ownership | Details of slot 2 (TM3DQ16T/G) |                          |                                            |                                  |                    |                                |
|                                                  |                                |                          |                                            | DISPLAY                          | DEC                | HEX BIN                        |
|                                                  | Name                           | Value                    | Prepare                                    | ed Value                         | Unit               | Description                    |
|                                                  | ✓ Outputs                      |                          |                                            |                                  |                    |                                |
| 2                                                | ✓ QW0                          | 0                        | DEC 16383                                  | [0;65535]                        |                    |                                |
|                                                  | Q0                             | False                    | True False                                 | ]                                |                    |                                |
|                                                  | Q1                             | False                    | True False                                 | ]                                |                    |                                |
|                                                  | Q2                             | False                    | True False                                 | ]                                |                    |                                |
| Slot 0 Slot 1 Slot 2 Slot 3                      | Q3                             | False                    | True False                                 | ]                                |                    |                                |
|                                                  | Q4                             | False                    | True False                                 | ]                                |                    |                                |
| ㄹ ㄹ ㄹ ㄹ ㅡ 3                                      | Q5                             | False                    | True False                                 | ]                                |                    |                                |
| Configured   Controlled by Web interface         | Q6                             | False                    | True False                                 | ]                                |                    |                                |
|                                                  | Q7                             | False                    | True False                                 | ]                                |                    |                                |
|                                                  | Q8                             | False                    | True False                                 | ]                                |                    |                                |
|                                                  | Q9                             | False                    | True False                                 | ]                                |                    |                                |
|                                                  | Q10                            | False                    | True False                                 | ]                                |                    |                                |
|                                                  | Q11                            | False                    | True False                                 | ]                                |                    |                                |
|                                                  | Q12                            | False                    | True False                                 | ]                                |                    |                                |
|                                                  | Q13                            | False                    | True False                                 | ]                                |                    |                                |
|                                                  | Q14                            | False                    | True False                                 | I                                |                    |                                |
|                                                  | Q15                            | False                    | True False                                 |                                  |                    |                                |
|                                                  | TM3DQ16T (s<br>outputs expar   | screw), TM<br>Ision modu | 3DQ16TG (spring) ′<br>le with 1 common lii | 16-channel, 0.8<br>ne and remova | 5A sou<br>ible ter | rce transistor<br>minal block. |

- 1 Bus Monitoring
- 2 Selected module
- 3 Reconcile button
- 4 Module details

The **MONITORING** page shows and describes all the modules detected by the bus coupler and allows you to:

- See the state of a selected module (running or not running) and the protocol used.
- Read the value of an input or output.
- Force a value to an output by clicking **Force**.
- Identify a module by clicking **Reconcile**.

| Element                                     | Description                                                                                                    |
|---------------------------------------------|----------------------------------------------------------------------------------------------------|
| Detect                                      | Allows you to detect the modules connected to the bus coupler.                                                                                                    |
| Take Bus Ownership<br>Release Bus Ownership | Reserves the bus to allow you to force the module outputs. You can click the button when the bus coupler is configured and not controlled by a controller.                    |
|                                             | <b>Result</b> : You are notified that the I/O bus coupler is controlled by the Web interface when you are in <b>Take Bus Ownership</b> state. You can edit the output values. |
|                                             | Click <b>Release Bus Ownership</b> to release the control of the I/O bus.                                                                                                    |

#### **Module Details**

The module details view provides the following data:

- Module name and description
- Module state
- Filter option to filter I/Os
- A list of its I/Os

This list of I/Os allows you to view a real-time value of an input and to write the value of an output. You can also view the value in binary state, hexadecimal state and decimal state.

The view has **DISPLAY** buttons to modify the format of the displayed values.

#### **Output Forcing**

- 1. When **Take Bus Ownership** is enabled, click a module to force its outputs.
- 2. Set the output values you wish to force for the module in the **Prepared Values** column of the list of its I/Os.
- 3. Click the Force button.

Result: A message is displayed.

4. Click **I agree** to validate the modifications and send them to the bus coupler. Click **I disagree** to cancel the modifications.

As the modules are not identified automatically or correctly, click the **Reconcile** button to identify the modules.

### **MAINTENANCE** Page

The **MAINTENANCE** page allows you to view and edit the configuration of the bus coupler.

The MAINTENANCE page contains the following sub-pages:

- User Accounts, page 117
- Firmware, page 118
- Modules Firmware, page 119
- System Log Files, page 120
- CANopen, page 121

# **MAINTENANCE / User Accounts**

#### Account Management

The sub-page allows you to enter your login password to access the Web server:

| Element                            | Description                                                                                                    |  |  |
|------------------------------------|----------------------------------------------------------------------------------------------------|--|--|
| Account Management                 |                                                                                                    |  |  |
| Select an account to edit          | it                                                                                                    |  |  |
| User Name                          | List of the following user accounts:                                                                                                    |  |  |
|                                    | Administrator                                                                                                    |  |  |
|                                    | The <b>Administrator</b> account is configured with a predefined password (Administrator / Administrator). Modify the predefined password after the first connection.    |  |  |
|                                    | Operator                                                                                                    |  |  |
|                                    | This account is disabled by default.                                                                                                    |  |  |
|                                    | Viewer                                                                                                    |  |  |
|                                    | This account is disabled by default.                                                                                                    |  |  |
|                                    | <b>NOTE:</b> Depending on your account, you have access to some web pages. See the table below for the accessible web pages.                                             |  |  |
| Enabled                            | Selected if the account is enabled.                                                                                                    |  |  |
| Account Management                 |                                                                                                    |  |  |
| Provide a new password for account |                                                                                                    |  |  |
| Current Password                   | Enter the password of the user account.                                                                                                    |  |  |
| New Password                       | Enter a password for the user account.                                                                                                    |  |  |
|                                    | <b>NOTE:</b> Minimum ten characters, maximum 32 characters and use az, AZ, 09 alphanumeric characters. To reset the password, refer to Resetting the Password, page 112. |  |  |
| Confirm New Password               | Enter the password again of the selected account.                                                                                                    |  |  |
| Apply                              | Saves your new password.                                                                                                    |  |  |

This table describes the accessible pages depending on the user account:

| Web pages                                  | Sub pages        | Administrator | Operator     | Viewer       |
|--------------------------------------------|------------------|---------------|--------------|--------------|
| HOME                                       | -                | ✓             | 1            | 1            |
| MONITORING                                 | _                | 1             | ✓            | -            |
| DIAGNOSTICS                                | Device           | ✓             | ✓            | 1            |
|                                            | CANopen          | 1             | 1            | 1            |
| MAINTENANCE                                | User Accounts    | 1             | <b>√</b> (1) | <b>√</b> (1) |
|                                            | Firmware         | 1             | -            | -            |
|                                            | System Log Files | 1             | 1            | -            |
|                                            | CANopen          | 1             | -            | -            |
| (1) You can only modify your user account. |                  |               |              |              |

#### System Use Notification

The sub-page allows you to define a **System Use Notification** message which is displayed to users at log-in:

| Element                 | Description                                                          |
|-------------------------|----------------------------------------------------------------------|
| System Use Notification |                                                                      |
| Enabled                 | When selected, you can define a message that is displayed at log-in. |
| Message                 | Displays the message defined.                                        |
| Reset                   | Reset to default message.                                            |
| Apply                   | Applies your changes.                                                |

### **MAINTENANCE / Firmware**

The **Firmware** sub-page shows the firmware version of the TM3 bus coupler and allows you to update its firmware:

| Element                       | Description                                                     |  |  |
|-------------------------------|-----------------------------------------------------------------|--|--|
| Current Firmware              |                                                                 |  |  |
| Firmware                      | Firmware version                                                |  |  |
| Web interface                 | Web server version                                              |  |  |
| Firmware Update               |                                                                 |  |  |
| Select a new firmware version |                                                                 |  |  |
| Select                        | Allows you to select the new firmware file for the bus coupler. |  |  |
| Apply                         | Allows you to apply the new firmware.                           |  |  |
| Cancel                        | Cancels firmware modifications.                                 |  |  |

**NOTE:** You cannot update the firmware when the TM3 bus coupler cyclically exchanges data with the logic/motion controller. To make sure the bus coupler is not exchanging data, see **MONITORING**, page 114.

| Step | Action                                                                                                    |
|------|----------------------------------------------------------------------------------------------------|
| 1    | Remove power from the bus coupler.                                                                                                    |
| 2    | Ensure that the rotary switches are in the address setting position: <b>TENS</b> to 0, <b>ONES</b> to 1.                                       |
| 3    | Connect USB cable to PC then to bus coupler.                                                                                                   |
| 4    | Apply power to the bus coupler.                                                                                                    |
| 5    | Log into the Web server as Administrator.                                                                                                    |
| 6    | Verify in the <b>MONITORING</b> page that the bus coupler is not exchanging data with the controller.                                          |
| 7    | Click MAINTENANCE > Firmware.                                                                                                    |
| 8    | Click <b>Select</b> , then select the firmware file.                                                                                           |
|      | Result: The following information is displayed:                                                                                                |
|      |                                                                                                    |
|      | UNINTENDED EQUIPMENT OPERATION                                                                                                    |
|      | Ensure that the firmware being downloaded is installed on the intended equipment.                                                              |
|      | <ul> <li>Ensure guards and other appropriate safety measures are in place before operating equipment.</li> </ul>                               |
|      | Read thoroughly and understand the software documentation                                                                                      |
|      | <ul> <li>Possess a thorough understanding of the operation of the machine and associated equipment</li> </ul>                                  |
|      | Failure to follow these instructions can result in death, serious injury or equipment damage.                                                  |
|      | I Disagree I Agree                                                                                                    |
| 9    | Read the information carefully and, if you agree, click <b>I Agree</b> .                                                                       |
|      | <b>Result</b> : At the end of the download and verification of the file, a confirmation window is displayed.                                   |
| 10   | Click Yes to close the confirmation window, then click Apply.                                                                                  |
|      | <b>Result</b> : At the end of the firmware update, a message is displayed to inform you whether the firmware update is completed successfully. |

This table describes how to update the bus coupler firmware:

**NOTE:** Do not remove power from the bus coupler while performing the firmware update. If the power is lost while installing the new firmware, you may need to wait a few minutes for the installation process to finalize during the next power-up. Until then the Web server may not be accessible.

### **MAINTENANCE / Modules Firmware**

The **Modules Firmware** sub-page shows the firmware version of the modules configured and allows you to update its firmware:

| Element                       | Description                                                                                                    |  |
|-------------------------------|----------------------------------------------------------------------------------------------------|--|
| Modules Firmware Overview     |                                                                                                    |  |
| Slot                          | Slot number of the module                                                                                                    |  |
| Reference                     | Reference of the module                                                                                                    |  |
| Current Firmware              | Firmware version of the module                                                                                                    |  |
| Modules Firmware Management   |                                                                                                    |  |
| Select a new firmware version |                                                                                                    |  |
| Select                        | Allows you to select the new firmware file for the module.                                                                          |  |
|                               | <b>NOTE:</b> You can select only a single firmware file. All modules on the bus corresponding to the selected firmware are updated. |  |
| Apply                         | Allows you to apply the new firmware.                                                                                               |  |

**NOTE:** You cannot update the firmware when the TM3 bus coupler cyclically exchanges data with the logic/motion controller. To make sure the bus coupler is not exchanging data, see **MONITORING**, page 114.

This table describes how to update the module firmware:

| Step | Action                                                                                                    |  |  |
|------|----------------------------------------------------------------------------------------------------|--|--|
| 1    | Remove power from the bus coupler.                                                                                        |  |  |
| 2    | Connect the USB cable.                                                                                                    |  |  |
| 3    | Apply power to the bus coupler.                                                                                           |  |  |
| 4    | Log into the Web server.                                                                                                  |  |  |
| 5    | Verify in the <b>MONITORING</b> page that the bus coupler is not exchanging data with the controller.                     |  |  |
| 6    | Click MAINTENANCE > Modules Firmware.                                                                                     |  |  |
| 7    | Click <b>Select</b> , then select the firmware file.                                                                      |  |  |
|      | Result: The firmware file is selected.                                                                                    |  |  |
| 8    | Click Apply.                                                                                                    |  |  |
|      | Result: The following information is displayed:                                                                           |  |  |
|      |                                                                                                    |  |  |
|      | UNINTENDED EQUIPMENT OPERATION                                                                                            |  |  |
|      | Ensure that the firmware being downloaded is installed on the intended equipment.                                         |  |  |
|      | Ensure guards and other appropriate safety measures are in place before operating equipment.                              |  |  |
|      | <ul> <li>Read thoroughly and understand the software documentation</li> </ul>                                             |  |  |
|      | Possess a thorough understanding of the operation of the machine and associated equipment                                 |  |  |
|      | Failure to follow these instructions can result in death, serious injury or equipment damage.                             |  |  |
|      | I Disagree I Agree                                                                                                    |  |  |
| 9    | Read the information carefully and, if you agree, click <b>I Agree</b> .                                                  |  |  |
|      | Result: A restart window is displayed.                                                                                    |  |  |
| 10   | Click <b>Yes</b> to proceed.                                                                                              |  |  |
|      | <b>Result</b> : The file is verified and downloaded. The TM3 bus coupler reboots and a confirmation message is displayed. |  |  |
| 11   | After the confirmation message is displayed, remove power from the bus coupler (and TM3XREC1 receiver module, if any).    |  |  |
| 12   | Restore power to the bus coupler (and TM3XREC1 receiver module, if any).                                                  |  |  |
|      | Result: The module firmware is updated.                                                                                   |  |  |

### **MAINTENANCE / System Log Files**

The **System Log Files** sub-page lists the log files. Some of the information in the log files comes from internal interactions of the firmware and is intended to be used by Schneider Electric Technical Support:

| Element                                  | Description                                 |  |
|------------------------------------------|---------------------------------------------|--|
| Log Files                                |                                             |  |
| Select one or more log files to download |                                             |  |
| Select                                   | Allows you to select one or more log files. |  |
| Name                                     | Shows the list of the log files.            |  |
| Size                                     | Displays the size of the log files.         |  |
| Download                                 | Allows you to download the log files.       |  |

# **MAINTENANCE / CANopen**

The **Configuration** sub-page allows you to configure the speed of the TM3 bus coupler:

| Element         | Description                                                                                                    |
|-----------------|----------------------------------------------------------------------------------------------------|
| Speed (kbits/s) | Allows you to set the transmission speed in kilobits per second. You can also set the baud rate using the rotary switch. Refer to Modicon TM3 Bus Coupler Hardware Guide. |
| Node ID         | Displays the Slave Address value for your device.                                                                                                    |
| Apply           | Saves the configuration settings.<br><b>NOTE:</b> Upon confirmation, the bus coupler will automatically reset<br>and new speed will be applied.                           |
| Cancel          | Cancels configuration modifications.                                                                                                    |

# Troubleshooting

### Overview

This chapter contains suggested solutions to common issues.

# Troubleshooting

| Issue                                                                        | Possible Cause                                                                                                    | Solution                                                                                                    |
|------------------------------------------------------------------------------|----------------------------------------------------------------------------------------------------|----------------------------------------------------------------------------------------------------|
| <b>CONFIGURATION</b> tab not available in the Web server of TM3 bus coupler. | If you are using the TM3BCCO, this is<br>normal, as configuration of the modules is<br>done by the controller using a DCF file                      | Use the <b>As DCF</b> button to export the file,<br>then import the file into your controller to<br>configure the modules.                                                      |
|                                                                              | Configurator.                                                                                                    | Refer to Exporting for CANopen, page 77.                                                                                                    |
|                                                                              | The firmware version is not at least version 2.0 in the TM3BCEIP or TM3BCSL bus coupler.                                                            | Update the firmware of the bus coupler.                                                                                                    |
|                                                                              |                                                                                                    | Refer to the Modicon TM3 Bus Coupler<br>Programming Guide.                                                                                                    |
| PDO objects for analog input values are not sent.                            | The analog inputs are disabled.                                                                                                    | Analog inputs are disabled by default.<br>Enable the analog inputs in the TM3 Bus<br>Coupler IO Configurator and select the<br>correct transmission mode in the bus<br>coupler. |
|                                                                              |                                                                                                    | <b>Refer to</b> Configuring CANopen PDO<br>Transmission Mode for Analog Inputs, page<br>73.                                                                                     |
| <b>Configuration Error</b> message when exporting DCF file.                  | Optional modules are not respecting the configuration rules.                                                                                        | Refer to System Requirements, page 10.                                                                                                    |
| Memory mapping table is empty.                                               | There are no I/O modules in the configuration.                                                                                                    | The memory mapping table is generated<br>only when there is at least one I/O module in<br>the configuration.                                                                    |
|                                                                              |                                                                                                    | Add at least one I/O module to the bus coupler configuration.                                                                                                    |
| The configuration could not be downloaded                                    | The I/O configuration in the TM3 Bus<br>Coupler IO Configurator differs from that of<br>the modules physically connected to the<br>TM3 bus coupler. | Check the hardware configuration.                                                                                                    |
| to the bus coupler.                                                          |                                                                                                    | Check that all modules are properly connected.                                                                                                    |
|                                                                              |                                                                                                    | Check the order of the connected I/O Modules.                                                                                                    |
| Fallback mode is not applied in the TM3 digital output modules.              | Firmware version of the TM3 module is insufficient.                                                                                                 | Fallback mode is only supported for TM3 digital output or mixed modules with SV ≥ 2.0.                                                                                          |
|                                                                              |                                                                                                    | Check the firmware version of the modules<br>using the <b>MAINTENANCE &gt; Modules</b><br><b>Firmware</b> page of the Web server.                                               |

# **Appendices**

### What's in This Part

# **Use Case Examples**

### What's in This Chapter

| Use Case 1: TM3BCEIP Bus Coupler, Modicon M251 Logic Controller and | 12/   |
|---------------------------------------------------------------------|-------|
| Use Case 2: TM3BCSL Bus Counter, Modicon M251 Logic Controller and  | . 124 |
| SoMachine V4.3                                                      | . 127 |
| Use Case 3: TM3BCEIP Bus Coupler, Modicon M340 Controller and       |       |
| EcoStruxure Control Expert V14                                      | . 129 |
| Use Case 4: TM3BCCO Bus Coupler, Modicon M340 Controller and        |       |
| EcoStruxure Control Expert V14                                      | . 132 |

# Use Case 1: TM3BCEIP Bus Coupler, Modicon M251 Logic Controller and SoMachine V4.3

# Introduction

This section provides a detailed description of a typical use case for exporting a configuration file for an EtherNet/IP bus coupler and importing it into SoMachine V4.3.

# Hardware Configuration

TM3BCEIP bus coupler + 1 TM3DI16G module + 1 TM3DQ16TG module

# Step 1: Importing the Configuration into the Web Server

| Step | Action                                                                                                    |
|------|----------------------------------------------------------------------------------------------------|
| 1    | Create the example configuration in the TM3 Bus Coupler IO Configurator:                                                                                                    |
|      | TM3 Bus Coupler IO Configurator                  TM3 Bus Coupler IO Configurator                  United Configurator                  Configuration Flow                 Configuration Flow                 Configuration Flow                 Configuration Flow                 Configuration Flow                 Configuration Flow                                                                                                    |
|      | PROJEC 🖺 New 🖿 Open 🗟 Save   EXPORT 📴 As EDS 📴 As CSV                                                                                                    |
|      | DEVICE         + Add         O Insert         = Remove         1 + Edition of TM3BC_EtherNetIP (TM3BCCEIP)           Name         Product         Configuration         W Mapping         I filmmation         I filmmation <th< th=""></th<>                                                                                                    |
|      | Image: Trage of the second second s |
|      | Module_2 TM3DQ16T/G                                                                                                    |
|      | POWER CONSUMPTION           Segment         TM3 Bus Segment (5V) Usage / Left         First Module         Last Module         VO Segment (24V) Usage / Left         First Module         Last Module           TM36C         9%         546mA         Module 1         Module 2         2%         584mA         Module 2         Module 2           INFORMATION         First Module         1         Module 1         Module 2         1         First Module 2         Module 2                                                                                                    |
|      | <b>NOTE:</b> Check that the same modules are physically connected to the bus coupler.<br>Refer to Match Software and Hardware Configuration, page 10.                                                                                                    |
| 2    | Click the Save button on the EXPORT toolbar.                                                                                                    |
| 3    | Click the <b>Save</b> button on the window that appears to save the configuration as an SPF project file.                                                                                                    |

| Step | Action                                                                                                    |
|------|----------------------------------------------------------------------------------------------------|
| 4    | <ul> <li>Connect to the Web server of the TM3BCEIP bus coupler using a Web browser:</li> <li>USB: https://90.0.0.1</li> <li>Ethernet: https://10.10.MAC5.MAC6</li> <li>By default, MAC5 is the decimal value of the 5th octet of the bus coupler module MAC address, and MAC6 is the decimal value of the 6th octet.</li> </ul> |
| 5    | Type your credentials to log in to the Web interface. By default, the user name is <b>Administrator</b> and the password is <b>Administrator</b> .                                                                                                    |
| 6    | To apply the I/O modules configuration in the TM3BC, select the <b>CONFIGURATION</b> tab of the Web server and click the <b>Open</b> button.                                                                                                    |
| 7    | Browse and select the previously saved project file (SPF), then click <b>Open</b> .<br><b>Result:</b> The configuration appears in the Web server window.                                                                                                    |
| 8    | Click the <b>Apply</b> button.<br><b>Result:</b> The <b>Configuration Download</b> message is displayed.<br><b>NOTE:</b> The configuration is only applied if the physical configuration is identical to<br>the configuration contained in the SPF file.                                                                        |
| 9    | Click the I Agree button. Result: The configuration is downloaded to the devices. When complete, the following message is displayed: Configuration Download The device has been configured successfully. Close                                                                                                    |
| 10   | Click the <b>MONITORING</b> tab in the Web server and check that the TM3 bus has detected the modules:                                                                                                    |
|      |                                                                                                    |
|      | Bus Monitoring                                                                                                    |
|      | Detected modules                                                                                                    |

# **Step 2: Importing the Configuration into SoMachine V4.3**

| Step | Action                                                                                                    |
|------|----------------------------------------------------------------------------------------------------|
| 1    | In the TM3 Bus Coupler IO Configurator, click the <b>As EDS</b> button on the <b>EXPORT</b> toolbar.                    |
| 2    | Click the <b>Save</b> button on the window that appears to save the configuration file as an ${\tt EDS}$ file.          |
| 3    | Start the <b>Logic Builder</b> component of SoMachine V4.3 and create a new project for the TM251MESE logic controller. |

| Step | Action                                                                                                    |  |  |  |
|------|----------------------------------------------------------------------------------------------------|--|--|--|
| 4    | Choose Tools > Device Repository.                                                                                                    |  |  |  |
|      | Result: The Device Repository window appears.                                                                                                    |  |  |  |
| 5    | Click Install.                                                                                                    |  |  |  |
|      | Result: The Install Device Description window appears.                                                                                                    |  |  |  |
| 6    | In the object type drop-down list, select <b>EDS and DCF files (*.dcf, *;dcf)</b> , browse and select the exported EDS file, and click <b>Open</b> .                                                                                                |  |  |  |
| 7    | Click Close to close the Install Device Description window.                                                                                                    |  |  |  |
| 8    | In the <b>Devices tree</b> window, right-click on the <b>Ethernet_2 &gt; Industrial Ethernet</b><br><b>Manager</b> node and choose <b>Add Device</b> from the contextual menu that appears.<br><b>Result:</b> The <b>Add Device</b> window appears. |  |  |  |
| 9    | Expand EtherNet/IP Targets > Other, select TM3BC_EtherNetIP and click the Add Device button:                                                                                                    |  |  |  |
|      | Add Device                                                                                                    |  |  |  |
|      | Name: TM3BC_EtherNetIP                                                                                                    |  |  |  |
|      | Action:                                                                                                    |  |  |  |
|      | Append device Insert device Plug device Update device                                                                                                    |  |  |  |
|      | Vendor: Schneider Electric                                                                                                    |  |  |  |
|      | Name Vendor Version                                                                                                    |  |  |  |
|      | EtherNet/IP targets      Altivar      Altivar                                                                                                    |  |  |  |
|      | Lexum                                                                                                    |  |  |  |
|      | Generic EtherNet/IP device Schneider Electric 1.1.3.0                                                                                                    |  |  |  |
|      | TM221 Schneider Electric Major Revision=16#1, Minor Revision = 16#5                                                                                                    |  |  |  |
|      | TM251_Generic Schneider Electric Major Revision=16#4, Minor Revision=16#7                                                                                                    |  |  |  |
|      | TM55C EtherNetIP TM5NEIP1 Schneider Electric Major Revision=16#3, Minor Revision = 16#1                                                                                                    |  |  |  |
|      |                                                                                                    |  |  |  |
|      | Display all versions (for experts only)                                                                                                    |  |  |  |
|      | Display outdated versions                                                                                                    |  |  |  |
|      | Name: TM3BC_EtherNetIP                                                                                                    |  |  |  |
|      | Categories: Other                                                                                                    |  |  |  |
|      | Version: Major Revision=16#2, Minor Revision = 16#1 Order Number:                                                                                                    |  |  |  |
|      | Description: Ethernet/IP Target imported from EDS File: TM3BC_EtherNetIP.eds Device: TM3BC_EtherNetIP                                                                                                    |  |  |  |
|      | Append selected device as last child of Industrial_Ethernet_Manager                                                                                                    |  |  |  |
|      | (You can select another target node in the navigator while this window is open.)                                                                                                    |  |  |  |
|      | Add Device Close                                                                                                    |  |  |  |
|      | Result: The TM3BC_EtherNetIP node appears under the Industrial Ethernet<br>Manager node in the Devices tree window.                                                                                                    |  |  |  |
| 10   | Click Close.                                                                                                    |  |  |  |
| 11   | In the <b>Devices tree</b> window, double-click the <b>TM3BC_EtherNetIP</b> node and select the <b>Target settings</b> tab.                                                                                                    |  |  |  |
| 12   | Select Fixed IP Address and enter the IP address of the TM3BCEIP bus coupler.                                                                                                    |  |  |  |
| 13   | Select the Connections tab and click the Add Connection button.                                                                                                    |  |  |  |
| 14   | Select the Exclusive Owner connection, and click OK.                                                                                                    |  |  |  |
|      | Result: The bus coupler device is now configured and ready to use.                                                                                                    |  |  |  |

# Use Case 2: TM3BCSL Bus Coupler, Modicon M251 Logic Controller and SoMachine V4.3

# Introduction

This section provides a detailed description of a typical use case for exporting a configuration file for a Modbus bus coupler and importing it into SoMachine V4.3.

# **Hardware Configuration**

TM3BCSL bus coupler + 1 TM3DI16G module + 1 TM3DQ16TG module

# **Step 2: Importing the Configuration into SoMachine V4.3**

| Step | Action                                                                                                    |
|------|----------------------------------------------------------------------------------------------------|
| 1    | Perform Step 1: Importing the Configuration into the Web Server, page 124.                                                                                            |
|      | <b>Result:</b> The SPF project file is loaded into the bus coupler using the Web server interface of the bus coupler.                                                 |
| 2    | In the TM3 Bus Coupler IO Configurator, click the <b>As devdesc</b> button on the <b>EXPORT</b> toolbar.                                                              |
| 3    | Click the <b>Save</b> button on the window that appears to save the configuration file as a devdesc file.                                                             |
| 4    | Start the <b>Logic Builder</b> component of SoMachine V4.3 and create a new project for the TM251MESE logic controller.                                               |
| 5    | Choose Tools > Device Repository.                                                                                                    |
|      | Result: The Device Repository window appears.                                                                                                    |
| 6    | Click Install.                                                                                                    |
|      | Result: The Install Device Description window appears.                                                                                                    |
| 7    | In the <b>Object type</b> drop-down list, select <b>Device description files (devdesc.xml)</b> , browse and select the exported devdesc file, and click <b>Open</b> . |
| 8    | Click Close to close the Install Device Description window.                                                                                                    |
| 9    | In the <b>Devices tree</b> window, right-click on <b>Serial_Line_1 &gt; SoMachine_Network_</b><br><b>Manager</b> and choose <b>Delete</b> from the contextual menu.   |
| 10   | In the <b>Devices tree</b> window, right-click on <b>Serial_Line_1</b> and choose <b>Add Device</b> from the contextual menu.                                         |
| 11   | Select Modbus_IOScanner and click Add Device.                                                                                                    |
|      | <b>Result:</b> In the <b>Devices tree</b> window, <b>Modbus_IOScanner</b> is added below the <b>Serial_</b><br><b>Line_1</b> node.                                    |
| 12   | Right-click on the <b>Serial_Line_1 &gt; Modbus_IOScanner</b> node and choose <b>Add Device</b> from the contextual menu.                                             |
|      | Result: The Add Device window appears.                                                                                                    |

| Step | Action                                                                                                    |  |  |  |  |
|------|----------------------------------------------------------------------------------------------------|--|--|--|--|
| 13   | Select TM3BC_ModbusSL and click the Add Device button:                                                                                                    |  |  |  |  |
|      | Add Device                                                                                                    |  |  |  |  |
|      | Name: TM3BC_ModbusSL                                                                                                    |  |  |  |  |
|      | Action:  Action:  Action:  Append device Insert device Plug device Update device                                                                                                    |  |  |  |  |
|      | Device:                                                                                                    |  |  |  |  |
|      | Vendor: Schneider Electric                                                                                                    |  |  |  |  |
|      | Name Vendor Version                                                                                                    |  |  |  |  |
|      | Compact NSX Schneider Electric 3.5.3.3<br>Compact NSX A IFE Schneider Electric 01.00 / 02.22                                                                                                    |  |  |  |  |
|      | iEM3x50 Schneider Electric 3.5.3.4                                                                                                    |  |  |  |  |
|      | PM325x Schneider Electric 3.5.3.4<br>PM800 Schneider Electric 3.5.3.4                                                                                                    |  |  |  |  |
|      | TM3BC_ModbusSL Schneider Electric 1.1.1.5                                                                                                    |  |  |  |  |
|      | Display all versions (for experts only)                                                                                                    |  |  |  |  |
|      | Display outdated versions                                                                                                    |  |  |  |  |
|      | Information:                                                                                                    |  |  |  |  |
|      | Vendor: Schneider Electric<br>Categories:                                                                                                    |  |  |  |  |
|      | Version: 1.1.1.5<br>Order Number: -                                                                                                    |  |  |  |  |
|      | Description: A generic device that works as a Modbus Slave on a serial bus.                                                                                                    |  |  |  |  |
|      | Append selected device as last child of<br>Modbus_IOScanner                                                                                                    |  |  |  |  |
|      | (You can select another target node in the navigator while this window is open.)                                                                                                    |  |  |  |  |
|      | Add Device Close                                                                                                    |  |  |  |  |
|      | Result: The TM3BC_ModbusSL node appears under the Modbus_IOScanner node                                                                                                    |  |  |  |  |
|      | in the Devices tree window.<br>NOTE: Select Display all versions (for experts only) to display all the versions                                                                                                    |  |  |  |  |
|      | of devices added into the device repository.                                                                                                    |  |  |  |  |
| 14   | Click Close.                                                                                                    |  |  |  |  |
| 15   | In the <b>Devices tree</b> window, double-click the <b>TM3BC_ModbusSL</b> node and select the <b>Modbus Slave Channel</b> tab.                                                                                                    |  |  |  |  |
|      | <b>Result:</b> The connections are configured, as described in the imported devdesc file:                                                                                                    |  |  |  |  |
|      | (중) 같다 ? devilee: MDB_SL. project" - SeMachine Logic Builder - V4.3                                                                                                    |  |  |  |  |
|      | He bot view Hopet Etbs i suid Unine Debug tools Window Help<br>좋아~ 《 後帝 X [論 3] [論 1] - 合 [曲 03] 영 () > 目 [미 의 의 김 김 수 '을 수 [6] C3] Select All     ▼ Logic Configuration     ▼                                                                                                    |  |  |  |  |
|      | Devices         * \$ X         Table Modules X =           = @ dvolume3008_0.1         * * * Modules Siles Configuration 10.05 Siles Configuration 10.05 Siles Configuration 10.0                                                                                                    |  |  |  |  |
|      | Class     Control Registers (Function Code 02)     CVCLC, 01100ms     16903A2     S     Keep last Value     16900AD     Code 02     CVCLC, 01100ms     16903B9     1     Keep last Value     16900AD                                                                                                    |  |  |  |  |
|      | I B SPL Main (PRG)<br>S ∰ Tank Configuration<br>S ∰ MAST to the                                                                                                    |  |  |  |  |
|      | - (1) SR Juin<br>(1) CM (20 (Dua - NS))<br>- (2) CM (20 (Dua - NS))<br>- (2) |  |  |  |  |
|      | H         ■         Fermit 2 (Proces Network)           i= 40 <sup>2</sup> Seci.ult.n. [Seci.net]         i         i           i= 60 <sup>2</sup> Motion (Scener)         i         i                                                                                                    |  |  |  |  |
|      | UI Masti ModuaS. (M380_ModuaS.)                                                                                                    |  |  |  |  |
|      | The bus coupler device is now configured and ready to use.                                                                                                    |  |  |  |  |

# Use Case 3: TM3BCEIP Bus Coupler, Modicon M340 Controller and EcoStruxure Control Expert V14

# Introduction

This section provides a detailed description of a typical use case for exporting a configuration file for an EtherNet/IP bus coupler and importing it into EcoStruxure Control Expert V14.

# Hardware Configuration

TM3BCEIP bus coupler + 1 TM3DI16G module + 1 TM3DQ16TG module

# Step 2: Importing the Configuration into EcoStruxure Control Expert V14

| Step | Action                                                                                                    |                     |                                          |        |
|------|----------------------------------------------------------------------------------------------------|---------------------|------------------------------------------|--------|
| 1    | Perform Step 1: Importing the Configuration into the Web Server, page 124.                                            |                     |                                          |        |
|      | <b>Result:</b> The SPF project file is loaded into the bus coupler using the Web server interface of the bus coupler. |                     |                                          |        |
| 2    | In the TM3 Bus Couple<br>toolbar.                                                                                     | er IO Configurato   | r, click the <b>As EDS</b> button on the | EXPORT |
| 3    | Click the Save button of                                                                                              | on the window th    | at appears.                              |        |
|      | Result: The configurat                                                                                                | ion file is saved a | as an EDS file.                          |        |
| 4    | New Project                                                                                                    | ntroi Expert and o  | create a new project for the Modia       |        |
|      | PLC                                                                                                    | Min. OS Version     | Description                              |        |
|      | Modicon M340                                                                                                    |                     |                                          | Cancel |
|      | BMX P34 1000                                                                                                    | 02.70               | CPU 340-10 Modbus                        |        |
|      | BMX P34 2000                                                                                                    | 02.70               | CPU 340-20 Modbus                        | Help   |
|      | BMX P34 2010                                                                                                    | 02.00               | CPU 340-20 Modbus CANopen                |        |
|      | BMX P34 20102                                                                                                    | 02.70               | CPU 340-20 Modbus CANopen2               | -      |
|      | BMX P34 2020                                                                                                    | 02.70               | CPU 340-20 Modbus Ethernet               | -      |
|      | BMX P34 2030                                                                                                    | 02.00               | CPU 340-20 Ethernet CANopen2             | -      |
|      | BMX PRA 0100                                                                                                    | 02.70               | Perinheral Remote I/O Adaptor            | -      |
|      | Modicon M580                                                                                                    | 02.70               | r enpheral Kemole i/O Adaptor            | -      |
|      | Momentum                                                                                                    |                     |                                          | -      |
|      | Premium                                                                                                    |                     |                                          |        |
|      | <sup>t</sup> Quantum                                                                                                  |                     |                                          |        |
|      |                                                                                                    |                     |                                          |        |

| Step | Action                                                                                                    |  |  |
|------|----------------------------------------------------------------------------------------------------|--|--|
| 5    | Add a new BMX NOC 0401 EtherNet/IP communication device:                                                                                                    |  |  |
|      |                                                                                                    |  |  |
|      | Bus: 0 BMX P34 1000 02.70                                                                                                    |  |  |
|      |                                                                                                    |  |  |
|      | Cancel Help                                                                                                    |  |  |
|      | Part Number Description<br>≅ Modicon M340 local drop<br>® Analog                                                                                                    |  |  |
|      | Communication MEMA El A 1010 AS-interface Module V3 BMX ElA 0100 Ethernet 4 Port 01/00 RJ45 Ethernet 4 Port 01/00 RJ45                                                               |  |  |
|      | BMX NOC 0401 2 Comment - Port 10/100 R445     BMX NOE 0100 E themest 1 Port 10/100 R445     BMX NOE 0100.2 Ethemest 1 Port 10/100 R445     BMX NOE 0110.2 Ethemest 1 Port 10/100 R45 |  |  |
|      | BMX NOE 0110.2 Ethernet 1 Port 10/100 RJ45<br>BMX NOM 0200 Bus Module 2 R5485/32 port<br>BMX NOM 0200 2 Rsv Module 2 R5485/32 port (SV ≥= V1 2)                                      |  |  |
|      | BMX NOR 0200 Ethemet 1 Port 10/100 RJ45 - RTU<br>BMX NRP 0200 Fiber Converter MMLC 2CH 100Mb<br>BMX NRP 0201 Fiber Converter SMLC 2CH 100Mb                                          |  |  |
|      |                                                                                                    |  |  |
|      | Third party products                                                                                                    |  |  |
|      |                                                                                                    |  |  |
|      | Result: The first page of the EDS Addition wizard is displayed:     EDS Management     FDS     This Wizard allows you to add EDS files.                                              |  |  |
|      | <back next=""> Cancel Help</back>                                                                                                    |  |  |
| 7    | Click Next                                                                                                    |  |  |
| 8    | Click Browse, select the previously exported EDS file then click Next                                                                                                    |  |  |
| 9    | Click Next then Finish to close the EDS Addition wizard                                                                                                    |  |  |
| 10   | Open the Hardware Catalog and click Update                                                                                                    |  |  |
| 10   | Besult: The DTM Browsor window is displayed                                                                                                    |  |  |

| that ap  | that appears.                                                                                                    |                                                                                                    |                                                                                                    |                                                                                                    |                                                                                                    |  |  |  |
|----------|----------------------------------------------------------------------------------------------------|----------------------------------------------------------------------------------------------------|----------------------------------------------------------------------------------------------------|----------------------------------------------------------------------------------------------------|----------------------------------------------------------------------------------------------------|--|--|--|
| Resul    | t: The Add window is displ                                                                                                    | ayed:                                                                                                    |                                                                                                    |                                                                                                    |                                                                                                    |  |  |  |
| Add      |                                                                                                    |                                                                                                    |                                                                                                    |                                                                                                    |                                                                                                    |  |  |  |
|          | Device                                                                                                    | Туре                                                                                                    | Vendor                                                                                                    | Version                                                                                                    | Date                                                                                                    |  |  |  |
| l        | STB NIC2212                                                                                                    | Device                                                                                                    | Schneider Electric                                                                                                    | 2.x, 3.x                                                                                                    |                                                                                                    |  |  |  |
|          | STB NIP2x1x<br>STBNIC2212 (from EDS)                                                                                                    | Device<br>Device                                                                                                    | Schneider Electric<br>Schneider Electric                                                                                                    | 1.x, 2<br>2.10                                                                                                    |                                                                                                    |  |  |  |
|          | TM262_Generic_MyContr                                                                                                    | Device                                                                                                    | Schneider Electric                                                                                                    | 5.1                                                                                                    |                                                                                                    |  |  |  |
|          | TM3BC_EtherNetIP Revis<br>TM3BCEIP Revision 12.1                                                                                                    | Device                                                                                                    | Schneider Electric                                                                                                    | 2.1<br>12.133                                                                                                    |                                                                                                    |  |  |  |
|          | TM5BC EthernetIP TM5N                                                                                                    | Device                                                                                                    | Schneider Electric                                                                                                    | 3.1                                                                                                    |                                                                                                    |  |  |  |
|          | TSXETC100 (from EDS)<br>TSXETC101 (from EDS)                                                                                                    | Device<br>Device                                                                                                    | Schneider Electric<br>Schneider Electric                                                                                                    | 1.1                                                                                                    |                                                                                                    |  |  |  |
|          | TSXETC101 Revision 2.1                                                                                                    | Device                                                                                                    | Schneider Electric                                                                                                    | 2.1                                                                                                    |                                                                                                    |  |  |  |
|          | AMCI-NR25-ENIP (from E<br>AMCI-NX1E2E (from EDS)                                                                                                    | Device                                                                                                    | Advanced Micro                                                                                                    | 1.2                                                                                                    |                                                                                                    |  |  |  |
|          | AMCI-NX1F4E (from EDS)                                                                                                    | Device                                                                                                    | Advanced Micro                                                                                                    | 1.3                                                                                                    |                                                                                                    |  |  |  |
|          | AMCI-NX2A4E (from EDS)                                                                                                    | Device                                                                                                    | Advanced Micro                                                                                                    | 1.3                                                                                                    |                                                                                                    |  |  |  |
|          | AMCI-NX2C4E (from EDS)                                                                                                    | Device                                                                                                    | Advanced Micro                                                                                                    | 1.3                                                                                                    |                                                                                                    |  |  |  |
| 1        | AMCI-NX3A1E (from EDS)                                                                                                    | Device                                                                                                    | Advanced Micro                                                                                                    | 1.3                                                                                                    |                                                                                                    |  |  |  |
|          |                                                                                                    |                                                                                                    |                                                                                                    |                                                                                                    |                                                                                                    |  |  |  |
|          | Applicom Produit (from EDS)<br>Beckhoff – BK9105 (from)<br>Add DTM                                                                                                    | Device<br>Device                                                                                                    | AGM Electronics<br>Beckhoff Autom                                                                                                    | 1.1<br>1.2                                                                                                    | Clos                                                                                                    |  |  |  |
| 2 Select | Applicom Produit (from EDS)<br>Beckhoff – BK9105 (from)<br>Add DTM                                                                                                    | Device<br>Device                                                                                                    | AGM Electronics<br>Beckhoff Autom                                                                                                    | 1.1<br>1.2                                                                                                    | Clos                                                                                                    |  |  |  |
| 2 Select | Applicom Produit (from EDS)<br>Beckhoff – BK9105 (from)<br>Add DTM                                                                                                    | Device<br>Device                                                                                                    | AGM Electronics<br>Beckhoff Autom                                                                                                    | 1.1<br>1.2                                                                                                    | Clos                                                                                                    |  |  |  |
| 2 Select | Applicom Produit (from EDS)<br>Beckhoff – BK9105 (from)<br>Add DTM<br>the TM3BC_EtherNetIP<br>C_EtherNetIP_Re_4CE3J8 - fdtConfiguration<br>C_EtherNetIP Revison 2.1 (from EDS)<br>C_EtherNetIP_Re_4CE3J8                                                           | Device<br>Device                                                                                                    | AGM Electronics<br>Beckhoff Autom                                                                                                    | 1.1<br>1.2                                                                                                    | Clos                                                                                                    |  |  |  |
| 2 Select | Applicom Produit (from EDS)<br>Beckhoff – BK9105 (from)<br>Add DTM<br>Add DTM<br>the TM3BC_EtherNetIP<br>C_EtherNetIP_Re_4CE3J8 - fdtConfiguration<br>C_EtherNetIP_Re_4CE3J8<br>C_EtherNetIP_Re_4CE3J8<br>TM3BC_EtherNetIP_Re_4CE3J8<br>Excluseve Owner            | Device<br>Device<br>. device in t                                                                                                    | AGM Electronics Beckhoff Autom the list and click A                                                                                                    | 1.1<br>1.2                                                                                                    | Clos                                                                                                    |  |  |  |
| 2 Select | Applicom Produit (from EDS)<br>Beckhoff – BK9105 (from)<br>Add DTM<br>Add DTM<br>the TM3BC_EtherNetIP<br>C_EtherNetIP_Re_4CE3J8 - fotConfiguration<br>C_EtherNetIP_Re_4CE3J8<br>C_EtherNetIP_Re_4CE3J8<br>TM3BC_EtherNetIP_Re_4CE3J8<br>Exclusive Owner<br>Logging | Device Device                                                                                                    | AGM Electronics Beckhoff Autom the list and click A aroup/Parameter                                                                                                    | 1.1<br>1.2                                                                                                    |                                                                                                    |  |  |  |
| 2 Select | Applicom Produit (from EDS) Beckhoff – BK9105 (from) Add DTM Add DTM the TM3BC_EtherNetIP C_EtherNetIP_Re_4CE3J8 - fdtConfiguration C_EtherNetIP_Re_4CE3J8 TM3BC_EtherNetIP_Re_4CE3J8 Exclusive Owner Logging General                                              | Device Device                                                                                                    | AGM Electronics Beckhoff Autom the list and click A the list and click A aroup/Parameter be be orde be orde | 1.1<br>1.2<br>Add DTM<br>add DTM<br>ad | Clos<br>Clos<br>Copele<br>Elec                                                                                                    |  |  |  |
| 2 Select | Applicom Produit (from EDS)<br>Beckhoff – BK9105 (from)<br>Add DTM<br>Add DTM<br>the TM3BC_EtherNetIP<br>C_EtherNetIP_Re_4CE3J8 - fdtConfiguration<br>C_EtherNetIP_Re_4CE3J8<br>TM3BC_EtherNetIP_Re_4CE3J8<br>Exclusive Owner<br>Logging                           | Device Device Device                                                                                                    | AGM Electronics Beckhoff Autom the list and click A the list and click A the list and click a the list and click a the list ard click a the list ard clic | 1.1<br>1.2<br>1.2<br>Value<br>30<br>34<br>Multicast<br>Fixed<br>Scheduled<br>Cyclic<br>10<br>Point to Point<br>Fixed<br>Scheduled                                                                                                    | Clos<br>Clos<br>Correction<br>Close<br>Close<br>Clo |  |  |  |
| 2 Select | Applicom Produit (from EDS)<br>Beckhoff – BK9105 (from)<br>Add DTM<br>Add DTM<br>C_EtherNetIP_Re_4CE3J8 - fdtConfiguration<br>C_EtherNetIP_Re_4CE3J8 - fdtConfiguration<br>C_EtherNetIP_Re_4CE3J8<br>C_EtherNetIP_Re_4CE3J8<br>Exclusive Owner<br>Logging General  | Device Device  Device  device in t  dentity Check  RPI  nput r  nput r  n  nput r  n  nput r  n  n  n  n  n  n  n  n  n  n  n  n  n | AGM Electronics Beckhoff Autom the list and click A the list and click A the list and clic | 1.1       1.2       1.2       30       34       Fixed       Scheduled       Cyclic       10       Point to Point       Fixed       Scheduled       Scheduled                                                                                                    | Clos                                                                                                    |  |  |  |

# Use Case 4: TM3BCCO Bus Coupler, Modicon M340 Controller and EcoStruxure Control Expert V14

# Introduction

This section provides a detailed description of a typical use case for exporting a configuration file for a CANopen bus coupler and importing it into EcoStruxure Control Expert V14.

# **Hardware Configuration**

TM3BCCO bus coupler + 1 TM3DI16G module + 1 TM3DQ16TG module

# **Procedure**

| Step | Action                                                                            |  |
|------|-----------------------------------------------------------------------------------|--|
| 1    | Create the example configuration in the TM3 Bus Coupler IO Configurator:          |  |
|      | TM3 Bus Coupler IO Configurator           Offline Configuration Tool              |  |
|      |                                                                                   |  |
|      | Editor                                                                            |  |
|      | PROJECT New Open Save   EXPORT AS DCF                                             |  |
|      | DEVICES + Add 🕒 Insert - Remove                                                   |  |
|      | Name Product Name                                                                 |  |
|      | TM3BC_CANopen TM3BCCO                                                             |  |
|      | Module_1 TM3DI16/G                                                                |  |
|      | Module_2 TM3DQ16T/G                                                               |  |
| 2    | Click the As DCF button on the EXPORT toolbar to export a DCF configuration file. |  |
| 3    | Click <b>Save</b> on the window that appears.                                     |  |
| 4    | Close any active instances of EcoStruxure Control Expert.                         |  |
| 5    | Launch the Hardware Catalog Manager application.                                  |  |

| Step | Action                                                                                                    |  |  |  |  |
|------|----------------------------------------------------------------------------------------------------|--|--|--|--|
| 6    | Right-click on <b>Distributed I/Os</b> and select <b>Add Device</b> from the contextual menu that appears:                                                                                                    |  |  |  |  |
|      | ◆ Hardware Catalog Manager - □ ×                                                                                                    |  |  |  |  |
|      | File Edit View Service Help                                                                                                    |  |  |  |  |
|      | Close                                                                                                    |  |  |  |  |
|      |                                                                                                    |  |  |  |  |
| 7    | <b>Result:</b> The <b>Object type</b> list appears.<br>Select <b>DCF Files (*.dcf)</b> then browse and open the previously exported DCF                                                                                                    |  |  |  |  |
| ,    | configuration file.                                                                                                    |  |  |  |  |
| 8    | Click the <b>OK</b> button in the <b>Device Profile Window</b> that appears.                                                                                                    |  |  |  |  |
|      | Result: A new TM3BC_CANopen device is added to the list of Distributed I/Os:                                                                                                    |  |  |  |  |
|      | ♦ Hardware Catalog Manager* - □ ×                                                                                                    |  |  |  |  |
|      | File Edit View Service Help                                                                                                    |  |  |  |  |
|      | CANopen drop  Distributed I/Os  FTB_1CN08E08CM0  FTB_1CN08E08SP0  FTB_1CN12E04SP0  FTB_1CN16CM0  FTB_1CN16CM0  FTB_1CN16CP0  Build Catalog  Abort Modifications                                                                                                    |  |  |  |  |
|      | Image: String to the string to the string |  |  |  |  |
|      | <ul> <li>TM3BC_CANopen</li> <li>Motion &amp; Drive</li> <li>Motor control</li> <li>Safety</li> <li>Sensors</li> <li>Third party products</li> </ul>                                                                                                    |  |  |  |  |
|      | Info (0x60088401):<br>Object 1018:04, corrected DefaultValue from (Empty) to 0x0<br>Add device 'TM3BC_CANopen'                                                                                                    |  |  |  |  |
|      | TM3BC_CANopen                                                                                                    |  |  |  |  |

| Step | Action                                                                                                    |  |  |
|------|----------------------------------------------------------------------------------------------------|--|--|
| 9    | Click the <b>Build Catalog</b> button to add the new device to the catalog used by EcoStruxure Control Expert.                                                                                                    |  |  |
| 10   | Click Close.                                                                                                    |  |  |
| 11   | Open EcoStruxure Control Expert and create a new project for a Modicon M340<br>controller supporting CANopen:                                                                                                    |  |  |
|      | Etc         Will, CO Version         Description         Cancel                • Modicon M340               • Coversion         CPU 340-10 Modbus          Help                • BMX P34 1000          02.70          CPU 340-20 Modbus          Help                • BMX P34 2010          02.00          CPU 340-20 Modbus          CAncel                • BMX P34 2010          02.70          CPU 340-20 Modbus          CAnopen                • BMX P34 2010          02.70          CPU 340-20 Modbus          CAnopen                • BMX P34 20102          02.70          CPU 340-20 Modbus          CAnopen                • BMX P34 2020          02.70          CPU 340-20 Modbus          CAnopen                • BMX P34 2030          02.00          CPU 340-20 Ethernet          CANopen2                 • BMX PRA 0100          02.70          CPU 340-20 Ethernet          CAlopen                 • Modicon M580                • Momentum                • Quantum |  |  |
|      | Rack       Description         BME XBP 1002       10 SLOTS REDUNDANT ETHERNET BACKPLANE         BME XBP 1200       12 SLOTS ETHERNET BACKPLANE         BMX XBP 0400       4 SLOTS BACKPLANE         BMX XBP 0600       6 SLOTS BACKPLANE         BMX XBP 0800       8 SLOTS BACKPLANE         BMX XBP 1200       12 SLOTS BACKPLANE         BMX XBP 1200       12 SLOTS BACKPLANE         Project Settings                                                                                                    |  |  |
| 12   | In the Structural view window, navigate to Project > Configuration, right-click on CANopen, and select New Device.<br>Result: The New Device window appears.                                                                                                    |  |  |
| 13   | Select TM3BC_CANopen in the Distributed I/Os Devices section and click OK.<br>Result: The TM3BC_CANOpen device is displayed:<br>CANopen<br>Bus: 3 CANopen comm head Expert 01.00 Connections configured: 1                                                                                                    |  |  |
|      | The bus coupler is now configured and ready for use.                                                                                                    |  |  |

# Glossary

### Α

#### analog input:

Converts received voltage or current levels into numerical values. You can store and process these values within the logic controller.

#### analog output:

Converts numerical values within the logic controller and sends out proportional voltage or current levels.

#### application:

A program including configuration data, symbols, and documentation.

#### ASCII:

(*American standard code for Information Interchange*) A protocol for representing alphanumeric characters (letters, numbers, certain graphics, and control characters).

### С

#### CANopen:

An open industry-standard communication protocol and device profile specification (EN 50325-4).

#### configuration:

The arrangement and interconnection of hardware components within a system and the hardware and software parameters that determine the operating characteristics of the system.

#### controller:

Automates industrial processes (also known as programmable logic controller or programmable controller).

#### CSV:

Comma Separated Values.

### D

#### DCF:

Device Configuration File. A standardized file format, supported by most IEC 61131-compliant tools, containing the minimum, maximum, and default configuration values for devices.

### Е

#### EDS:

Electronic Data Sheet. A file that describes how a device can be used on an EtherNet/IP network, including the objects, attributes and services available in the device.

#### EtherNet/IP:

(*Ethernet industrial protocol*) An open communications protocol for manufacturing automation solutions in industrial systems. EtherNet/IP is in a family of networks that implement the common industrial protocol at its upper layers. The supporting organization (ODVA) specifies EtherNet/IP to accomplish global adaptability and media independence.

#### Ethernet:

A physical and data link layer technology for LANs, also known as IEEE 802.3.

#### expansion bus:

An electronic communication bus between expansion I/O modules and a controller or bus coupler.

#### F

#### firmware:

Represents the BIOS, data parameters, and programming instructions that constitute the operating system on a controller. The firmware is stored in non-volatile memory within the controller.

#### Η

#### hex:

(hexadecimal)

#### 

I/O:

(input/output)

#### IEC 61131-3:

Part 3 of a 3-part IEC standard for industrial automation equipment. IEC 61131-3 is concerned with controller programming languages and defines 2 graphical and 2 textual programming language standards. The graphical programming languages are ladder diagram and function block diagram. The textual programming languages include structured text and instruction list.

#### input/output:

The index of the ARRAY.

#### Μ

#### Memory Mapping table:

A file containing information about communication parameters (Assembly Instances, data sizes, and so on).

#### Modbus SL:

(*Modbus serial line*) The implementation of the protocol over a RS-232 or RS-485 serial connection.

#### Modbus:

The protocol that allows communications between many devices connected to the same network.

#### ms:

(millisecond)

#### Ρ

#### protocol:

A convention or standard definition that controls or enables the connection, communication, and data transfer between 2 computing system and devices.

# R

### repetition rate:

Polling interval of the Modbus request that is sent.

### V

### variable:

A memory unit that is addressed and modified by a program.

# Index

# Α

| analog input modules     |    |
|--------------------------|----|
| specifications           | 18 |
| analog mixed I/O modules |    |
| specifications           | 20 |
| analog output modules    |    |
| specifications           | 19 |

# С

| CANopen                            |     |
|------------------------------------|-----|
| controlling transmission with PDOs | 73  |
| Web server                         | 111 |
| compatibility                      | 14  |

# D

| digital I/O modules |         |
|---------------------|---------|
| specifications      | . 15–17 |

# Ε

| Ethernet                   |    |
|----------------------------|----|
| Web server                 | 82 |
| events                     |    |
| PDO transmission (CANopen) | 73 |

# Μ

| Modbus Serial Line |    |
|--------------------|----|
| Web server         | 99 |

# Ρ

# R

| regular inputs             | 15–17 |
|----------------------------|-------|
| regular transistor outputs | 15–17 |
| relay outputs              | 15–17 |

# S

| specifications           |       |
|--------------------------|-------|
| analog input modules     |       |
| analog mixed I/O modules | 20    |
| analog output modules    | 19    |
| digital I/O modules      | 15–17 |
| modules                  | 21    |
| system requirements      | 10    |
|                          |       |

# Т

| TeSys module           | 64 |
|------------------------|----|
| Tesys modules          |    |
| specifications         | 21 |
| TM3 analog I/O modules |    |
| TM3AI8 / TM3AI8G       |    |
| TM3AM6 / TM3AM6G       | 56 |
| TM3AQ2 / TM3AQ2G       | 52 |
|                        |    |

| TM3AQ4 / TM3AQ4G<br>TM3TI4 / TM3TI4G<br>TM3TI4D / TM3TI4DG<br>TM3TI4D / TM3TI4DG | 54<br>41<br>45 |
|----------------------------------------------------------------------------------|----------------|
| 1M31181 / 1M31181G                                                               | 48             |
| TM3TM37TM3G                                                                      | 00             |
| TM3DI16 / TM3DI16G                                                               | 32             |
| TM3DI16K                                                                         | 32             |
| TM3DI32K                                                                         | 32             |
| TM3DI8 / TM3DI8G                                                                 | 32             |
| TM3DI8A                                                                          | 32             |
| TM3DM16R                                                                         | 32             |
| TM3DM24R / TM3DM24RG                                                             | 32             |
| TM3DM32R                                                                         | 32             |
|                                                                                  | 32             |
|                                                                                  | 3Z             |
|                                                                                  | 3Z             |
| TM3DQ16U / TM3DQ16UG                                                             |                |
| TM3DQ16UK                                                                        | 32             |
| TM3DQ32TK                                                                        | 32             |
| TM3DQ32UK                                                                        | 32             |
| TM3DQ8R / TM3DQ8RG                                                               | 32             |
| TM3DQ8T / TM3DQ8TG                                                               | 32             |
| TM3DQ8U / TM3DQ8UG                                                               | 32             |
| TM3 expert I/O expansion modules                                                 | ~ 4            |
| IM3XIYS4                                                                         | 64             |
| I M3 Safety-modules                                                              | 66             |
| TM3SAC5R / TM3SAC5RG                                                             | 00             |
| TM3SAF5R / TM3SAF5RG                                                             | 67             |
| TM3SAFL5R / TM3SAFL5RG                                                           | 69             |
| TM3SAK6R / TM3SAK6RG                                                             | 71             |
| troubleshooting                                                                  | 122            |
| 5                                                                                |                |

### W

| 111 |
|-----|
|     |
|     |
|     |

Schneider Electric 35 rue Joseph Monier 92500 Rueil Malmaison France

+ 33 (0) 1 41 29 70 00

www.se.com

As standards, specifications, and design change from time to time, please ask for confirmation of the information given in this publication.

© 2024 Schneider Electric. All rights reserved.

EIO0000004112.03